# Windows Server 2012 Hyper-V Failover Cluster Açıklama ve Kurulum Dokümanı

### Ocak 2013

| Hazırlayan | : Serhat AKINCI – IT Pro.          |
|------------|------------------------------------|
| Hakkında   | : http://serhatakinci.com          |
| İletişim   | : serhatakinci@gmail.com           |
| Takip      | : https://twitter.com/serhatakinci |

## Doküman Hakkında

Bu doküman Windows Server 2012 Hyper-V Failover Cluster Kurulum sürecini ele alır ve açıklar.

Doküman içerisinde kurgulanan yapı Windows Server 2012 Hyper-V Failover Cluster senaryolarından giriş seviyesi iSCSI Storage tabanlı olarak tasarlanmıştır.

Doküman içerisinde yer alan senaryo ve yöntemlerin canlı ortamlara uygulanmadan önce kapsamlı olarak test edilmesi ve anlaşılması, içeriği okuyan/uygulayan kişilerin sorumluluğundadır.

Daha yaygın faydalanılabilmesi ve alternatiflerin anlaşılabilmesi adına birçok yapılandırma adımı GUI (grafik ara yüzü) ve PowerShell (komut satırı) üzerinden ayrı ayrı anlatılmıştır.

Doküman içerisinde yer alan bazı İngilizce terimler ve teknoloji isimleri uzun zamandır bilinirliği olan, okunduğunda adreslediği konuyu direkt çağrıştıran kelimeler olduğu için Türkçe karşılıkları özellikle kullanılmamıştır.

Görseller, paragraflar, bölümler veya dokümanın bütünü, kaynak göstermek koşuluyla kopyalanabilir veya dağıtılabilir.

Doküman hakkında görüş, öneri ve diğer geri dönüşleriniz için ilk sayfada yer alan iletişim bilgilerini kullanabilirsiniz.

# İçindekiler

| Doküman Hakkında                                                                    | 2  |
|-------------------------------------------------------------------------------------|----|
| 1. Failover Clustering                                                              | 5  |
| 1.1. Failover Clustering Nedir?                                                     | 5  |
| 1.2. Sunucu Sanallaştırma ve Failover Clustering                                    | 7  |
| 1.3. Windows Server 2012 Hyper-V ve Failover Clustering                             | 9  |
| 1.4. Windows Server 2012 iSCSI Target Service                                       | 10 |
| 2. Örnek Senaryo, Donanım ve Topoloji                                               | 12 |
| 2.1. Topoloji Bileşen Detayları                                                     | 14 |
| 3. Hyper-V Failover Cluster Kurulumu İçin Gereksinimler                             | 16 |
| 4. Hyper-V Failover Cluster Kurulumu ve Yapılandırma                                | 17 |
| 4.1. Fiziksel Konumlandırma Aşaması                                                 | 17 |
| 4.2. Sunucu İşletim Sistemlerinin Kurulumu                                          | 17 |
| 4.3. iSCSI Target Service (Net-Storage) Temel Yapılandırma Adımları                 |    |
| 4.4. Hyper-V Host'lar İçin Temel Yapılandırma Adımları                              | 25 |
| 4.4.1. HV-Node1 Temel Yapılandırma Adımları (GUI Tabanlı)                           | 25 |
| 4.4.1.1. Ağ Bağlantıları ve TCP/IP Ayarları                                         | 25 |
| 4.4.1.2. Hyper-V Rolü ve Yönetim Araçlarının Kurulumu                               | 27 |
| 4.4.1.3. Failover Clustering Bileşeni ve Yönetim Araçlarının Kurulumu               |    |
| 4.4.1.4. Yeni External Virtual Network Oluşturulması                                |    |
| 4.4.1.5. iSCSI Initiator Ayarları                                                   | 46 |
| 4.4.2. HV-Node2 Temel Yapılandırma Adımları (PowerShell Tabanlı)                    | 48 |
| 4.4.2.1. Ağ Bağlantıları ve TCP/IP Ayarları                                         | 48 |
| 4.4.2.2. Hyper-V Rolü, Failover Clustering Bileşeni ve Yönetim Araçlarının Kurulumu | 50 |
| 4.4.2.3. Yeni External Virtual Network Oluşturulması                                | 53 |
| 4.4.2.4. iSCSI Initiator Ayarları                                                   | 55 |
| 4.5. Net-Storage ve Hyper-V Host'lar İçin Gelişmiş Yapılandırma Adımları            | 56 |
| 4.5.1. Net-Storage - iSCSI Target Service Gelişmiş Yapılandırma                     |    |
| 4.5.2. HV-Node1 - iSCSI Initiator Gelişmiş Yapılandırma (GUI Tabanlı)               | 67 |
| 4.5.3. HV-Node2 - iSCSI Initiator Gelişmiş Yapılandırma (PowerShell Tabanlı)        | 71 |
| 4.6. Hyper-V Failover Cluster Kurulumu                                              | 74 |
| 4.6.1. Ön Hazırlık                                                                  | 74 |
| 4.6.2. Kurulum                                                                      | 80 |
| 4.6.2.1. Hyper-V Failover Cluster Kurulum Adımları (GUI Destekli)                   | 80 |
| 4.6.2.2. Hyper-V Failover Cluster Kurulum Adımları (PowerShell Destekli)            | 91 |

| 4.7. Temel ve Bazı Gelişmiş Yapılandırma Adımları                        |     |
|--------------------------------------------------------------------------|-----|
| 4.7.1. Quorum Yapılandırma Adımları                                      |     |
| 4.7.2. CSV (Cluster Shared Volumes)                                      |     |
| 4.7.3. Live Migration Network Yapılandırma Adımları                      | 103 |
| 5. Hyper-V Failover Cluster Üzerinde Sanal Makine Konumlandırma Adımları | 104 |
| 5.1. Cluster Üzerinde Yeni Sanal Makine Oluşturulması                    | 104 |
| 5.2. Sanal Makinelerin Sonradan Cluster Üyesi Yapılması                  | 112 |
| 6. Failover Cluster İşlerlik Testleri                                    | 120 |
| 6.1. Live Migration                                                      | 120 |
| 6.2. Failover                                                            | 123 |

## 1. Failover Clustering

### **1.1. Failover Clustering Nedir?**

Günümüz BT sistemlerinin önemli bir gereksinimi ve belki de artık standart bir özelliği olan Failover Clustering teknolojileri, uygulandığı sistemleri fiziksel, yazılımsal veya erişim seviyesindeki başarısızlıklara karşı korumayı amaçlayan bir kümeleme (clustering) mimarisidir. Küme içerisindeki her bir sistem (node'lar) gerektiğinde söz konusu iş yükünü her an üstlenebilecek şekilde konumlanır, site ve hatta coğrafya bağımsız olarak servisin devamlılığını sağlayabilir. Hiç şüphesiz Failover Clustering teknolojilerinin bu denli gelişmesindeki en önemli faktör sistemlerin erişilebilirlik ihtiyaçlarının artmasıdır. Kurumların en ciddi iş süreçlerini BT sistemleri üzerine taşıması ile bu sistemler BT açısından iş-kritik bir hal almış ve Failover Clustering gibi teknolojilerin gelişmesine zemin hazırlamıştır.

Sunucu, işletim sistemi, uygulama veya diğer noktalar üzerinden sağlanan hizmetler altyapı da yaşanabilecek herhangi bir problem anında kolay bir şekilde kesintiye uğrayabilmekte ve sonucunda kurum operasyonlarına olumsuz etki etmektedir. Failover Clustering teknolojileri sayesinde sistemleri birden fazla eşlenik sistem ile yedekleyebilir, bir başarısızlık durumunda sağlıklı sistem(lerin)in süreci otomatik olarak devralmasını sağlayabilirsiniz. Yoğun olarak sunucu ve uygulama ortamlarında yer alan Failover Clustering teknolojileri, üreticilerin de konuya ağırlık vermesiyle günümüzde tek başına çalışan birçok iş-kritik BT sistemine aktif/aktif veya aktif/pasif şeklinde uygulanabilir hale gelmiştir. Yapılarda Single Point Of Failure (Tek Arıza Noktası) olarak tanımlanan bileşen zayıflıkları, Failover Clustering gibi teknolojiler sayesinde hafifletilebilmekte veya tamamen ortadan kaldırılabilmektedir. Bu bazı sistemler için daha kolay olurken bazıları için zor ve maliyetlidir. Örneğin bir Switch veya Router için kolay bir şekilde ikinci cihazla yedekleme sağlamak mümkünken, mesela bir storage (SAN) cihazı için bu iş çok daha karmaşık ve maliyetli olabilir. SAN içerisindeki disk grubunu raid teknolojisi ile fiziksel bozulmalara karşı korumaya alabilirsiniz, hatta disk'leri raid yapan disk kontrol kartını da ikinci bir kart ile yedekleyebilirsiniz, ama peki ya Storage ünitesi arızalanırsa? (ana kart, işlemci, bellek parçaları, vb.) İşte bu noktada ikinci bir SAN cihazı ve eşitleme özellikleri ile gerektiğinde bir Failover yapısı kurulabilir ama gerçekten maliyetli bir yatırım olacaktır.

Sunucu/uygulama dünyasında Failover Clustering yapıları sunucu (node) bağımsız olarak çalışabilen, LAN veya WAN ortamınıza fiziksel olarak bağlı ve programsal anlamda bir clustering yazılımı tarafından yönetilen kümelerdir.

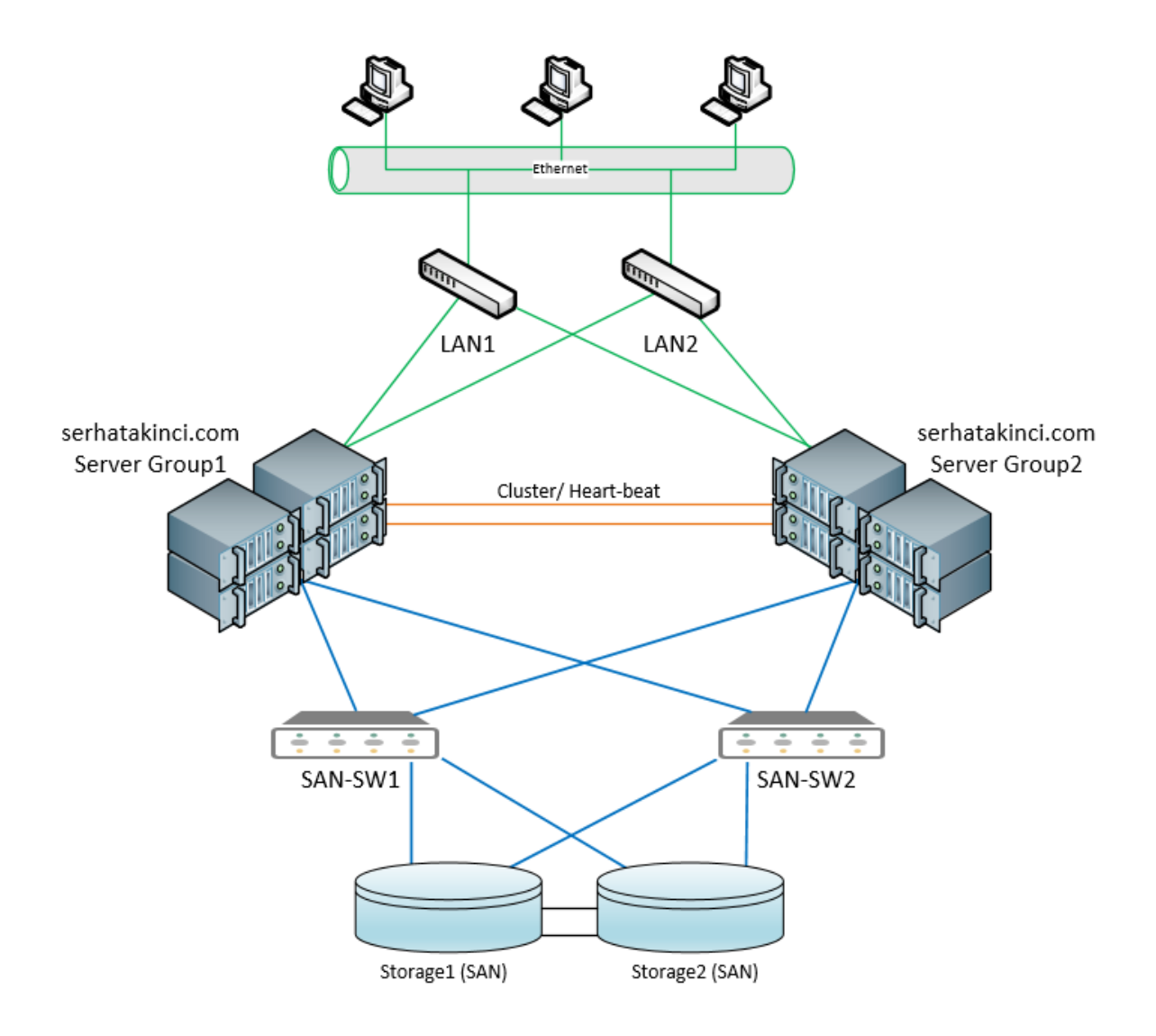

Failover Clustering teknolojileri sadece sunucu seviyesinde uygulanabilen özellikler değildir. Sunucular üzerinde çalışan uygulama ve servisler, sanal iş yükleri, mesajlaşma sistemleri, dosya ve yazdırma sistemleri, veri tabanı sistemleri, güvenlik duvarı cihazları, ağ switch ve router'ları, modüler sunucu mimarileri, diğer ağ cihazları ve ağ erişim bileşenleri gibi çok çeşitli noktalarda Failover Clustering teknolojilerini görebilirsiniz.

Bu grup içerisinde "sunucu ve sunucu yazılımları" seviyesinde yaygın olarak kullanılan Failover Clustering teknolojilerinin temel amaçları kısaca şu şekilde sıralanabilir.

- İşletim-sistemi/Uygulama/Servis seviyesinde yaşanabilecek hatalara karşı koruma sağlamak.
- Cpu/ram/network/power gibi sunucu donanım bileşenleri seviyesinde yaşanabilecek başarısızlıklara karşı koruma sağlamak.
- Doğal afetler, savaş ve terör saldırıları, uzun süreli ve ciddi enerji kesintileri, uzun süreli ve ciddi bağlantı (erişim) problemleri gibi veri merkezi veya site (lokasyon) seviyesinde yaşanabilecek problemlere karşı koruma sağlamak.

Örneğin bu modeldeki Failover Clustering yapılarında servisi/uygulamayı çalıştıran Cluster Node'u bir şekilde başarısız olursa (fiziksel bir arıza durumu - plansız kesinti) Cluster servisi bu durumu fark edebilir ve sizin önceden belirlediğiniz davranışa göre servisi/uygulamayı otomatik olarak başka bir Cluster üyesi sunucu üzerinde başlatarak hızlı bir şekilde tekrar erişime sunabilir. Buraya kadar okuduğunuz senaryoların tamamı plansız kesintilere karşı alınan aksiyonlardı. Failover Clustering teknolojileri plansız kesintilere karşı koruma sağlarken donanım yükseltme, yazılım güncelleme, fiziksel ekipman değişimleri gibi planlı operasyon gerektiren süreçler için de tam destek sunabilirler.

Sonuç olarak özellikle iş-kritik sistemlerde yüksek erişilebilirlik sağlamak amaçlı konumlandırılan Failover Clustering teknolojileri bu gün, yarın ve hatta BT yapıları var olduğu sürece hep oyunun içerisinde olacak ve gelişmeye devam edecektir.

## 1.2. Sunucu Sanallaştırma ve Failover Clustering

Microsoft Hyper-V, Vmware ESX, Ctrix Xen Server gibi sunucu sanallaştırma platformları tek bir sunucu üzerindeki fiziksel kaynakları paylaştırarak birden fazla işletim sistemini sanal olarak çalıştırmayı amaçlarlar. Bir başka deyişle çok sayıdaki sanal işletim sistemini daha az sayıda fiziksel sunucu üzerinde konsolide etmeyi sağlayan ürünlerdir. Bu noktadan hareketle yüksek erişilebilirlik kavramının sanallaştırılmış ortamlarda çok daha önemli bir konu olduğu kesindir. <u>Sanallaştırılmamış</u> ve Failover Clustering ile <u>desteklenmemiş</u> ortamlarda tek bir fiziksel sunucu üzerinde yaşanan problem, sadece o sunucu üzerindeki tek bir işletim sistemi ve uygulama(lara)ya etki eder. (mutlaka dolaylı yoldan farklı sistemlere de etkisi olacaktır) Sanallaştırılmış ortamlarda ise bu etki çok daha büyüktür çünkü bir anda fiziksel sunucu üzerinde çalışan birden fazla sanal işletim sistemine ve o sanal işletim sistemleri içerisindeki birden fazla servise/uygulamaya erişimi kaybedersiniz.

Hypervisor markalarına göre Failover Clustering uygulama yöntemleri ve gereksinimleri ufak farklılıklar gösterebilir ama amaç ve mantık her ürün için aynıdır; bütün yumurtaları tek bir sepete koymamak! Failover Clustering uygulanmadan hayata geçen sanallaştırılma senaryoları tüm yumurtaların aynı sepete koyulduğu durumlara benzer ve sepet düşerse tüm yumurtalar kırılır. Bunun yerine en azından iki sepet kullanın, yani mutlaka Failover Clustering ile destekleyin.

Aşağıda Failover Cluster <u>uygulanmamış</u>, tek başına (standalone) çalışan sanallaştırma sunucuları ve sanal makineler görüyorsunuz.

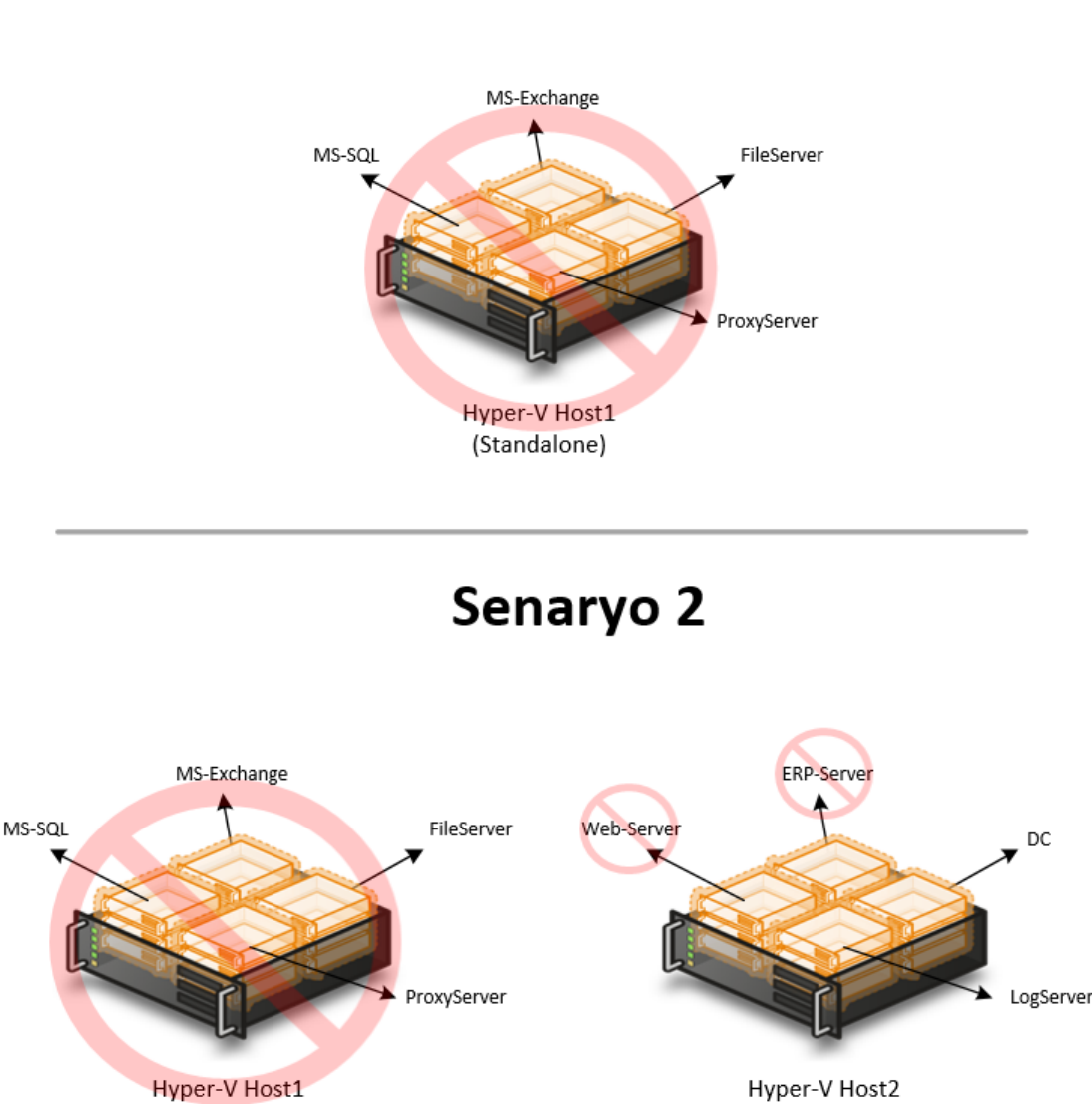

Senaryo 1

(Standalone)

Senaryo 1 'de yer alan Host1 enerji kesintisi veya bir donanım arızası yüzünden down olduğunda (ve senaryoda olduğu gibi herhangi bir Failover Cluster koruması yoksa) bir anda üzerinde çalışan tüm sanal makineler de down olur. O andan itibaren kurumunuzun veri tabanı sistemi, e-nosta sistemi

(Standalone)

sanal makineler de down olur. O andan itibaren kurumunuzun veri tabanı sistemi, e-posta sistemi, dosya sunucusu ve internet erişim servisi hizmet veremez durumdadır. Tek bir fiziksel sunucu down oldu, ama gördüğünüz gibi sanallaştırmada etkisi çok daha yüksek oranda hissedildi.

Şimdi bir de aynı sunucunun Senaryo 2'de down olduğunu düşünün. MS-SQL, Exchange Server, File Server ve Proxy Server 'a ek olarak diğer sunucu üzerindeki ERP sistemi ve Web sunucusu da dolaylı yoldan bu kesintiden etkilenebilir ve olayı tam bir kaosa sürükleyebilir.

Bu gibi anlarla karşılaşmamak için ve özellikle iş-kritik sistemlerinizi sanallaştırıyorsanız mutlaka yapınıza bir Failover Clustering çözümü entegre etmeyi atlamayın. Bir zamanlar gereksinimleri yüzünden oldukça yüksek maliyetli olabilen Clustering çözümleri artık teknolojilerin ucuzlaması ve daha önemlisi düşük maliyetli alternatif ekipmanlara destek gelmesi ile daha kolay elde edilebilir çözümler halini aldılar.

Bu dokümanın konusu olan ve Microsoft Cluster Services (MSCS) 'den faydalanan Hyper-V, piyasaya sürüldüğü ilk günden bu yana Failover Clustering özelliklerine sahiptir ve bu özellikler Windows Server 2012 Hyper-V 'de en üst noktaya ulaşmış durumdadır. Bunun yanında ürünün geniş donanım desteği sayesinde fiyat/performans noktasında tercih yapabileceğiniz çok fazla alternatife sahipsiniz.

### **1.3. Windows Server 2012 Hyper-V ve Failover Clustering**

Hyper-V platformunun yüksek erişilebilirlik sağlamak adına sunduğu Failover Clustering desteği ürünün ilk sürümünden bu yana devam etmektedir. Hyper-V, Failover Clustering için MSCS'den (Microsoft Cluster Services) faydalanır. Bu seçim birçok avantajı da beraberinde getirmektedir. MSCS ile olan birlikteliği sonucunda sunduğu başarılı Failover yeteneklerinin yanı sıra Windows Server işletim sistemine entegre olması, hypervisor'ın Windows Server çekirdek ve sürücü modellerinden de destek alabilmesinin yolunu açmıştır. Bu doğrultuda altyapı yatırımı noktasında ortaya çıkan en önemli kazançlardan birisi de Windows Server tarafından kullanılabilen logolu her donanımın Hyper-V tarafından da rahatlıkla kullanılabilmesidir. Böylece özellikle Cluster yatırımlarınızda çok özel ve yüksek maliyetli donanımlar yerine bütçenize göre daha düşük maliyetli ama yine yapı ile tamamen uyumlu ürün ve arka plan teknolojilerini tercih edebiliyorsunuz.

Birçok Failover Clustering yapısında olduğu gibi Windows Server 2012 Hyper-V Failover Cluster yapısında da arka planda node'lar tarafından erişilen bir ortak depolama alanı ihtiyacı hala devam etmektedir. (yaygın şekilde SAN olarak bilinir) Yapıda Node olarak adlandırılan her bir fiziksel sunucu (veya Hyper-V Host) bir cluster servisi (MSCS) ile iletişime geçirilir ve çeşitli senaryolara göre belirli aksiyonlar almaları sağlanır.

Windows Server 2012 Hyper-V Failover Cluster yapısının Node'lar (fiziksel Hyper-V Host'lar) dışındaki en önemli bileşenlerinden birisi de küme üyesi sunucuların erişeceği ortak depolama alanıdır. Ortak depolama alanına erişim noktasında Windows Server 2012 Hyper-V, iSCSI, Fibre Chanel, FCoE ve SAS gibi yaygın olarak kullanılan SAN erişim bağlantı yollarını destekler. SAN ünitesi disk seçimi konusunda ise yine yaygın olarak üretilen SCSI/SAS, SATA, SSD gibi diskler ve birlikteliklerinden oluşan Raid yapılarını rahatlıkla kullanabilirsiniz. Öte yandan Windows Server 2012 ile gelen bir yenilik sayesinde artık SMB 3.0 ağ paylaşım alanlarını bile Windows Server 2012 Failover Cluster yapılarında ortak depolama alanı olarak kullanma şansınız var.

Cluster yapılarında SAN seçerken fiyat/performans ilişkisi hiç şüphesiz en önemli ölçütlerden birdir. Eğer yatırım bütçesi anlamında probleminiz yoksa, çok sayıda sistem sanallaştıracaksanız ve yüksek performansa ihtiyaç duyuyorsanız Fibre Channel veya SAS tabanlı SAN, disk ve bağlantı ekipmanlarını tercih ederek an yüksek hızlarda okuma/yazma gerçekleştirebilirsiniz. Ama daha düşük bütçeler ve daha az oranda sanallaştırma hedefiniz varsa, iSCSI erişimli bir disk grubu sizin için daha uygun bir yatırım olabilir. Bu noktada analizin iyi yapılması çok önemlidir.

iSCSI tabanlı depolamam alanları bu güne kadar yaygın olarak 1GB/ps ağ bağlantıları (veya team edilmiş ağ kartları ile biraz daha yüksek hızlı bağlantılar) üzerinden gerçekleştirildi. Bu gün ise 10GB/ps ağ ekipmanlarının yaygınlaşması ve ucuzlaması ile birlikte iSCSI yapısı diğer yüksek hızlı alternatiflere biraz daha yaklaştı ve rakip oldu diyebiliriz. Üstelik yine team desteği ile birçok ihtiyacı karşılayabilecek yapılar kurmak mümkün.

Windows Server 2012 Hyper-V Failover Cluster yapılarındaki bir başka önemli konu ise küme üyesi fiziksel sunucuların donanım anlamında eşit olma zorunluluğunun <u>bulunmamasıdır</u>. En büyük kıstaslardan olan işlemcilerin eşlenik olma gereksinimi, sanal makine başına ayarlanabilen **Processor Compatability Mode** özelliği sayesinde şart değildir. Aynı üreticinin işlemcilerini kullanmak koşuluyla

farklı model işlemciler yapıda konumlandırabilir ve canlı aktarım gibi işlemci bağımlı bazı özellikler sorunsuz olarak kullanılabilir. İşlemci konusundaki bu esneklik, ileride Cluster yapısını genişletirken yapacağınız yeni sunucu yatırımında da sizi oldukça rahatlatan ve maliyetleri düşüren bir özellik olarak öne çıkacaktır.

Yapıda Hyper-V (hypervisor) kodu sanal makinelerin oluşturulması, izole bir şekilde çalıştırılması, fiziksel kaynakların belirli oranlarda bölümlenmesi gibi işlerden sorumluyken, Windows Server çekirdeği ise donanım desteği, sunucunun işletilmesi, donanım sürücü işleri, yönetim ara yüzlerinin sağlanması gibi diğer konuları üstlenerek ortaya başarılı bir model çıkartılmıştır.

Windows Server 2012 Hyper-V Failover Cluster yapısındaki diğer bazı yenilikler ise aşağıda yer almaktadır.

- Windows Server 2008 R2 Hyper-V Failover Cluster özelliklerinin tamamına destek devam ediyor.
- Cluster başına 64 fiziksel Node desteği
- Cluster başına 8000 sanal makine çalıştırabilme desteği.
- Yeni Cluster Validation geliştirmeleri.
- Çalışır durumdaki VM'leri Cluster'a ekleyip çıkartabilme yeteneği.
- Live Migration, Failover ve Startup anında VM Önceliği belirleyebilme. (Priority)
- Eş zamanlı VM Live Migration desteği.
- VM Live Migration Queueing. (Failover Cluster Manager konsoluna entegre)
- AD Domain Services olmadan başlayabilme. (Setup için hala gerekiyor)
- SMB 3.0 paylaşımlarını Cluster depolama alanı olarak kullanabilme.
- Cluster-Aware Updating.
- Guest Monitoring. (Uygulama/servis)
- Daha akıllı yerleştirme/gönderme mekanizması.
- Cluster üzerindeki VM'ler için Hyper-V Replica desteği.

### **1.4. Windows Server 2012 iSCSI Target Service**

iSCSI Target servisi, uzak sunuculara iSCSI depolama alanı sunmak için kullanılan bir servistir. iSCSI'yi SCSI disk protokolünün ip üzerinden işleyen hali gibi düşünebilirsiniz. Windows Server 2008 R2 üzerine sonradan kurularak eklenebilen bu servis Windows Server 2012 üzerinde yerleşik olarak gelmektedir. Temelde yaptığı iş, yönettiği depolama alanlarını ip (ağ/ethernet) üzerinden başka sistemlerin kullanımı için açmak, bunu yaparken de SCSI protokolü gibi blok seviyesinde bir erişim yöntemi sunmaktır. Böylece uzak sistemler ağ üzerinden eriştikleri depolama alanlarını sanki kendi üzerlerinde ekli gerçek disk alanları gibi kullanabilirler.

# **BiLGi:** Bu dokümanda ortak depolama alanı olarak Windows Server 2012 iSCSI Target servisi kullanılmıştır.

Windows Server 2012 iSCSI Target servis için sıkça kullanılan bazı terimleri ve kısa açıklamalarını aşağıda bulabilirsiniz.

**iSCSI** - Ağ üzerinden blok storage paylaşımını mümkün kılan endüstri standardı bir protokoldür.

**iSCSI Target** - Depolama alanlarını barındıran sunucu üzerinde yer alan bir bileşendir. iSCSI Initiator'lar (hizmet almak isteyen sunucular) iSCSI Target'lara erişerek bu hizmeti alırlar. iSCSI Virtual Disk ve hangi iSCSI Initiator'ların o disklere erişebileceği gibi bilgiler Target'lar üzerinde tutulur. **iSCSI Target Server** - Söz konusu iSCSI disk hizmetini veren, Target'ların bulunduğu sunucudur. Bir nevi SAN.

**iSCSI Initiator** - iSCSI Target Server üzerinden iSCSI Disk almak için gelen uzak sunuculardır. Örneğin Failover Cluster yapısındaki Node'lar senaryoda birer iSCSI Initiator konumundadır ve üzerlerindeki iSCSI Initiator istemcisi vasıtasıyla iSCSI Target Server üzerinden iSCSI disk hizmeti alırlar.

**iSCSI Virtual Disk** - iSCSI Target Server üzerinde paylaşılmak amaçlı oluşturulan depolama alanlarıdır. Windows Server 2012 iSCSI Target servisi depolama alanlarını VHD formatında tutar.

IQN - Target veya Initiator tarafındaki eşsiz tanımlama/tanıtma bilgisidir.

**BİLGİ:** Windows Server 2012 iSCSI Target servisinin kurulumu, Target tanımları, Node'lar üzerinde iSCSI Initiator ayarları ve iSCSI Virtual Disk oluşturma adımları dokümanın ilerleyen bölümlerinde detaylı bir şekilde anlatılmıştır.

# 2. Örnek Senaryo, Donanım ve Topoloji

İki adet fiziksel Hyper-V sunucusunun yer aldığı bu giriş seviyesi topolojide ortak/paylaşılan depolama alanı olarak Windows Server 2012 iSCSI Target servisi üzerinden sunulan depolama alanları kullanmaktadır. Bununla birlikte FC ve SAS bağlantı ara birimli yapılar için de teorik yapılandırma yöntemlerine işaret eder.

Daha yaygın ifade şekli "iki server bir storage" olan bu örnek yapı ile sanallaştırma ihtiyacınızı karşılayacak sağlam bir yapı inşa edebilir, Failover Clustering nimetlerinden faydalanmaya başlayabilir, konu hakkındaki deneyiminizi arttırabilir ve gerektiğinde genişleyebilecek bir zemin oluşturabilirsiniz.

Windows Server 2012 Hyper-V

Doküman üzerinde kurgulanan topoloji-1 diyagramı aşağıda yer almaktadır.

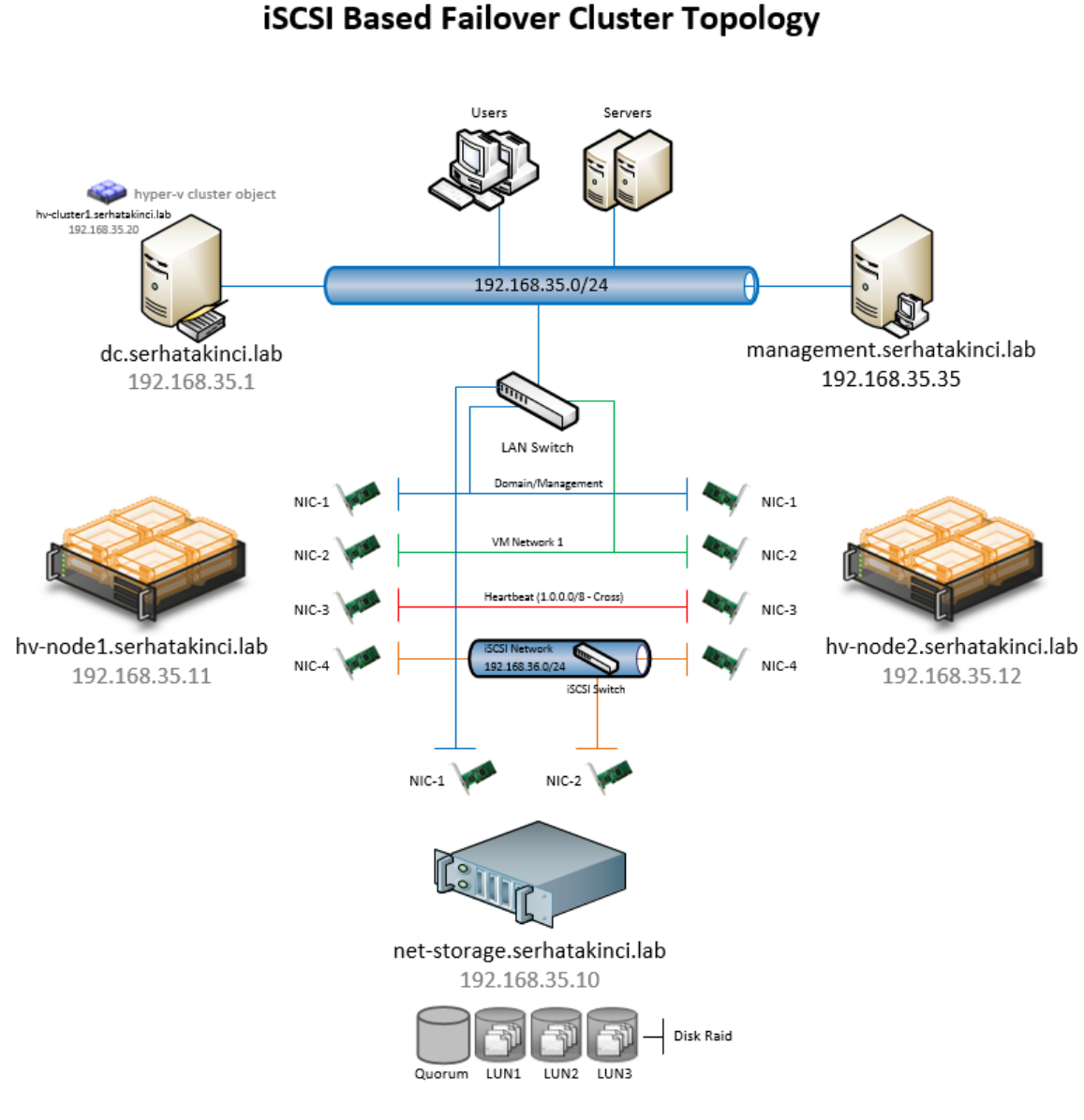

Topoloji-1

**BiLGi:** Yukarıdaki görselin yüksek çözünürlüklü haline şuradan ulaşabilirsiniz: <u>http://www.serhatakinci.com/wp-content/uploads/mklresim/ws2012-hv-</u> <u>cluster/topoloji1.jpg</u>

Ortak erişimli depolama alanı olarak 4 ayrı LUN görüyorsunuz. Bunlardan birisi bazı Cluster bilgilerinin yer alacağı alandır (Quorum) ve Quorum bilgisi için bir depolama alanı göstermenizi tavsiye ederim. Tercih edeceğiniz Quorum modeline göre bu paylaştırılmış bir klasör alanı da olabilir. Diğer LUN'lar ise VM'lerin (VHDX, XML, VSV, BIN vs..) yer alacağı alanlardır ve ayrı bir disk alanı göstermeniz gerekir. Quorum ve LUN1 dışındaki diğer LUN'lar opsiyoneldir. VM'leri farklı LUN'lar içerisinde tutarak daha kolay yedekleyip yönetebilir, farklı Raid grupları üzerinden performansa katkı sağlayabilir veya Storage mimarinize göre değişebilen çeşitli avantajlar elde edebilirsiniz.

**BİLGİ:** Tüm sanal makineleri tek bir LUN içerisine koymak veya LUN başına bir sanal makine oluşturmak gibi zorunluluklarınız yoktur. Dokümanın ilerleyen bölümlerinde bahsedilen CSV özelliği sayesinde LUN'ları istediğiniz esneklikte kullanabilirsiniz.

**BİLGİ:** Eğer oluşturacağınız LUN'lar 2TB üzerindeyse **Partition Style** olarak **GPT** tercih etmeyi unutmayın. Varsayılan olarak gelen GTP partition style'ı ortak paylaşımlı depolama alanlarınızın tamamı için kullanabilirsiniz.

**BİLGİ:** iSCSI'ye alternatif olarak artık Windows Server 2012 SMB 3.0 klasör paylaşım alanları da direkt ağ üzerinden Cluster yapısında ortak erişimli depolama alanı olarak kullanılabilir.

Windows Server 2012 Hyper-V Failover Cluster yapıları CSV desteği sayesinde aktif/aktif çalışabilir. CSV, Cluster üyesi Node'ların ortak depolama alanına eş zamanlı olarak erişilebilmesini sağlayan bir **Cluster File System**'dir.

| Disk 2<br>Basic<br>199.88 GB<br>Reserved                                                                                                    | vmStorage1 (M:)<br>199.87 GB NTFS<br>Healthy (Primary Partition) |
|----------------------------------------------------------------------------------------------------|------------------------------------------------------------------|
| Caloria Construction Construction Constructi | vmStorage2<br>199.87 GB CSVFS<br>Healthy (Primary Partition)     |
| Disk 4<br>Basic<br>199.88 GB<br>Reserved                                                                                                    | vmStorage3<br>199.87 GB CSVFS<br>Healthy (Primary Partition)     |

Windows Server Cluster yapısı, CSV içerisinde sanal makine konumlandırmayı destekler ve Hyper-V ile uyumlu olarak çalışır. CSV sayesinde tek bir depolama alanına aynı anda okuma/yazma amaçlı erişebilen Node'lar aktif/aktif olarak çalışabilir ve aynı anda, aynı depolama alanı içindeki farklı sanal makineleri start edebilirler.

**BiLGi:** Bu dokümanda örneklenen senaryo aktif/aktif çalışan bir yapıdır.

Örnek topolojide Node başına 4 adet 1gbps ağ kartı (NIC-1-2-3-4) yer alıyor. **"Topoloji Bileşen Detayları"** bölümünde açıklanan bu kartlara ilave olarak bir de Live Migration amaçlı ayrı bir network (veya LM yoğunluğuna göre networkler) ilave etmek her zaman tavsiye edilir. Örnek senaryoda ciddi bir performans amaçlanmadığı için var olan bir network Live Migration amaçlı kullanılacaktır.

**BİLGİ:** Windows Server 2012 'nin yerleşik olarak gelen NIC Teaming desteği sayesinde, söz konusu çoklu ağ portu kullanım ihtiyacını örneğin team edilmiş iki adet 10Gbps port ile çok daha kolay bir şekilde çözebilirsiniz.

### 2.1. Topoloji Bileşen Detayları

Bu bölümde topoloji-1 diyagramı üzerinde yer alan sunucu ve diğer bileşenlerin açıklamaları ve diğer detayları yer alır. Kendi yapınızı kurgularken birebir referans alabilir veya uyarlayarak size uygun hale getirebilirsiniz.

### Network Yapısı

| Mavi Network       | : Host'lar, iSCSI Storage, DC ve diğer sistemlerin Domain,<br>Management, Monitoring gibi çeşitli işlerinin gerçekleştiği ana<br>network. Fiziksel olarak LAN/WAN switch'lere bağlıdır. Senaryoda<br>LAN Network olarak bahsedilecek.                                                                                                    |
|--------------------|----------------------------------------------------------------------------------------------------|
| Yeşil Network      | : Host'lar üzerinde oluşturulacak VM'lerin diğer fiziksel ve sanal<br>sistemler ile konuşmasını sağlayacak olan sanal network. (External<br>Virtual Network) Bu network'ün bind edildiği fiziksel ağ kartları yine<br>fiziksel olarak LAN/WAN switch'lere bağlıdır. Topoloji-1'e göre bu<br>network Mavi Network ile aynı fiziksel özelliklerde ve fiziksel switch<br>üzerindedir. Yeşil Network üyesi VM'ler üzerine 192.168.35.0/24<br>grubundan uygun tcp/ip bilgisi atandığı durumda Mavi Network ve<br>ilgili fiziksel switch üzerinden erişilebilen diğer network'ler ile iletişim<br>kurulabilir. Bu network için Host'lar üzerindeki fiziksel ağ kartlarına<br>tcp/ip tanımı atamaya gerek yoktur. |
| Kırmızı Network    | : Host'lar arası C <b>luster Heartbeat</b> (kalp atışı – sağlık durumu)<br>kontrollerinin yapılacağı network'tür. Diğer network trafiğinden izole<br>olması tavsiye edilir. Ayrı bir fiziksel witch üzerinde veya vLAN<br>yapılmış paylaşılan bir switch üzerinde toplanabilir. Eğer yapıda<br>sadece iki node varsa (topoloj-1'de olduğu gibi) cross bağlantı ile de<br>konuşabilirler.                                                                                                    |
| Turuncu Network    | : Host'lar ve iSCSI Storage arasındaki disk i/o 'larının akacağı iSCSI<br>iletişim network'üdür. Kesinlikle diğer network'lerden izole olması<br>tavsiye edilir. iSCSI iletişimi sanal diklerin okunmasında ve<br>yazılmasında önemli olduğu için hem performans hem de güvenlik<br>açısından kritik önem taşır. Ayrı bir fiziksel switch üzerinde veya vLAN<br>yapılmış paylaşılan bir switch üzerinde toplanabilir.                                                                                                    |
| AD Domain Services |                                                                                                    |

### Sunucu Adı : dc Etki Alanı : serhatakinci.lab

| İşletim Sistemi | : Windows Server 2012 STD - Full Installation (Server Core da olabilir) |
|-----------------|-------------------------------------------------------------------------|
| Fiziksel Kaynak | : 1 x Quad Core CPU, 4GB Ram, 1 x Network Adapter, 100GB Storage        |
| Ana Görev       | : Domain Controller, DNS                                                |
| Network Bilgisi | : Domain Network NIC - 192.168.35.1/24                                  |

### Ortak Depolama Alanı (Shared-Storage / SAN)

| Sunucu Adı      | : net-storage                                                |
|-----------------|--------------------------------------------------------------|
| Etki Alanı      | : serhatakinci.lab                                           |
| İşletim Sistemi | : Windows Server 2012 STD - Full Installation                |
| Fiziksel Kaynak | : 1 x Quad Core CPU, 8GB Ram, 2 x Network Adapter, 1TB Raid5 |
| Ana Görev       | : Storage Service - Microsoft iSCSI Target Server            |
| LUN Yapısı      | : 1 Quorum LUN, 1 VM LUN + 2 VM LUN (+2 opsiyoneldir)        |
| Network Bilgisi | : Domain Network (NIC-1) 192.168.35.10/24                    |
|                 | iSCSI Network (NIC-2) 192.168.36.10/24                       |

#### Hyper-V Node1

| Sunucu Adı      | : hv-node1                                                              |
|-----------------|-------------------------------------------------------------------------|
| Etki Alanı      | : serhatakinci.lab                                                      |
| İşletim Sistemi | : Windows Server 2012 STD - Full Installation (Server Core da olabilir) |
| Fiziksel Kaynak | : 2 x Quad Core CPU, 16GB Ram, 4 x Network Adapter, 146GB Raid1         |
| Ana Görev       | : Hyper-V Host                                                          |
| Network Bilgisi | : Domain Network (NIC-1) 192.168.35.11/24                               |
|                 | VM Network (NIC-2) tcp/ip tanımına gerek yok, otomatik kalabilir.       |
|                 | Cluster Network (NIC-3) 1.1.1.1/8                                       |
|                 | iSCSI Network (NIC-4) 192.168.36.11/24                                  |

#### Hyper-V Node2

| Sunucu Adı<br>Etki Alanı                        | : hv-node2<br>: serhatakinci.lab                                                                                                    |
|-------------------------------------------------|----------------------------------------------------------------------------------------------------|
| İşletim Sistemi                                 | : Windows Server 2012 STD - Full Installation (Server Core da olabilir)                                                                                                    |
| Fiziksel Kaynak<br>Ana Görev<br>Network Bilgisi | <ul> <li>: 2 x Quad Core CPU, 16GB Ram, 4 x Network Adapter, 146GB Raid1</li> <li>: Hyper-V Host</li> <li>: Domain Network (NIC-1) 192.168.35.12/24</li> <li>VM Network (NIC-2) tcp/ip tanımına gerek yok, otomatik kalabilir.<br/>Cluster Network (NIC-3) 1.1.1.2/8</li> <li>iSCSI Network (NIC-4) 192.168.36.12/24</li> </ul> |

#### Hyper-V Cluster

| Cluster Obje Adı | : hv-cluster1      |
|------------------|--------------------|
| Etki Alanı       | : serhatakinci.lab |
| Cluster Obje IP  | : 192.168.35.20/24 |

# 3. Hyper-V Failover Cluster Kurulumu İçin Gereksinimler

### <u>Cluster İçin (hv-cluster1)</u>

- AD Domain Services (cluster setup için hala gerekli)
- Cluster üyesi Node'ların domain üyeliği.
- Sunucuların ve özellikle ağ kartlarının Windows Server logolu donanımlar olması tavsiye edilir.
- Ortak depolama alanı olarak iSCSI, FC, FCoE veya SAS bağlantı ara birimli depolama cihazları veya Windows Server 2012 SMB 3.0 klasör paylaşım alanları kullanılabilir.

### AD Domain Services İçin (dc)

- Windows Server 2012 STD işletim sistemi. (Datacenter da olabilir)
- Windows Server 2012 logolu sunucu/donanımı. Tavsiye edilir.
- AD Domain Services rolü.
- Temel ADDS ve DNS servis tanımlarının yapılmış ve çalışıyor olması.

### Node'lar İçin (hv-node1 ve hv-node2)

- Windows Server 2012 STD veya Hyper-V Server 2012 işletim sistemi. (Datacenter da olabilir)
- Domain üyeliği.
- Windows Server 2012 logolu sunucu/donanım. Tavsiye edilir.
- 4 veya 5 adet logolu ağ kartı. Veya 10g geniş bant ağ kartları. (Her ne kadar tavsiye edilmese de 2 ve hatta 1 ağ kartı ile de yapılandırma mümkün.)
- Donanımsal sanallaştırma destekli 64bit Processor
  - \* Processor 'de donanımsal sanallaştırma özelliği enabled olmalı. (Intel-VT & AMD-V)
  - \* Processor 'de Data Execution Prevention özelliği enabled olmalı. (Intel XD & AMD NX)
  - \* Her iki özellik de Hardware Bios içerisinden yapılandırılabilir.
  - \* SLAT şart değil. Tavsiye edilir.
- Hedeflenen sanal makine yoğunluğuna göre Processor ve RAM ilavesi.
- Host OS kurulumu için yeterli disk alanı.
  - \* Windows Server STD için min. 32GB (Ram miktarına göre paging'i de dikkate alın.)
  - \* Hyper-V Server 2012 için min. 8GB (Ram miktarına göre paging'i de dikkate alın.)
- Hyper-V rolü.

### iSCSI Storage İçin (net-storage)

- Windows Server 2012 STD işletim sistemi. (Datacenter da olabilir)
- Domain üyeliği. Tavsiye edilir.
- Windows Server 2012 logolu sunucu/donanım. Tavsiye edilir.
- En az iki adet ağ kartı. Tavsiye edilir. (Biri iSCSI network için tahsis ve izole edilecek.)
- File and iSCSI Services altında
  - \* iSCSI Target Server
  - \* iSCSI Target Storage Provider (Tavsiye edilir)
- Sanal makine yoğunluğuna göre yeterli disk alanı.

BiLGi: Logolu donanımlar için şuraya bakabilirsiniz: <u>http://www.windowsservercatalog.com/</u>

## 4. Hyper-V Failover Cluster Kurulumu ve Yapılandırma

**BiLGi:** Bu dokümanda AD Domain Services (dc) kurulumu açıklamaya dahil değildir. Önceden hazır ve çalışır durumda olduğu var sayılır.

**BİLGİ:** Yönetim deneyiminizi arttırmak adına bu bölümdeki bazı adımlar GUI ve aynı zamanda PowerShell üzerinden uygulanmıştır. Örneğin HV-Node1 üzerindeki işlemler GUI, HV-Node2 üzerindeki işlemler ise PowerShell desteği ile tamamlanmıştır. Bunun yanı sıra örneğin Failover Cluster kurulum adımları hem GUI hem de PowerShell üzerinden uygulanmıştır. Hangi yöntemin sizin için daha uygun olduğunu düşünüyorsanız seçerek ilerleyin.

## 4.1. Fiziksel Konumlandırma Aşaması

Topoloji-1 'de yer alan tasarımı referans alarak kendi yapınıza uygun bir konumlandırma yapabilirsiniz. Fiziksel konumlandırma noktasında her yapı ile örtüşebilecek bir dokümantasyon mümkün olamayacağı için bu konu detaylandırılmamıştır.

## 4.2. Sunucu İşletim Sistemlerinin Kurulumu

Topoloji-1 'de yer alan sunucularda Windows Server 2012 'nin geleneksel, grafik ara yüzü aktif olarak gelen (Full GUI Installation) kurulum seçeneği tercih edilmiştir. Bu doğrultuda Net-Storage, HV-Node1 ve HV-Node2 üzerine Windows Server 2012 STD kurulumunu gerçekleştirin.

Windows Server 2012 kurulum adımları ve seçenekleri için daha önce yayımlanan "**Windows Server** 2012 Kurulumu" konulu aşağıdaki kılavuzu referans alabilirsiniz.

### http://www.serhatakinci.com/index.php/windows-server-2012-kurulumu.html

Kurulumların ardından her bir sunucu için aşağıdaki ve kendi yapınıza uygun diğer ortak adımları tamamlamayı unutmayın.

- Gerekli olan donanım sürücülerini yükleyin ve varsa güncelleştirmelerini atlamayın.
- Dil ve bölgesel ayarların İngilizce/US olması tavsiye edilir. (Yapınıza göre uygunluğunu mutlaka kontrol edin)
- Time zone'u kontrol edin ve doğru olmasını sağlayın.
- Tarih ve zaman bilgisinin doğru olup olmadığını kontrol edin. Özellikle zaman bilgisi, domain üyeliği ardından domain ortamından sağlanır. Ancak yine de bir terslik olmaması adına bu bilgiyi domain üyeliği ardından yeniden kontrol edin.
- Domain/Management iletişimi için gerekli tcp/ip bilgilerini ilgili ağ kartlarına girin. (Topoloj-1'deki Mavi Network)
- Host Name (computer name) 'leri belirleyin ve atayın.
- Her üç sunucuyu da AD Domain üyesi yapın.
- Tüm Windows/Microsoft güncelleştirmelerini otomatik olarak kontrol edin, yükleyin ve Windows update fonksiyonunu politikanıza göre yapılandırın.
- Sunucular üzerindeki Windows Firewall 'u kapatmayın ancak açık olduğunu da unutmayın :)

## 4.3. iSCSI Target Service (Net-Storage) Temel Yapılandırma Adımları

**UYARI:** Başlamadan önce eğer sunucu üzerinde **Windows Firewall** servisi çalışır durumdaysa kurulum ardından veya kurulum ile birlikte varsayılan iSCSI Target servis portu 3260 TCP için izin verilmesi gerektiğini unutmayın. Sistem, kurulum sırasında bunu otomatik olarak yapar ama yine de kontrol etmekte ve aklınızda olmasında fayda var. Eğer iSCSI Target servisi için farklı bir port yapılandırırsanız, erişim iznini yeni port numarası için kontrol etmelisiniz.

| 🔘 iSCSI Service (TCP-In)      | iSCSI Service      | All | No  | Allow |
|-------------------------------|--------------------|-----|-----|-------|
| 🕑 iSCSI Target (TCP-In)       | iSCSI Target group | All | Yes | Allow |
| iSCSI Target Service (RPC-In) | iSCSI Target group | All | No  | Allow |

Daha önce domain üyesi yaptığınız Net-Storage sunucusu üzerindeki ikinci ağ kartı için uygun tcp/ip bilgilerini atayın. Topoloji-1 'de yer alan **net-storage.serhatakinci.lab** sunucusu üzerindeki TCP/IP bilgileri şu şekildedir.

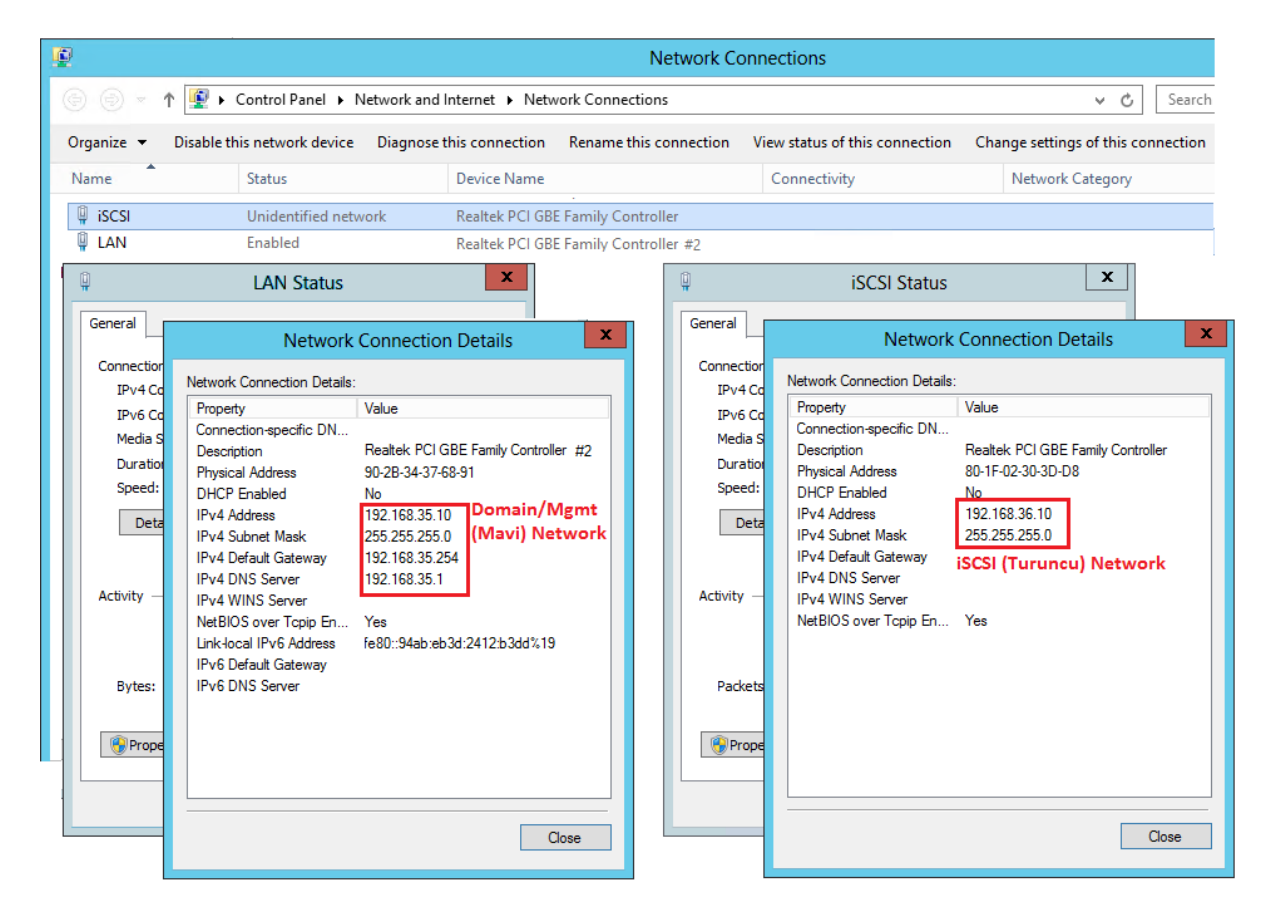

BİLGİ: Yukarıdaki görselin yüksek çözünürlüklü haline şuradan

ulaşabilirsiniz: <u>http://www.serhatakinci.com/wp-content/uploads/mklresim/ws2012-hv-cluster/net-storage-tcp-ip.jpg</u>

192.168.36.0/24 iSCSI Network'e bakan ağ kartı üzerinde default gateway tanımı yoktur çünkü bu network izole ve bağımsız bir switch üzerinde default gateway ihtiyacı olmadan çalışmaktadır.

Ayrıca net-storage sunucusu serhatakinci.lab etki alanı üyesidir.

| Computer name, domain, and workgroup settings |                              |  |
|-----------------------------------------------|------------------------------|--|
|                                               |                              |  |
| Computer name:                                | net-storage                  |  |
| Full computer name:                           | net-storage.serhatakinci.lab |  |
| Computer description:                         |                              |  |
| Domain:                                       | serhatakinci.lab             |  |

Server Manager üzerinden Microsoft iSCSI Target servisini yükleyerek devam edin.

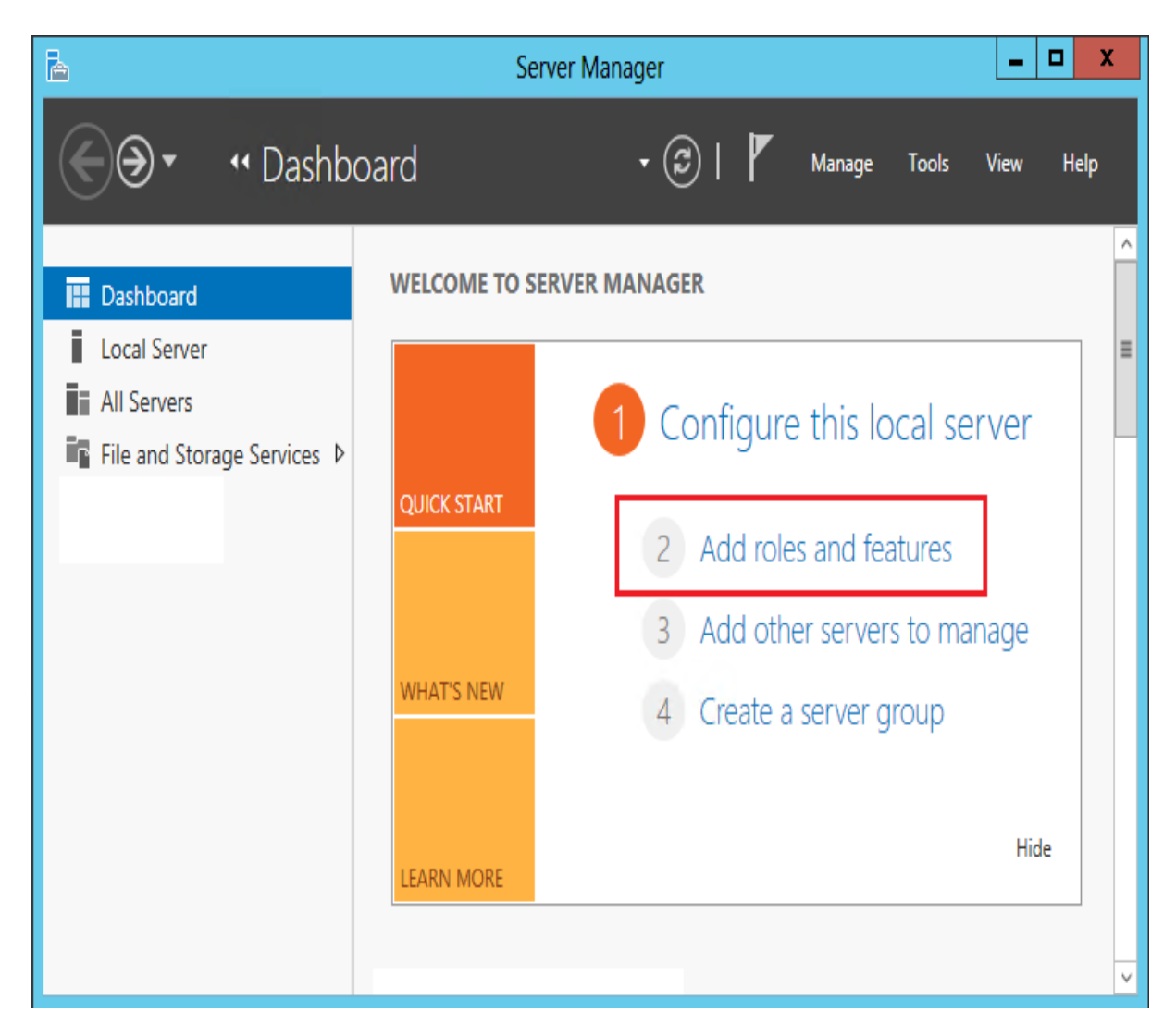

|   | à                                                                                                    | Server Manager                                                                                                    | _ <b>D</b> X                                       |
|---|----------------------------------------------------------------------------------------------------|----------------------------------------------------------------------------------------------------|----------------------------------------------------|
|   | A                                                                                                    | Add Roles and Features Wizard                                                                                                    | _ <b>D</b> X                                       |
|   | Select installation                                                                                              | type                                                                                                    | DESTINATION SERVER<br>net-storage.serhatakinci.lab |
|   | Before You Begin                                                                                                 | Select the installation type. You can install roles and features on a running ph<br>machine, or on an offline virtual hard disk (VHD).                                                                                                    | nysical computer or virtual                        |
|   | Server Selection                                                                                                 | <ul> <li>Role-based or feature-based installation<br/>Configure a single server by adding roles, role services, and features.</li> </ul>                                                                                                    |                                                    |
|   | Features<br>Confirmation<br>Results                                                                              | <ul> <li>Remote Desktop Services installation</li> <li>Install required role services for Virtual Desktop Infrastructure (VDI) to creator session-based desktop deployment.</li> </ul>                                                                                                    | ate a virtual machine-based                        |
|   |                                                                                                    |                                                                                                    |                                                    |
|   |                                                                                                    |                                                                                                    |                                                    |
|   |                                                                                                    |                                                                                                    |                                                    |
|   |                                                                                                    | < Previous Next >                                                                                                    | Install Cancel                                     |
| _ |                                                                                                    |                                                                                                    |                                                    |
|   | a<br>                                                                                                    | Server Manager                                                                                                    |                                                    |
|   |                                                                                                    |                                                                                                    |                                                    |
|   |                                                                                                    |                                                                                                    |                                                    |
|   | Select destination                                                                                               | server                                                                                                    | DESTINATION SERVER<br>net-storage.serhatakinci.lab |
|   | Select destination                                                                                               | Select a server or a virtual hard disk on which to install roles and features.                                                                                                    | DESTINATION SERVER<br>net-storage.serhatakinci.lab |
|   | Before You Begin<br>Installation Type                                                                            | Select a server or a virtual hard disk on which to install roles and features.   Select a server from the server pool  Select a virtual hard disk                                                                                                    | DESTINATION SERVER<br>net-storage.serhatakinci.lab |
|   | Before You Begin<br>Installation Type<br>Server Selection<br>Server Roles                                        | Select a server or a virtual hard disk on which to install roles and features.  Select a server from the server pool Select a virtual hard disk Server Pool                                                                                                    | DESTINATION SERVER<br>net-storage.serhatakinci.lab |
|   | Before You Begin<br>Installation Type<br>Server Selection<br>Server Roles<br>Features<br>Confirmation            | Select a server or a virtual hard disk on which to install roles and features.   Select a server from the server pool  Select a virtual hard disk Server Pool  Filter:                                                                                                    | DESTINATION SERVER<br>net-storage.serhatakinci.lab |
|   | Before You Begin<br>Installation Type<br>Server Selection<br>Server Roles<br>Features<br>Confirmation<br>Results | Add Roles and Features Wizard         Select a server or a virtual hard disk on which to install roles and features.            Select a server from the server pool         Select a virtual hard disk          Server Pool         Filter:         Name         IP Address         Operating System                                                                                                    | DESTINATION SERVER<br>net-storage.serhatakinci.lab |
|   | Before You Begin<br>Installation Type<br>Server Selection<br>Server Roles<br>Features<br>Confirmation<br>Results | Add Roles and Features Wizard         Select a server or a virtual hard disk on which to install roles and features.            Select a server from the server pool         Select a virtual hard disk          Server Pool         Filter:         Name         IP Address         Operating Syster         net-storage.serhatakinci.lab                                                                                                 | DESTINATION SERVER<br>net-storage.serhatakinci.lab |
|   | Before You Begin<br>Installation Type<br>Server Selection<br>Server Roles<br>Features<br>Confirmation<br>Results | Add Roles and Features Wizard         Select a server or a virtual hard disk on which to install roles and features.            Select a server from the server pool         Select a virtual hard disk          Server Pool         Filter:         Name         IP Address         Operating Syster         net-storage.serhatakinci.lab         192.168.35.10,192.168.36.10         Microsoft Windo         1         Computer(s) found | DESTINATION SERVER net-storage.serhatakinci.lab    |

< Previous Next >

Cancel

Install

| <b>a</b>                                                                                                    | Server Manager                                                                                                    |                                                    |
|----------------------------------------------------------------------------------------------------|----------------------------------------------------------------------------------------------------|----------------------------------------------------|
| P                                                                                                    | Add Roles and Features Wizard                                                                                                    | _ <b>D</b> X                                       |
| Select server roles Before You Begin Installation Type Server Selection Server Roles Features Confirmation Results | Add Roles and Features Wizard Select one or more roles to install on the selected server. Roles Fax Server File And Storage Services (Installed) File And Storage Services File Server BranchCache for Network Files Data Deduplication DFS Namespaces DFS Replication File Server Resource Manager File Server SCSI Target Server File Server | DESTINATION SERVER<br>net-storage.serhatakinci.lab |
|                                                                                                    | Server for NFS     Storage Services (Installed)                                                                                                    |                                                    |
|                                                                                                    | < III >                                                                                                    |                                                    |
|                                                                                                    | < Previous Ne                                                                                                    | ext > Install Cancel                               |

Daha önceleri download edildikten sonra ek kurulum ile yüklenen iSCSI Target servisi Windows Server 2012 'de yerleşik olarak gelir ve **File And Storage Services** rolünün bir parçasıdır.

Yukarıdaki ekran görüntüsünde de görebileceğiniz gibi yüklemeniz gereken alt bileşenler şu şekilde:

- File Server
- iSCSI Target Server
- iSCSI Target Storage Provider

Aslına bakarsanız **File Server** ve **iSCSI Storage Provider** bileşenleri opsiyoneldir ve servisin uzaktan yönetilebilmesi, disk dosyalarının VSS desteği ile yedeklenebilmesi gibi çeşitli avantajlar sağlar. Bu aşamada kurulması tavsiye edilir.

Seçerek ilerleyin.

**BİLGİ:** Yukarıdaki pencerede önceden yüklü olarak görünen **Storage Services** sizi şaşırtmasın. Bu, Windows Server 2012 'nin ilk kurulumundan itibaren sistemde yer alan bir bileşendir.

Aşağıdaki pencerede herhangi bir ek **Feature** yüklemenize gerek yok, seçim yapmadan ilerleyin.

| <b>B</b>                                                                | Server Manager                                                                                                    | _ <b>D</b> X                                                                                                    |
|-------------------------------------------------------------------------|----------------------------------------------------------------------------------------------------|----------------------------------------------------------------------------------------------------|
| L                                                                       | Add Roles and Features Wizard                                                                                                    | _ <b>D</b> X                                                                                                    |
| Select features                                                         | Solart one or more featurer to install on the colorted conver                                                                                                    | DESTINATION SERVER<br>net-storage.serhatakinci.lab                                                                                                    |
| Before You Begin                                                        | Selectione of more reactines to install on the selected server.                                                                                                    | D. I.H.                                                                                                    |
| Server Selection<br>Server Roles<br>Features<br>Confirmation<br>Results | NET Framework 3.5 Features         Image: NET Framework 4.5 Features (Installed)         Background Intelligent Transfer Service (BITS)         BitLocker Drive Encryption         BitLocker Network Unlock         BranchCache         Client for NFS         Data Center Bridging         Enhanced Storage         Failover Clustering         Group Policy Management         Ink and Handwriting Services         Internet Printing Client         IP Address Management (IPAM) Server | .NET Framework 3.5 combines the<br>power of the .NET Framework 2.0<br>APIs with new technologies for<br>building applications that offer<br>appealing user interfaces, protect<br>your customers' personal identity<br>information, enable seamless and<br>secure communication, and provide<br>the ability to model a range of<br>business processes. |
|                                                                         | < Previous Nex                                                                                                    | t > Install Cancel                                                                                                    |

Aşağıdaki gibi kurulumu başlatın ve tamamlayın.

| Server Manager                                                                                                    |                                                                                                    |                                                                                                    |  |  |  |  |  |
|----------------------------------------------------------------------------------------------------|----------------------------------------------------------------------------------------------------|----------------------------------------------------------------------------------------------------|--|--|--|--|--|
| A                                                                                                    | Add Roles and Features Wizard                                                                                                    | _ <b>D</b> X                                                                                                    |  |  |  |  |  |
| Confirm installation<br>Before You Begin<br>Installation Type<br>Server Selection<br>Server Roles<br>Features<br>Confirmation<br>Results | Add Roles and Features Wizard         On selections         To install the following roles, role services, or features on selected server,         Restart the destination server automatically if required         Optional features (such as administration tools) might be displayed on th         been selected automatically. If you do not want to install these optional f         their check boxes.         File And Storage Services         File and iSCSI Services         File Server         iSCSI Target Server         iSCSI Target Storage Provider (VDS and VSS hardware provide | DESTINATION SERVER<br>net-storage.serhatakinci.lab<br>click Install.<br>is page because they have<br>features, click Previous to clear |  |  |  |  |  |
|                                                                                                    | Export configuration settings<br>Specify an alternate source path           < Previous         Next >                                                                                                    | Install Cancel                                                                                                    |  |  |  |  |  |
|                                                                                                    |                                                                                                    |                                                                                                    |  |  |  |  |  |

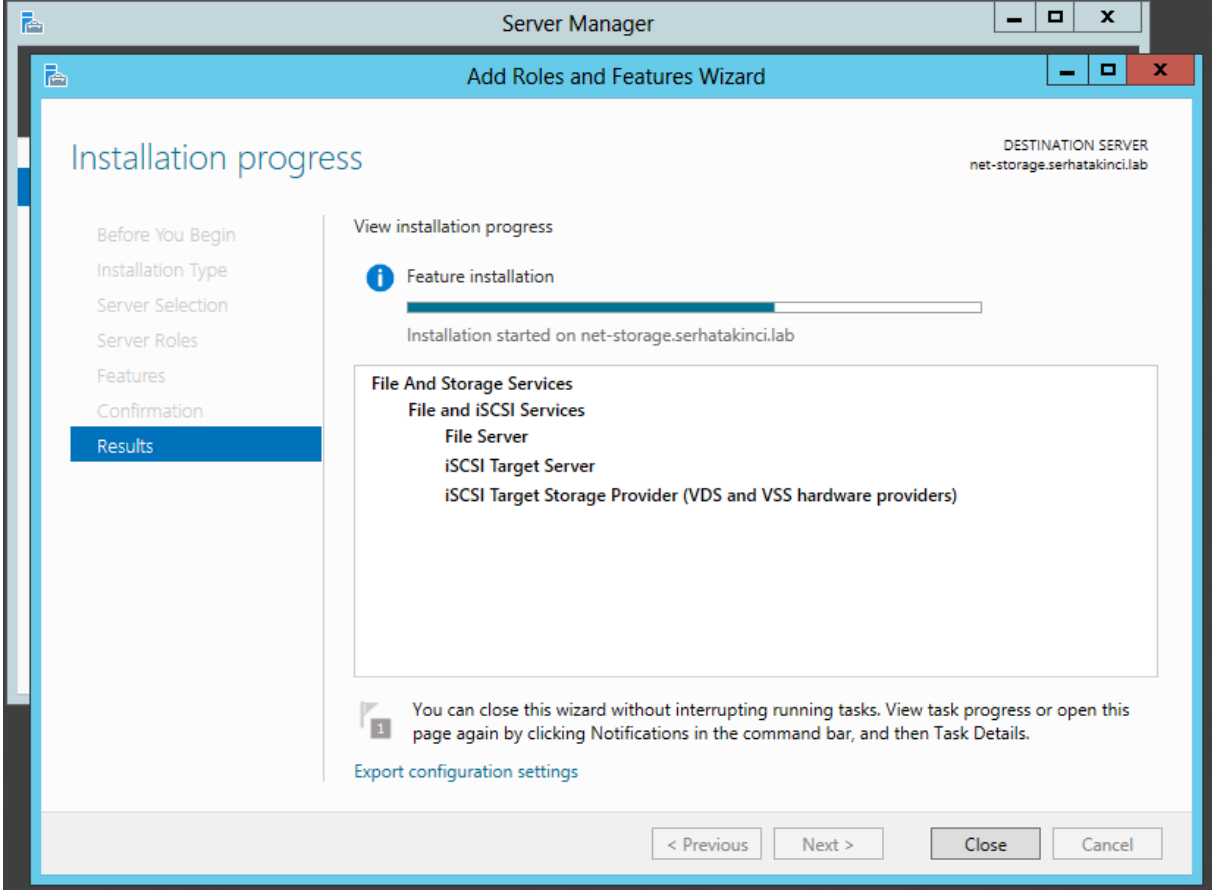

Kurulum tamamlandıktan sonra iSCSI Storage yönetim konsolu **Server Manager > File and Storage Services** altında yerini alır. Tıklayarak erişebilirsiniz.

| <b>B</b>     | Server Manager – 🗖 🗙                                            |                                      |                 |                                                                          |                            | <b>–</b> X |      |      |
|--------------|-----------------------------------------------------------------|--------------------------------------|-----------------|--------------------------------------------------------------------------|----------------------------|------------|------|------|
| $\mathbf{E}$ | . ✓ iSCSI                                                       |                                      |                 | • 🕲   🖡                                                                  | Manage                     | Tools      | View | Help |
|              | Servers<br>Volumes<br>Disks<br>Storage Pools<br>Shares<br>iSCSI | iscsi virtual disks                  | SKS<br> 0 total | There are no iSCSI virtual di<br>n iSCSI virtual disk, start the New iSt | sks.<br>CSI Virtual Disk W | fizard     | TAS  | KS V |
|              |                                                                 | ISCSI TARGETS<br>No VHD is selected. | Sei             | lect an iSCSI VHD to display its asso                                    | ciated targets.            |            | TAS  | K5 💌 |

Bu basit konsol iki temel bölümden oluşur.

**iSCSI VIRTUAL DISKS** - bölümünde iSCSI olarak yayımlayacağınız depolama alanları yer alır ve bu alanlar/diskler VHD formatında saklanır. Yeni bir virtual disk yaratabileceğiniz gibi var olan bir virtual disk'i de bu bölümden import edebilirsiniz. iSCSI Target Server üzerindeki disklerin de VHD formatında tutulmasının en güzel yanlarından birisi şu: gerektiğinde bu diskleri direkt bir Hyper-V sanal makinesine, bir Windows Server işletim sistemine ve hatta bir Windows 8 son kullanıcı işletim sistemine ekleyip içeriğini görebilir ve düzenleyebilirsiniz.

**iSCSI TARGETS** - bölümünde ise yayımladığınız iSCSI disklere erişim için gelecek olan sunucu (node) tanımlarının bulunduğu Target'lar yer alır ve Target'ları da bir kereye mahsus tanımlamanız gerekir. Henüz erişim isteyen bir Host olmadığı ve bir ön tanım yapılmadığı için boştur.

iSCSI Virtual Disk ve iSCSI Target oluşturma işlemlerini yazının devamında tamamlayacağız çünkü öncelikle Hyper-V Host'lar üzerinde bir takım ön hazırlıklar yapılması gerekiyor.

## 4.4. Hyper-V Host'lar İçin Temel Yapılandırma Adımları

**UYARI:** Bu aşama öncesinde **"Hyper-V Failover Cluster Kurulumu İçin Gereksinimler"** bölümünde yer alan donanımsal ve yazılımsal gereksinimleri sağladığınızdan emin olun.

**UYARI:** Bu aşama öncesinde **"Sunucu İşletim Sistemlerinin Kurulumu"** bölümünde yer alan etki alanı üyeliği, host name değişimi, güncelleştirmelerin yüklenmesi gibi diğer temel yapılandırma adımlarını tamamladığınızdan emin olun.

Bu noktada HV-Node1 ve HV-Node2 domain üyelik gereksinimi atlanmaması gereken en önemli adımlardan biridir.

Kontrol edin.

| Computer name, domain, and workgroup settings |                           | Computer name, domain, and workgroup settings |                           |  |
|-----------------------------------------------|---------------------------|-----------------------------------------------|---------------------------|--|
| Computer name: <u>hv-node1</u>                |                           | Computer name:                                | hv-node2                  |  |
| Full computer name:                           | hv-node1.serhatakinci.lab | Full computer name:                           | hv-node2.serhatakinci.lab |  |
| Computer description:                         |                           | Computer description:                         |                           |  |
| Domain:                                       | serhatakinci.lab          | Domain:                                       | serhatakinci.lab          |  |
|                                               |                           |                                               |                           |  |

### 4.4.1. HV-Node1 Temel Yapılandırma Adımları (GUI Tabanlı)

**BİLGİ:** Bu bölümdeki kurulum ve temel yapılandırma adımları grafik ara yüzü (GUI) ağırlıklı olarak gerçekleştirilecektir.

Failover Cluster kurulumu öncesinde HV-Node1 'i hazırlamak için aşağıdaki adımları gerçekleştirin.

### 4.4.1.1. Ağ Bağlantıları ve TCP/IP Ayarları

HV-Node1 üzerindeki ağ bağlantıları için TCP/IP tanımlarını aşağıdaki örnekleri referans alarak güncelleyin. Örneklerde kırmızı ile not düşülen network isimleri **Topoloji-1** diyagramında da yer almaktadır. Takıldığınız noktalarda kontrol edebilirsiniz. Şayet Topoloji-1 tasarımında yer alan örnek yapıyı inşa ediyorsanız, aşağıdaki TCP/IP tanımlarını olduğu gibi kullanabilirsiniz.

Hv-node1 için TCP/IP bilgileri:

| Ð           |                                       |                                  |               | N              | etwork Connections                       |                                 |                            |
|-------------|---------------------------------------|----------------------------------|---------------|----------------|------------------------------------------|---------------------------------|----------------------------|
| (⊕ (⊕) ⊽    | ↑ 😰 ► Control Panel ►                 | Network and Internet   Network   | work Connecti | ons            |                                          |                                 |                            |
| Organize 🔻  | Disable this network device           | Diagnose this connection         | Rename thi    | s connection   | View status of this connec               | tion Change s                   | ettings of this connection |
| Name        | Status                                | Device Name                      |               | Connectivity   | Network Category                         | Owner                           | Туре                       |
| 🖗 LAN       | serhatakinci.lab                      | Qualcomm Atheros AR8161          | PCI-E Gigab   | Internet acces | s Domain network                         | System                          | LAN or High-Speed Inte     |
| 📱 iSCSI     | Unidentified network                  | Realtek PCI GBE Family Cont      | roller        | No Internet ac | cess Public network                      | System                          | LAN or High-Speed Inte     |
| 🔋 Cluster-C | Cross Unidentified network            | Realtek PCI GBE Family Cont      | roller #2     | No Internet ac | cess Public network                      | System                          | LAN or High-Speed Inte     |
| 🖗 VM1       | Unidentified network                  | Qualcomm Atheros AR8161 I        | PCI-E Gigab   | No Internet ac | cess Public network                      | System                          | LAN or High-Speed Inte     |
|             | LAN Status                            | x                                |               | Ĥ              | iSCSI Status                             |                                 | x                          |
| General     | Network (                             | Connection Details               | x             | General        | Natural                                  | Connection D                    | ataila X                   |
| Connectio   | Network Connection Details:           |                                  |               | Connectio      | Network                                  | Connection D                    | etalis                     |
| IPv4 C      | Property                              | Value                            |               | IPv4 C         | Network Connection Details:              |                                 |                            |
| IPv6 C      | Connection-specific DN                |                                  |               | IPv6 C         | Property<br>Connection apositio DN       | Value                           |                            |
| Media s     | Description                           | Qualcomm Atheros AR8161 PCI-E    | Gigabit       | Media :        | Description                              | Realtek PCI GBE                 | Family Controller          |
| Duratio     | Physical Address                      | 90-2B-34-5B-6E-00                |               | Duratio        | Physical Address                         | 80-1F-02-30-3D-A                | 1                          |
| speed.      | IPv4 Address                          | No<br>192 168 35 11 Domain/Me    | mt            | speed:         | DHCP Enabled                             | No                              |                            |
| Det         | IPv4 Subnet Mask                      | 255.255.255.0 (Mavi) Netv        | vork          | Det            | IPv4 Subnet Mask                         | 255.255.255.0                   |                            |
|             | IPv4 Default Gateway                  | 192.168.35.254                   |               |                | IPv4 Default Gateway                     | iSCSI (Turun                    | cu) Network                |
| Activity –  | IPv4 DNS Server                       | 192.168.35.1                     |               | Activity -     | IPv4 DNS Server                          |                                 |                            |
|             | NetBIOS over Tcpip En                 | Yes                              |               |                | NetBIOS over Topip En                    | Yes                             |                            |
|             | Link-local IPv6 Address               | fe80::61aa:e06b:7667:27f4%14     |               |                |                                          |                                 |                            |
| D. days     | IPv6 Default Gateway                  |                                  |               |                |                                          |                                 |                            |
| bytes:      |                                       |                                  |               | Bytes:         |                                          |                                 |                            |
| Prop        |                                       |                                  |               | (Dree          |                                          |                                 |                            |
| ( Prop      |                                       |                                  |               | Prop           |                                          |                                 |                            |
|             | <                                     |                                  | >             |                |                                          |                                 |                            |
|             |                                       | Cla                              | se            |                |                                          |                                 | Close                      |
|             |                                       |                                  |               |                |                                          |                                 |                            |
| <u> </u>    | Cluster-Cross Stat                    | us X                             |               | <u>Î</u>       | VM1 Status                               |                                 | x                          |
| General     |                                       |                                  | ×             | General        |                                          |                                 |                            |
| Connection  | Network (                             | Connection Details               | <b>^</b>      | Connectio      | Networ                                   | c Connection                    | Details ×                  |
| IPv4 Co     | Network Connection Details:           |                                  |               | IPv4 C         | Network Connection Detail                | s:                              |                            |
| IPv6 Co     | Property                              | Value                            |               | IPv6 C         | Property                                 | Value                           |                            |
| Media S     | Connection-specific DN<br>Description | Realtek PCI GBE Family Controlle | r #2          | Media S        | Connection-specific DN                   | Outline Mt                      |                            |
| Duratio     | Physical Address                      | 80-1F-02-30-3D-8B                | 72            | Duratic        | Description<br>Physical Address          | Qualcomm Athe<br>90-28-34-58-6E | ros AR8161 PCI-E Gigabit   |
| Speed:      | DHCP Enabled                          | No                               |               | Speed:         | DHCP Enabled                             | Yes                             |                            |
| Deta        | IPv4 Address                          | 1.1.1.1                          |               | Det            | IPv4 Address                             | 169.254.218.10                  | 6                          |
|             | IPv4 Default Gateway                  | Cluster beartheat                |               |                | IPv4 Subnet Mask<br>IPv4 Default Gateway | 255.255.0.0                     | -l. 1                      |
|             | IPv4 DNS Server                       | (Kırmızı) Network                |               |                | IPv4 DNS Server                          | (Yesil) Netv                    | rk I<br>vork olacak        |
| Activity -  | IPv4 WINS Server                      | Vaa                              |               | Activity –     | IPv4 WINS Server                         | (,,                             |                            |
|             | Link-local IPv6 Address               | fe80::a8a3f23:2ece:da6a%13       |               |                | NetBIOS over Topip En.                   | Yes                             | V7667-074/%16              |
|             | IPv6 Default Gateway                  |                                  |               |                | IPv6 Default Gateway                     | .0000100.000                    |                            |
| Packets     | IPv6 DNS Servers                      | fec0:0:0:ffff::1%1               |               | Packet         | IPv6 DNS Server                          |                                 |                            |
|             |                                       | fec0:0:0.ffff::2%1               |               |                |                                          |                                 |                            |
| 😯 Prope     |                                       |                                  |               | 😌 Prop         |                                          |                                 |                            |
|             |                                       |                                  |               |                | ۲                                        |                                 |                            |
|             |                                       |                                  |               |                |                                          |                                 |                            |
|             |                                       | Clo                              | ose           |                |                                          |                                 | Close                      |
|             |                                       |                                  |               |                |                                          |                                 |                            |

**BİLGİ:** Yukarıdaki görselin yüksek çözünürlüklü haline şuradan

ulaşabilirsiniz: <u>http://www.serhatakinci.com/wp-content/uploads/mklresim/ws2012-hv-cluster/hv-node1-tcp-ip.jpg</u>

**BİLGİ:** TCP/IP bilgilerinin girişi için GUI, PowerShell veya CMD araçlarından birini kullanabilirsiniz. Çok temel bir konu olduğu için nasıl-yapılır adımlarına yer verilmemiştir.

### 4.4.1.2. Hyper-V Rolü ve Yönetim Araçlarının Kurulumu

**UYARI:** Bu adım öncesinde sunucu üzerinde yer alan fiziksel işlemcinin donanımsal sanallaştırma özelliğine sahip olduğundan ve özelliğin aktif olduğundan emin olun. Detayları "Hyper-V Failover Cluster Kurulumu İçin Gereksinimler" bölümünde bulabilirsiniz.

HV-Node1 üzerine Hyper-V rolünün kurulumunu gerçekleştirin.

Hyper-V rolünü kurulumunu grafik ara yüzü üzerinden tamamlamak için **Server Manager > Add roles and features** sihirbazını açın ve ile ilerleyin.

| <b>b</b>                                                                 | Se           | erver Manager                                                                   |
|--------------------------------------------------------------------------|--------------|---------------------------------------------------------------------------------|
| <ul> <li>() → · · · · Dashb</li> </ul>                                   | oard         | 🕶 闭   🚩 Manage Tools View Help                                                  |
| Dashboard                                                                | WELCOME TO S | ERVER MANAGER                                                                   |
| <ul> <li>■ All Servers</li> <li>■ File and Storage Services ▷</li> </ul> |              | 1 Configure this local server                                                   |
|                                                                          | QUICK START  | 2 Add roles and features                                                        |
|                                                                          | WHAT'S NEW   | <ul><li>3 Add other servers to manage</li><li>4 Create a server group</li></ul> |
|                                                                          |              | Hide                                                                            |
|                                                                          | LEARN MORE   |                                                                                 |

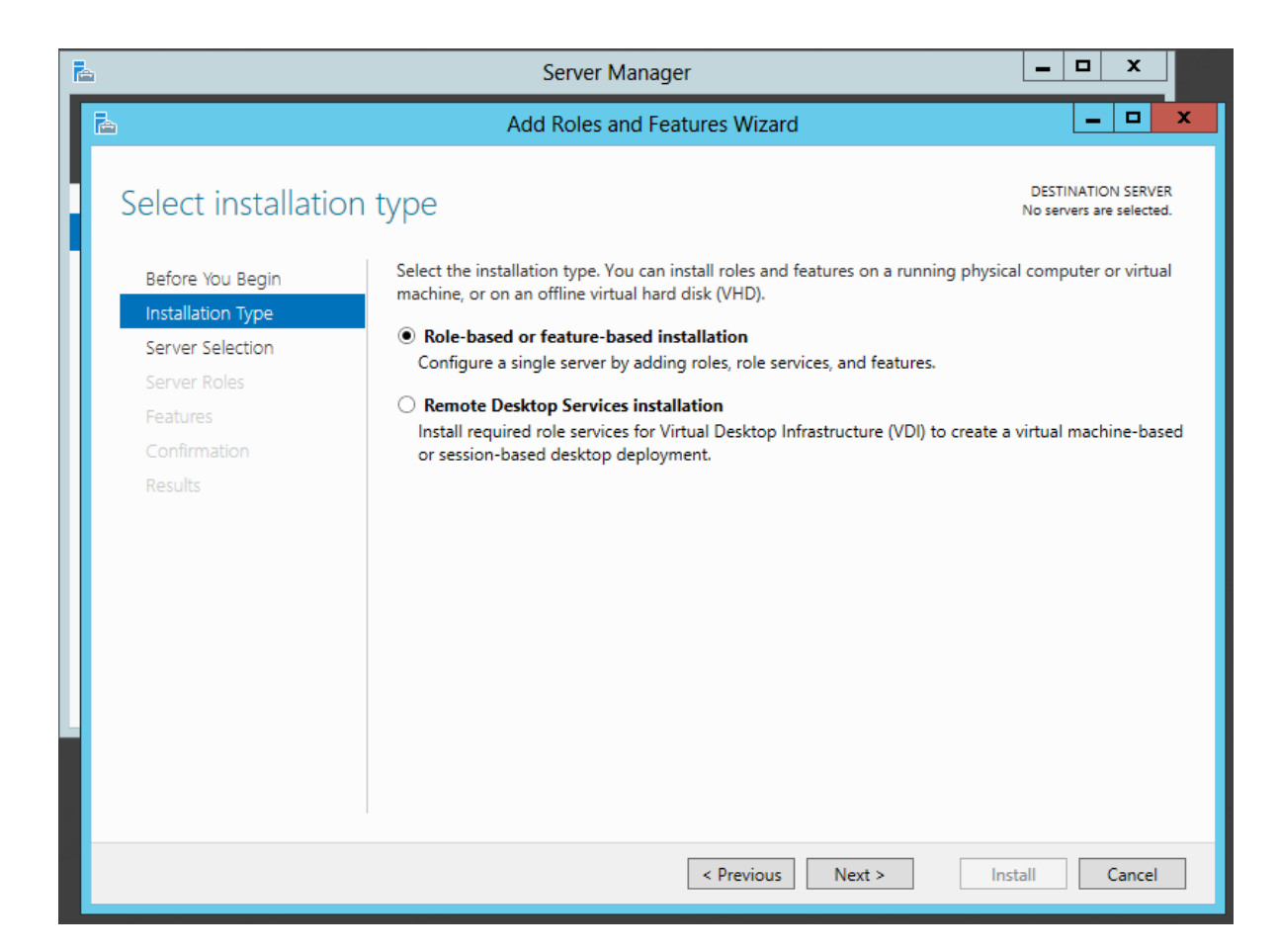

Aşağıdaki pencerede hv-node1.serhatakinci.lab sunucusunu seçerek ilerleyin.

| h |                    | Server                                                      | Manager                                           |                                                 |
|---|--------------------|-------------------------------------------------------------|---------------------------------------------------|-------------------------------------------------|
| ī |                    | Add Roles                                                   | and Features Wizard                               | _ <b>D</b> X                                    |
|   | Select destination | n server                                                    |                                                   | DESTINATION SERVER<br>hv-node1.serhatakinci.lab |
| 1 | Before You Begin   | Select a server or a virtual h                              | ard disk on which to install roles                | and features.                                   |
|   | Installation Type  | <ul> <li>Select a server from the</li> </ul>                | server pool                                       |                                                 |
|   | Server Selection   | <ul> <li>Select a virtual hard disk</li> </ul>              |                                                   |                                                 |
|   | Server Roles       | Server Pool                                                 |                                                   |                                                 |
|   | Features           |                                                             |                                                   |                                                 |
|   | Confirmation       | Filter:                                                     |                                                   |                                                 |
|   | Results            | Name                                                        | IP Address                                        | Operating System                                |
|   |                    | hv-node1.serhatakinci.lab                                   | 1.1.1.1,192.168.35.11,192.16                      | Microsoft Windows Server 2012 Standard          |
|   |                    | hv-node2.serhatakinci.lab                                   | 1.1.1.2,192.168.35.12,192.16                      | Microsoft Windows Server 2012 Standard          |
|   |                    |                                                             |                                                   |                                                 |
|   |                    |                                                             |                                                   |                                                 |
|   |                    |                                                             |                                                   |                                                 |
|   |                    | 2 Computer(s) found                                         |                                                   |                                                 |
|   |                    | This page shows servers tha                                 | t are running Windows Server 20                   | )12, and that have been added by using the      |
|   |                    | Add Servers command in Se<br>collection is still incomplete | rver Manager. Offline servers an<br>are not shown | d newly-added servers from which data           |
|   |                    | concertor to sur meemplete                                  |                                                   |                                                 |
|   |                    |                                                             |                                                   |                                                 |
|   |                    |                                                             | < Previous Ne                                     | ext > Install Cancel                            |

| h | Server Manager                                                                                                    |                                                                                                    |                                                                                                    |  |  |  |  |
|---|----------------------------------------------------------------------------------------------------|----------------------------------------------------------------------------------------------------|----------------------------------------------------------------------------------------------------|--|--|--|--|
|   |                                                                                                    | Add Roles and Features Wizard                                                                                                    | _ 🗆 X                                                                                                    |  |  |  |  |
|   | Select server roles                                                                                                    |                                                                                                    | DESTINATION SERVER<br>hv-node1.serhatakinci.lab                                                                                                    |  |  |  |  |
|   | Before You Begin     Select or       Installation Type     Roles       Server Selection     Image: Confirmation       Confirmation     Image: Confirmation | e or more roles to install on the selected server.<br>Active Directory Rights Management Services<br>Application Server<br>DHCP Server<br>DNS Server                       | Description     Hyper-V provides the services that     you can use to create and manage     virtual machines and their resources.     Each virtual machine is a virtualized     computer system that operates in an     isolated execution environment. This |  |  |  |  |
|   |                                                                                                    | Add Server<br>File And Storage Services (Installed)<br>Hyper-V<br>Network Policy<br>Print and Docur<br>Remote Access<br>Remote Deskto<br>Volume Activat<br>Web Server (IIS | and Features Wizard<br>equired for Hyper-V?<br>red to manage this feature, but do not<br>me server.                                                                                                    |  |  |  |  |
|   |                                                                                                    | Mindows Deplo<br>Windows Serve  ▲ Remote Server Administration T ▲ Role Administration T ▲ Hyper-V Manager [Tools] Hyper- [Tools] Hyper-                                   | ration Tools<br>Tools<br>ment Tools<br>·V Module for Windows PowerShell<br>·V GUI Management Tools                                                                                                    |  |  |  |  |
|   |                                                                                                    | 2 📝 Include management too                                                                                                    | ols (if applicable)<br>3 Add Features Cancel                                                                                                    |  |  |  |  |

**Select server roles** penceresinde Hyper-V rolünü seçtiğinizde gelen ek pencere, sunucu üzerine Hyper-V rolüne ilave olarak Hyper-V Manager yönetim ara yüzü ve PowerShell için Hyper-V cmdlet'lerin de yüklenmesini sağlar. Tıklayarak onaylayın ve devam edin.

| L                                                                                                    | Server Manager                                                                                                    |                                                                                                    |
|----------------------------------------------------------------------------------------------------|----------------------------------------------------------------------------------------------------|----------------------------------------------------------------------------------------------------|
| B                                                                                                    | Add Roles and Features Wizard                                                                                                    |                                                                                                    |
| Select features                                                                                                    | Select one or more features to install on the selected server.                                                                                                    | DESTINATION SERVER<br>hv-node1.serhatakinci.lab                                                                                                    |
| Installation Type                                                                                                    | Features                                                                                                    | Description                                                                                                    |
| Server Selection<br>Server Roles<br>Features<br>Hyper-V<br>Virtual Switches<br>Migration<br>Default Stores<br>Confirmation<br>Results | INET Framework 3.5 Features         Image: Interpret state         Image: Interpret state         Image: Interpret state         Image: Interpret state         Image: Interpret state         Image: Interpret state         Image: Interpret state         Image: Interpret state         Image: Interpret state         Image: Interpret state         Image: Interpret state         Interpret State         Internet Printing Client         Internet Printing Client         Internet Printing Client         Image: Internet Internet Int | .NET Framework 3.5 combines the<br>power of the .NET Framework 2.0<br>APIs with new technologies for<br>building applications that offer<br>appealing user interfaces, protect<br>your customers' personal identity<br>information, enable seamless and<br>secure communication, and provide<br>the ability to model a range of<br>business processes. |
|                                                                                                    | < Previous Next                                                                                                    | > Install Cancel                                                                                                    |

Yukarıdaki **Select features** penceresinde, daha sonra yüklenecek olan **Failover Clustering** bileşenini şimdiden seçerek iki kere iş yapmaktan kurtulabilirsiniz. Ben daha sonra nasıl kurulabileceğini göstermek adına şimdilik bu pencerede seçim yapmadan devam ediyorum.

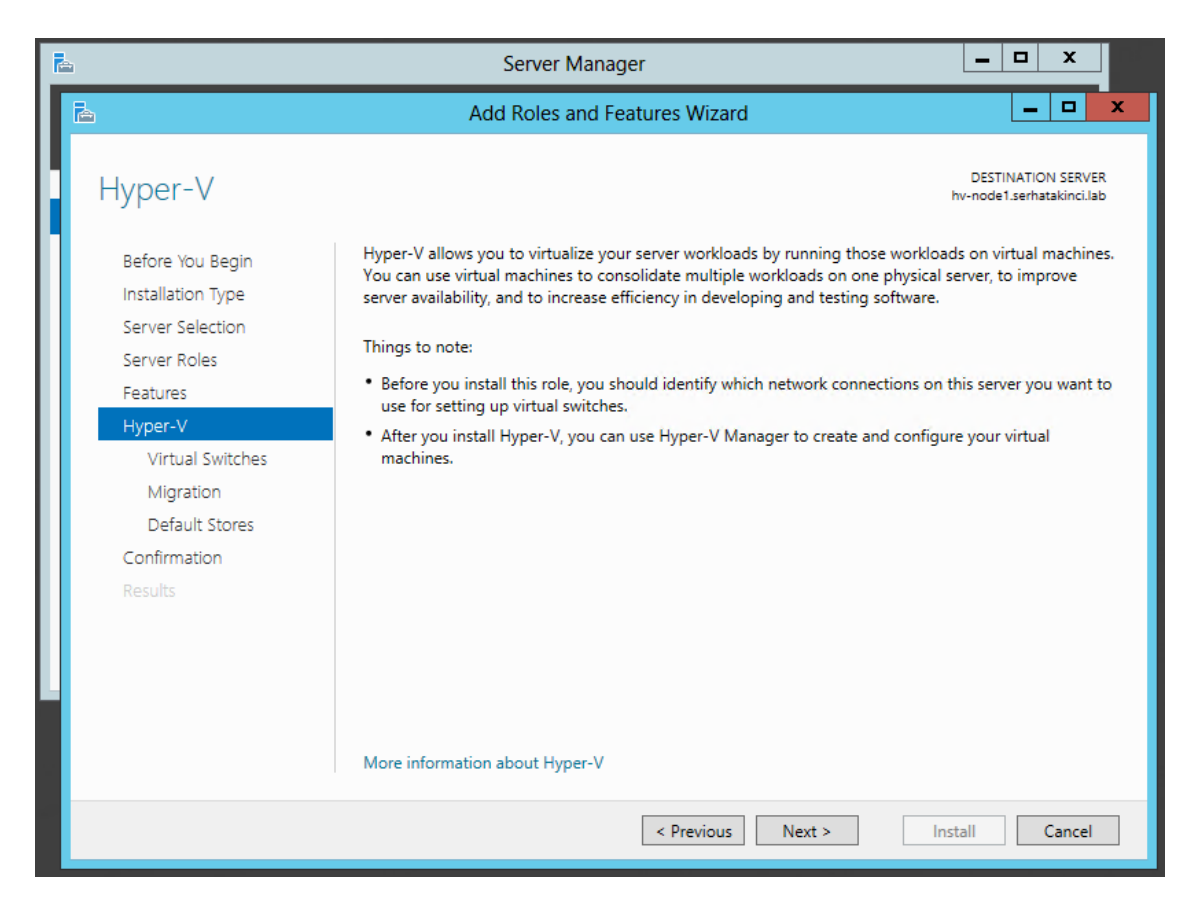

| A                                                                                     | Server Manager                                                                                                    |                                                                                                    |  |  |  |  |
|---------------------------------------------------------------------------------------|----------------------------------------------------------------------------------------------------|----------------------------------------------------------------------------------------------------|--|--|--|--|
| 🚡 Add Roles and Features Wizard 🗕                                                     |                                                                                                    |                                                                                                    |  |  |  |  |
| Create Virtu                                                                          | al Switches                                                                                                    | DESTINATION SERVER<br>hv-node1.serhatakinci.lab                                                                                                    |  |  |  |  |
| Before You Begin<br>Installation Type<br>Server Selection<br>Server Roles<br>Features | Virtual machines require virtual<br>role, you can create virtual mach<br>One virtual switch will be create<br>at least one virtual switch now t<br>can add, remove, and modify yo<br>Network adapters: | switches to communicate with other computers. After you install this<br>hines and attach them to a virtual switch.<br>If for each network adapter you select. We recommend that you create<br>to provide virtual machines with connectivity to a physical network. You<br>our virtual switches later by using the Virtual Switch Manager. |  |  |  |  |
| Hyper-V                                                                               | Name                                                                                                    | Description                                                                                                    |  |  |  |  |
| Virtual Switches                                                                      | iscsi                                                                                                    | Realtek PCI GBE Family Controller                                                                                                    |  |  |  |  |
| Migration                                                                             | Cluster-Cross                                                                                                    | Realtek PCI GBE Family Controller                                                                                                    |  |  |  |  |
| Default Stores                                                                        | LAN                                                                                                    | Qualcomm Atheros AR8161 PCI-E Gigabit Ethernet Controller (                                                                                                    |  |  |  |  |
| Confirmation<br>Results                                                               | We recommend that you re<br>network adapter, do not se                                                                                                    | We recommend that you reserve one network adapter for remote access to this server. To reserve a network adapter, do not select it for use with a virtual switch.                                                                                                    |  |  |  |  |
|                                                                                       |                                                                                                    | < Previous Next > Install Cancel                                                                                                    |  |  |  |  |

Yukarıdaki pencerede, Hyper-V platformu için hemen yeni bir Virtual Switch yaratabilirsiniz. Bu kısım opsiyoneldir. Virtual Switch'leri daha sonra da oluşturma şansınız var ve ilerleyen bölümde oluşturulmak üzere bu aşamada bir değişiklik yapmadan ilerleyin.

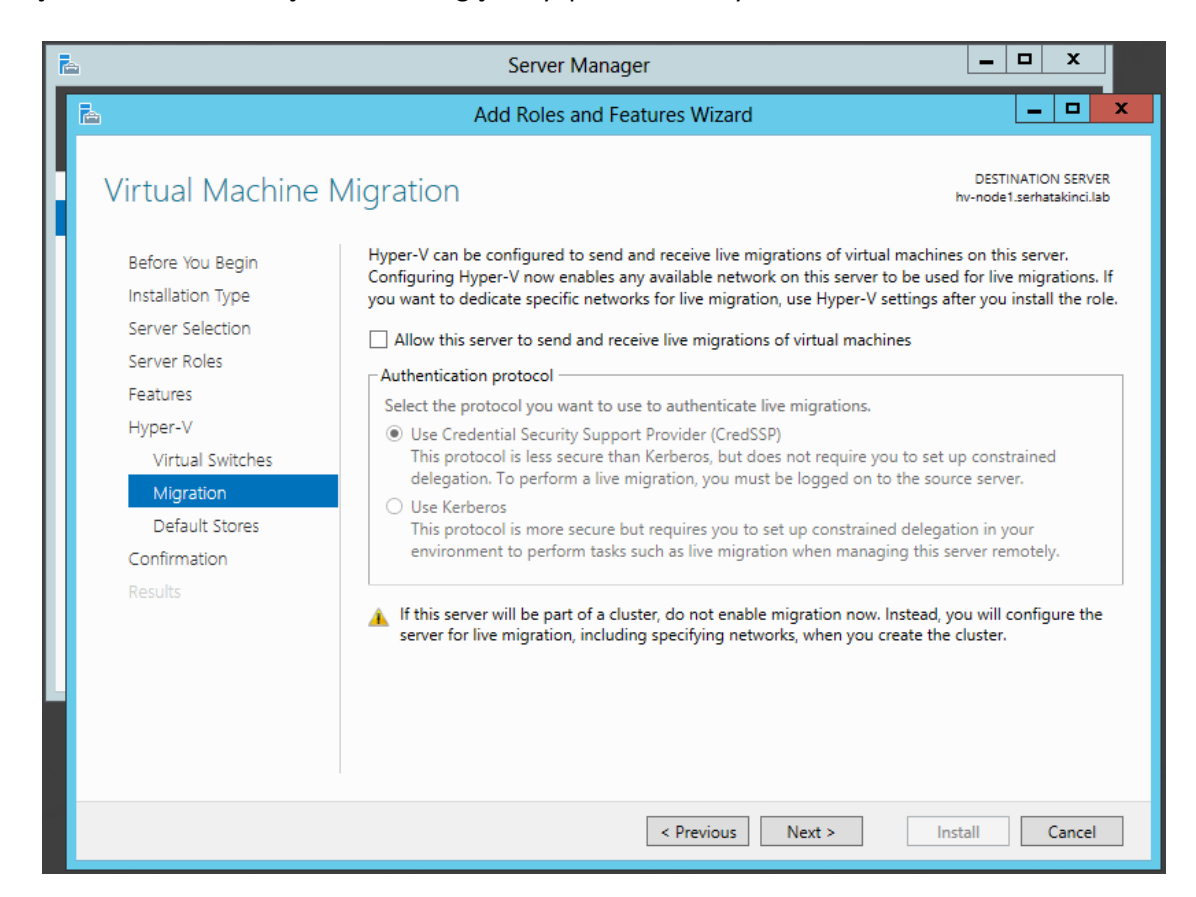

Yukarıdaki pencerede, söz konusu Host için "Paylaşımsız Canlı Aktarım - Shared-Nothing Live Migration" gönderimlerinin kabul edilip edilmeyeceği ile ilgili seçim yapabilirsiniz. Şimdilik bu bölüm üzerinde herhangi bir değişiklik yapmadan ilerleyin. Failover Cluster kurulumu ardından yapılandırılacak noktalardan biridir.

| ħ |                                                           | Server Manager                                                                                                    |                               |
|---|-----------------------------------------------------------|----------------------------------------------------------------------------------------------------|-------------------------------|
|   | 2                                                         | Add Roles and Features Wizard                                                                                                    | <b>– –</b> X                  |
|   | Default Stores                                            | DESTINA<br>hv-node1.se                                                                                                    | TION SERVER<br>rhatakinci.lab |
|   | Before You Begin<br>Installation Type<br>Server Selection | Hyper-V uses default locations to store virtual hard disk files and virtual machine configurat<br>unless you specify different locations when you create the files. You can change these defau<br>now, or you can change them later by modifying Hyper-V settings.<br>Default location for virtual hard disk files: | ion files,<br>ılt locations   |
|   | Server Roles<br>Features                                  | C:\Users\Public\Documents\Hyper-V\Virtual Hard Disks                                                                                                    | Browse                        |
|   | Hyper-V                                                   | Default location for virtual machine configuration files:                                                                                                    |                               |
|   | Virtual Switches                                          | C:\ProgramData\Microsoft\Windows\Hyper-V                                                                                                    | Browse                        |
|   | Migration                                                 |                                                                                                    |                               |
|   | Default Stores                                            |                                                                                                    |                               |
|   | Results                                                   |                                                                                                    |                               |
|   |                                                           |                                                                                                    |                               |
|   |                                                           |                                                                                                    |                               |
|   |                                                           | < Previous Next > Install                                                                                                    | Cancel                        |

Yukarıdaki pencerede, yeni sanal makine oluşturma işlemleri sırasında belirtmeniz gereken sanal makine bileşen dosyalarının (XML, VHD/x, vb.) bulunacağı dizinler ile ilgili ön tanım yapabilirsiniz. Böylece yeni sanal makine oluşturma işlemi sırasında size önerilen dizin olarak burada belirttiğiniz dizinler getirilir. Bu tanımları yeni sanal makine oluşturma anında veya herhangi bir anda da değiştirme şansınız var. Şimdilik bir değişiklik yapmadan devam edin.

| Ŀ | )                                                                                                 | Server Manager                                                                                                    |
|---|---------------------------------------------------------------------------------------------------|----------------------------------------------------------------------------------------------------|
| Γ | B                                                                                                 | Add Roles and Features Wizard                                                                                                    |
|   | Confirm installati                                                                                | ON SELECTIONS DESTINATION SERVER<br>hv-node1.serhatakinci.lab                                                                                                    |
|   | Installation Type                                                                                 | Restart the destination server automatically if required                                                                                                    |
|   | Server Selection<br>Server Roles                                                                  | Optional features (such as administration tools) might be displayed on this page because they have been selected automatically. If you do not want to install these optional features, click Previous to clear their check boxes. |
|   | Features<br>Hyper-V<br>Virtual Switches<br>Migration<br>Default Stores<br>Confirmation<br>Results | Hyper-V<br>Remote Server Administration Tools<br>Role Administration Tools<br>Hyper-V Management Tools<br>Hyper-V Module for Windows PowerShell<br>Hyper-V GUI Management Tools                                                   |
|   |                                                                                                   | Export configuration settings<br>Specify an alternate source path                                                                                                    |
|   |                                                                                                   | < Previous Next > Install Cancel                                                                                                    |

Yukarıdaki pencerede **Install** butonu ile kurulumu başlatın.

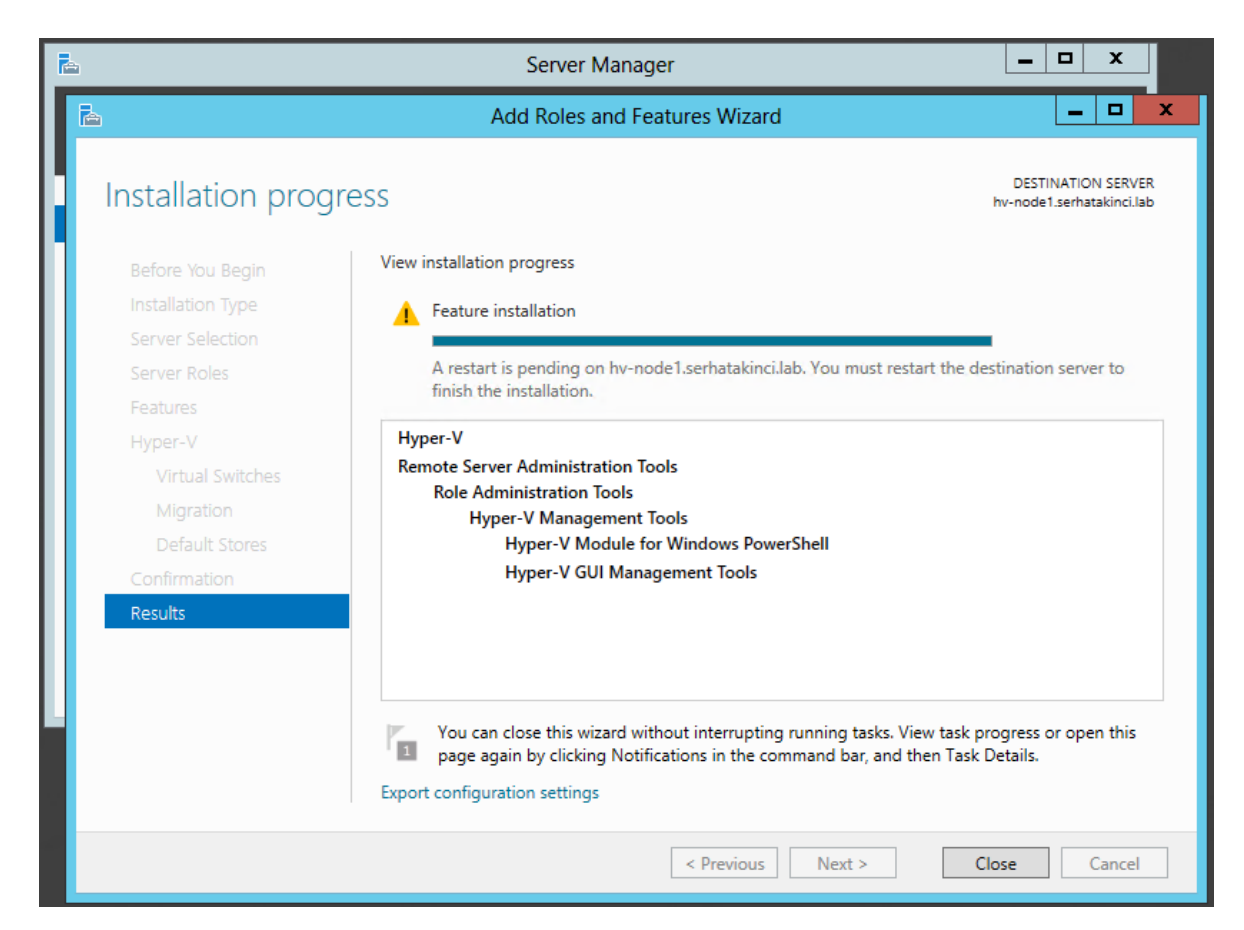

Kurulumun tamamlanması ardından sunucuyu restart edin.

Sunucu açıldığında artık bir Hyper-V Host durumundadır ve bir terslik yoksa sanal makineler oluşturup çalıştırmak için hazırdır.

Yükleme sonrasında kurulumu doğrulamak adına aşağıdaki şekilde birkaç basit kontrol yapabilirsiniz.

| <b>B</b>                                                                                                    | Server Manager                                                                                                    |                                                                                                    |
|----------------------------------------------------------------------------------------------------|----------------------------------------------------------------------------------------------------|----------------------------------------------------------------------------------------------------|
| 🗲 🗸                                                                                                    | V 🗸 🕄   🚩 Manage                                                                                                    | Tools View Help                                                                                                    |
| <ul> <li>Dashboard</li> <li>Local Server</li> <li>All Servers</li> <li>File and Storage Services </li> <li>Hyper-V</li> </ul> | SERVERS<br>All servers   1 total<br>Fitter<br>Server Name IPv4 Address<br>Manageability<br>HV-NODE1 1.1.1.1,192.168.35.11,192.168.36.11 Online - Performed<br>K<br>EVENTS<br>All events   33 total | Component Services<br>Computer Management<br>Defragment and Optimize Drives<br>Event Viewer<br>Hyper-V Manager<br>iSCSI Initiator<br>Local Security Policy<br>ODBC Data Sources (32-bit)<br>ODBC Data Sources (32-bit)<br>ODBC Data Sources (64-bit)<br>Performance Monitor<br>Resource Monitor<br>Security Configuration Wizard<br>Services<br>System Configuration<br>System Information<br>Task Scheduler<br>Windows Firewall with Advanced Security<br>Windows Memory Diagnostic |
|                                                                                                    |                                                                                                    | Windows PowerShell<br>Windows PowerShell (x86)<br>Windows PowerShell ISE<br>Windows PowerShell ISE (x86)                                                                                                    |

| Services              |                                            | ervices                          |         | _ □ 2                  | x    |  |  |  |
|-----------------------|--------------------------------------------|----------------------------------|---------|------------------------|------|--|--|--|
| File Action View Help |                                            |                                  |         |                        |      |  |  |  |
|                       |                                            |                                  |         |                        |      |  |  |  |
| 🎑 Services (Loca      | Name 🔺                                     | Description                      | Status  | Startup Type           | ^    |  |  |  |
|                       | 🔍 Human Interface Device Access            | Enables generic input access t   |         | Manual (Trigger Start) |      |  |  |  |
|                       | 🍓 Hyper-V Data Exchange Service            | Provides a mechanism to exch     |         | Manual (Trigger Start) |      |  |  |  |
|                       | 🍓 Hyper-V Guest Shutdown Service           | Provides a mechanism to shut     |         | Manual (Trigger Start) |      |  |  |  |
|                       | 鵒 Hyper-V Heartbeat Service                | Monitors the state of this virtu |         | Manual (Trigger Start) |      |  |  |  |
|                       | 🍓 Hyper-V Remote Desktop Virtualization Se | Provides a platform for comm     |         | Manual (Trigger Start) |      |  |  |  |
|                       | 🍓 Hyper-V Time Synchronization Service     | Synchronizes the system time     |         | Manual (Trigger Start) |      |  |  |  |
|                       | 🙀 Hyper-V Virtual Machine Management       | Management service for Hype      | Running | Automatic              |      |  |  |  |
|                       | 🔍 Hyper-V Volume Shadow Copy Requestor     | Coordinates the communicati      |         | Manual (Trigger Start) |      |  |  |  |
|                       | KE and AuthIP IPsec Keying Modules         | The IKEEXT service hosts the I   | Running | Automatic (Trigger Sta | rl Y |  |  |  |
|                       | <                                          |                                  |         | >                      | ·    |  |  |  |
| < III >               | \Extended \Standard /                      |                                  |         |                        |      |  |  |  |
|                       |                                            |                                  |         |                        |      |  |  |  |

| C:V.                       | Administrator: C:\Windows\system32\cmd.exe      | _ | x |
|----------------------------|-------------------------------------------------|---|---|
| C:\Windows\system32>       | bcdedit                                         |   |   |
| vindows Boot Manager       |                                                 |   |   |
| identifier                 | (bootmgr)                                       |   | = |
| levice                     | partition=\Device\HarddiskVolume2               |   |   |
| path                       | \EFI\Microsoft\Boot\bootmgfw.efi                |   |   |
| lescription                | Windows Boot Manager                            |   |   |
| locale                     | en-US                                           |   |   |
| inherit                    | {globalsettings}                                |   |   |
| bootshutdowndisabled       | Yes                                             |   |   |
| lefault                    | {current}                                       |   |   |
| resumeobject               | {b7c65bee-3b8f-11e2-87d8-a090eb8a9124}          |   |   |
| lisplayorder               | {current}                                       |   |   |
| toolsdisplayorder          | {memdiag}                                       |   |   |
| timeout                    | 30                                              |   |   |
| lindows Boot Loader        |                                                 |   |   |
| identifier                 | {current}                                       |   |   |
| levice                     | partition=C:                                    |   |   |
| path                       | \Windows\system32\winload.efi                   |   |   |
| lescription                | Windows Server 2012                             |   |   |
| locale                     | en-US                                           |   |   |
| inherit                    | {bootloadersettings}                            |   |   |
| recoverysequence           | {b7c65bf0=3b8f=11e2=87d8=a090eb8a9124}          |   |   |
| recoveryenabled            | Yes                                             |   |   |
| lsolatedcontext            |                                                 |   |   |
| alloweainmemorysetti       | ngs Øx15000075                                  |   |   |
|                            | partition=0:                                    |   |   |
| systempoot                 | \W1NQOWS<br>/\9_(E\3\06_11_3_007400000-\0-0194\ |   |   |
| resumeonject               | ())/(05)/00-3)/01-1102-0/00-00/00/0003/124/     |   |   |
| n<br>hunemu isomlaunchtune | Puto                                            |   |   |
| hypervisor raunencype      | nuco                                            |   |   |
| C:\Windows\sustem32)       |                                                 |   |   |
|                            |                                                 |   |   |

Ve tabi en bilindik test yöntemi için Hyper-V Manager konsolu üzerinden yeni bir sanal makine oluşturun ve start etmeyi deneyin. Start oluyorsa, hypervisor çalışıyor demektir :)

| 1111             |               | H       | yper-V Mana | ger          |
|------------------|---------------|---------|-------------|--------------|
| File Action View | Help          |         |             |              |
| Hyper-V Manager  |               |         |             |              |
|                  | Name 🔺        | State   | CPU Usage   | Assigned Mem |
|                  | Clustered-VM1 | Running | 0 %         | 2048 MB      |
|                  | CL-WS12-v5    | Running | 0 %         | 512 MB       |
|                  | <             | 111     |             |              |

### 4.4.1.3. Failover Clustering Bileşeni ve Yönetim Araçlarının Kurulumu

Failover Cluster kurulumu öncesinde Node'lar üzerinde bulunması gereken **Failover Clustering** bileşenini HV-Node1 üzerine yükleyin.

**BİLGİ:** Bu adımı Hyper-V rolünü kurarken karşınıza gelen **Select Features** penceresinde de gerçekleştirebilirdiniz.

Failover Clustering bileşenini sonradan yüklemek için tekrar **Server Manager** 'ı açın ve **Add roles and features** ile ilerleyin.

| <b>R</b>                                  | Server Manager |                                                                                 |   |
|-------------------------------------------|----------------|---------------------------------------------------------------------------------|---|
| 🕞 🏵 🔹 애 Dashk                             | ooard          | 🕶 闭   🚩 Manage Tools View Help                                                  |   |
| Dashboard                                 | WELCOME TO S   | ERVER MANAGER                                                                   | ^ |
| All Servers     File and Storage Services |                | 1 Configure this local server                                                   | - |
|                                           | QUICK START    | 2 Add roles and features                                                        |   |
|                                           | WHAT'S NEW     | <ul><li>3 Add other servers to manage</li><li>4 Create a server group</li></ul> |   |
|                                           | LEARN MORE     | Hide                                                                            |   |
|                                           |                |                                                                                 | ~ |
| Server Manager                                                                                                    |                                                                                                    |  |
|----------------------------------------------------------------------------------------------------|----------------------------------------------------------------------------------------------------|--|
| Cor "Dash                                                                                                    | board 🗸 🍘   🚩 Manage Tools View Help                                                                                                    |  |
| <b>b</b>                                                                                                    | Add Roles and Features Wizard                                                                                                    |  |
| Select installation                                                                                                    | DESTINATION SERVER<br>No servers are selected.                                                                                                    |  |
| Before You Begin                                                                                                    | Select the installation type. You can install roles and features on a running physical computer or virtual<br>machine, or on an offline virtual hard disk (VHD).                                                                                                    |  |
| Server Selection                                                                                                    | Role-based or feature-based installation<br>Configure a single server by adding roles, role services, and features.                                                                                                    |  |
| Features<br>Confirmation<br>Results                                                                                                    | <ul> <li>Remote Desktop Services installation         Install required role services for Virtual Desktop Infrastructure (VDI) to create a virtual machine-based         or session-based desktop deployment.     </li> </ul>                                                                                                    |  |
|                                                                                                    |                                                                                                    |  |
|                                                                                                    |                                                                                                    |  |
|                                                                                                    | < Previous Next > Install Cancel                                                                                                    |  |
|                                                                                                    |                                                                                                    |  |
| A.                                                                                                    | Server Manager – 🗖 🗙                                                                                                    |  |
| hand                                                                                                    |                                                                                                    |  |
| ن سن Dashl                                                                                                    | board 🔹 🕄   🏲 Manage Tools View Help                                                                                                    |  |
| E · · · Dashl                                                                                                    | board • 🕢   Manage Tools View Help<br>Add Roles and Features Wizard –                                                                                                    |  |
| Select destination                                                                                                    | Add Roles and Features Wizard                                                                                                    |  |
| E<br>E<br>E<br>Select destination<br>Before You Begin                                                                                  | • ② I       Manage Tools View Help         Add Roles and Features Wizard       - • • •         Select a server or a virtual hard disk on which to install roles and features.                                                                                                    |  |
| Select destination<br>Before You Begin<br>Installation Type<br>Server Selection                                                        | Add Roles and Features Wizard      X         Add Roles and Features Wizard      X         Server       DESTINATION SERVER<br>hv-node1.serhatakinci.lab         Select a server or a virtual hard disk on which to install roles and features.         Select a server from the server pool         Select a virtual hard disk                                                                                                    |  |
| Select destination<br>Before You Begin<br>Installation Type<br>Server Selection<br>Server Roles                                        | board       • ②         Manage Tools View Help         Add Roles and Features Wizard       • • • • • • • • • • • • • • • • • • •                                                                                                    |  |
| Select destination<br>Before You Begin<br>Installation Type<br>Server Selection<br>Server Roles<br>Features<br>Confirmation            | Image Tools View Help         Add Roles and Features Wizard         Image Tools View Help         Add Roles and Features Wizard         Image Tools View Help         Image Tools View Help         Add Roles and Features Wizard         Image Tools View Help         Image Tools View Help |  |
| Select destination<br>Before You Begin<br>Installation Type<br>Server Selection<br>Server Roles<br>Features<br>Confirmation<br>Results | board       • ② I       Manage Tools View Help         Add Roles and Features Wizard       - • • • • • • • • • • • • • • • • • • •                                                                                                    |  |
| Select destination<br>Before You Begin<br>Installation Type<br>Server Selection<br>Server Roles<br>Features<br>Confirmation<br>Results | Add Roles and Features Wizard         Add Roles and Features Wizard         Server         DESTINATION SERVER<br>hv-node1.serhatakinci.lab         Select a server or a virtual hard disk on which to install roles and features.         Select a server from the server pool         Select a virtual hard disk         Server Pool         Filter:         Name         IP Address       Operating System         hv-node1.serhatakinci.lab       1.1.1.1.192.168.35.11.19                                                                                                    |  |
| Select destination<br>Before You Begin<br>Installation Type<br>Server Selection<br>Server Roles<br>Features<br>Confirmation<br>Results | Add Roles and Features Wizard      Add Roles and Features Wizard      DESTINATION SERVER     hv-node1.serhatakinci.lab      Select a server or a virtual hard disk on which to install roles and features.      Select a server from the server pool     Select a virtual hard disk Server Pool      Filter:     IP Address     Operating System      hv-node1.serhatakinci.lab     1.11.1,192.168.35.12,19 Microsoft Windows Server 2012 Standard      hv-node2.serhatakinci.lab     1.11.2,192.168.35.12,19 Microsoft Windows Server 2012 Standard                                                                                                    |  |
| Select destination<br>Before You Begin<br>Installation Type<br>Server Selection<br>Server Roles<br>Features<br>Confirmation<br>Results | Add Roles and Features Wizard  DESTINATION SERVER Mu-node1.serhatakinc.lab  Select a server or a virtual hard disk on which to install roles and features.  Select a server from the server pool Select a virtual hard disk Server Pool  Filter: Name IP Address Operating System N-node2.serhatakinc.lab 1.1.1.192.168.35.12,19 Microsoft Windows Server 2012 Standard hv-node2.serhatakinc.lab 1.1.1.2,192.168.35.12,19 Microsoft Windows Server 2012 Standard N-node2.serhatakinc.lab 1.1.1.2,192.168.35.12,19 Microsoft Windows Server 2012 Standard N-node2.serhatakinc.lab 1.1.1.2,192.168.35.12,19 Microsoft Windows Server 2012 Standard N-node2.serhatakinc.lab 1.1.1.2,192.168.35.12,19 Microsoft Windows Server 2012 Standard Add Servers command in Server Manager. Offline servers and newly-added servers from which data collection is still incomplete are not shown.                                                                                                    |  |

| <b>E</b>                                                                | Server Manager                                                                                                    | _ <b>D</b> X                                                                                                    |
|-------------------------------------------------------------------------|----------------------------------------------------------------------------------------------------|----------------------------------------------------------------------------------------------------|
| E · · · Dashb                                                           | oard 🔹 🕄 l 🏲                                                                                                    | Manage Tools View Help                                                                                                    |
| <b>a</b>                                                                | Add Roles and Features Wizard                                                                                                    | _ <b>_</b> X                                                                                                    |
| Select server roles                                                     | ;                                                                                                    | DESTINATION SERVER<br>hv-node1.serhatakinci.lab                                                                                                    |
| Before You Begin                                                        | Select one or more roles to install on the selected server.                                                                                                    |                                                                                                    |
| Installation Type                                                       | Roles                                                                                                    | Description                                                                                                    |
| Server Selection<br>Server Roles<br>Features<br>Confirmation<br>Results | Active Directory Certificate Services         Active Directory Domain Services         Active Directory Federation Services         Active Directory Federation Services         Active Directory Lightweight Directory Services         Active Directory Rights Management Services         Application Server         DHCP Server         Fax Server         File And Storage Services (Installed)         ✓ Hyper-V (Installed)         Network Policy and Access Services         Print and Document Services         Remote Desktop Services | Active Directory Certificate Services<br>(AD CS) is used to create<br>certification authorities and related<br>role services that allow you to issue<br>and manage certificates used in a<br>variety of applications. |
|                                                                         | < Previous                                                                                                    | Next > Install Cancel                                                                                                    |

| L.                                                                                                    | Server N                                                                                                    | lanager                                                                                                    |                                                                                                    | _ 🗆 X                                                                                   |
|----------------------------------------------------------------------------------------------------|----------------------------------------------------------------------------------------------------|----------------------------------------------------------------------------------------------------|----------------------------------------------------------------------------------------------------|-----------------------------------------------------------------------------------------|
| ⋲ 🗸 🔹 🖓 Dashl                                                                                                    | board                                                                                                    | • 🕲   🏲                                                                                                    | Manage Tools                                                                                                    | View Help                                                                               |
| <b>E</b>                                                                                                    | Add Roles a                                                                                                    | nd Features Wizard                                                                                                    |                                                                                                    | _ <b>_</b> ×                                                                            |
| Select features<br>Before You Begin<br>Installation Type<br>Server Selection<br>Server Roles<br>Features<br>Confirmation<br>Beguits | Select one or more features to<br>Features                                                                                                    | e install on the selected ser<br>Features<br>Features (Installed)<br>Int Transfer Service (BITS)<br>ption                                      | ver.<br>Description<br>↑ Failover Cluste servers to wor high availabili<br>Failover Cluste File Services, v database appl                                      | DESTINATION SERVER<br>hv-node1.serhatakinci.lab                                         |
| Results                                                                                                    | BitLocker Network Or                                                                                                    |                                                                                                    | applications.                                                                                                    |                                                                                         |
|                                                                                                    | Otata Center Bridging     Data Center Bridging     Enhanced Storage     Group Policy Manage     Ink and Handwriting     Internet Printing Clier     IP Address Managem     Vertex Managem     III | Add features that<br>The following tools ar<br>have to be installed or<br>Remote Server A<br>Feature Admi<br>Failover Cl<br>[Tools]<br>[Tools] | t are required for Fa<br>e required to manage th<br>n the same server.<br>dministration Tools<br>nistration Tools<br>lustering Tools<br>Failover Cluster Manag | ailover Clustering?<br>his feature, but do not<br>ement Tools<br>e for Windows PowerShe |
|                                                                                                    |                                                                                                    | <ul> <li></li> <li>2 ✓ Include managen</li> </ul>                                                                                              | III<br>nent tools (if applicable)<br><b>3</b> Add 1                                                                                                    | Features Cancel                                                                         |

Yukarıdaki pencerede **Failover Clustering** bileşenini seçin ve gelen önerideki yönetim araçlarını da işaretleyerek yüklemeye devam edin.

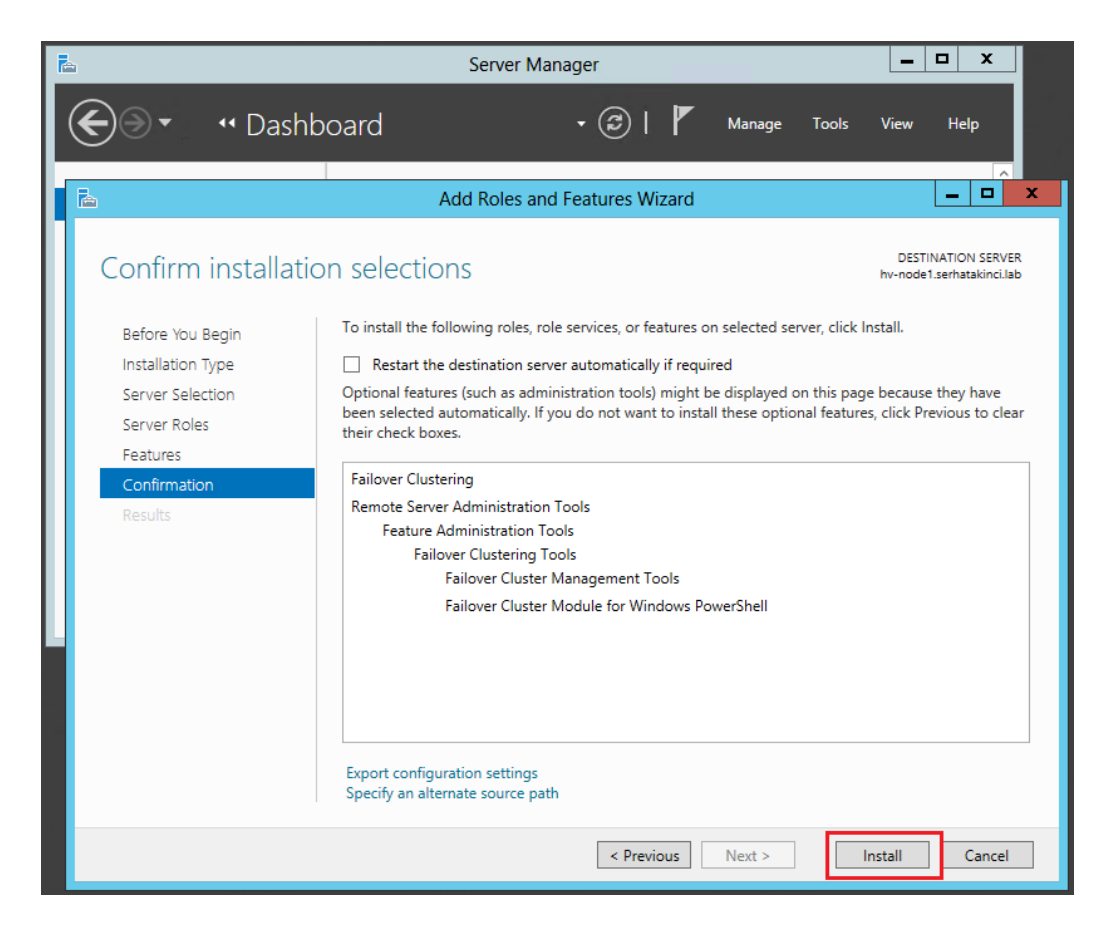

Ardından Install butonu ile kurulumu başlatın.

| <b>A</b>                                                                                                    | Sei                                                                                                    | rver Manager                                                                                                    |                                          |                              | <u> </u>                                        |
|----------------------------------------------------------------------------------------------------|----------------------------------------------------------------------------------------------------|----------------------------------------------------------------------------------------------------|------------------------------------------|------------------------------|-------------------------------------------------|
| 🗲 🗸 🛚 •• Dashk                                                                                                   | ooard                                                                                                    | • 🕲                                                                                                    | Manage                                   | Tools                        | View Help                                       |
| <b>a</b>                                                                                                    | Add Re                                                                                                    | oles and Features Wiz                                                                                                    | zard                                     |                              | _ <b>_</b> ×                                    |
| Installation progre                                                                                              | ess                                                                                                    |                                                                                                    |                                          |                              | DESTINATION SERVER<br>hv-node1.serhatakinci.lab |
| Before You Begin<br>Installation Type<br>Server Selection<br>Server Roles<br>Features<br>Confirmation<br>Results | View installation progr<br>Feature installation<br>Installation success<br>Failover Clustering<br>Remote Server Admini<br>Feature Admini<br>Failover Clustering<br>Remote Server Admini<br>Failover Clustering<br>Remote Server Admini<br>Failover Clustering<br>Failover Clustering<br>Failover Failover Failover<br>Failover<br>Failover | ess<br>cion<br>eeeded on hv-node1.serha<br>ninistration Tools<br>istration Tools<br>ustering Tools<br>er Cluster Management To<br>er Cluster Management To<br>er Cluster Module for Wir | takinci.lab.<br>Öols<br>ndows PowerShell |                              |                                                 |
|                                                                                                    | You can close t<br>page again by<br>Export configuration se                                                                                                    | this wizard without interrup<br>clicking Notifications in th<br>ettings                                                                                                    | pting running tasks<br>e command bar, ar | s. View task<br>nd then Task | progress or open this<br>: Details.             |
|                                                                                                    |                                                                                                    | < Previo                                                                                                    | us Next >                                |                              | Close Cancel                                    |

Kurulum tamamlandığında sihirbazı kapatın.

Failover Clustering kurulumunu hızlıca doğrulamak için aşağıdaki iki noktayı kontrol edebilirsiniz.

| 0,               | Services – 🗆 🗙            |                                 |            |                        | x |
|------------------|---------------------------|---------------------------------|------------|------------------------|---|
| File Action V    | File Action View Help     |                                 |            |                        |   |
| ♦ ♦              |                           |                                 |            |                        |   |
| 🎑 Services (Loca | Name 📩                    | Description                     | Status     | Startup Type           | ^ |
|                  | 😪 Certificate Propagation | Copies user certificates and ro | Running    | Manual                 |   |
|                  | 🔍 Cluster Service         | Enables servers to work togeth  |            | Disabled               |   |
|                  | 🔍 CNG Key Isolation       | The CNG key isolation service   |            | Manual (Trigger Start) |   |
|                  | < COM F 16 1              | <u>с с с с с см. сс</u><br>Ш    | <b>.</b> . | × · · · · · >          |   |
| < III >          | Extended Standard         |                                 |            |                        |   |
|                  |                           |                                 |            |                        |   |

**BİLGİ:** Henüz ortada bir Cluster olmadığı için Cluster Service 'in Disabled durumda olması normaldir. Durumu, Cluster kurulumu sırasında sistem tarafından otomatik olarak değiştirilir.

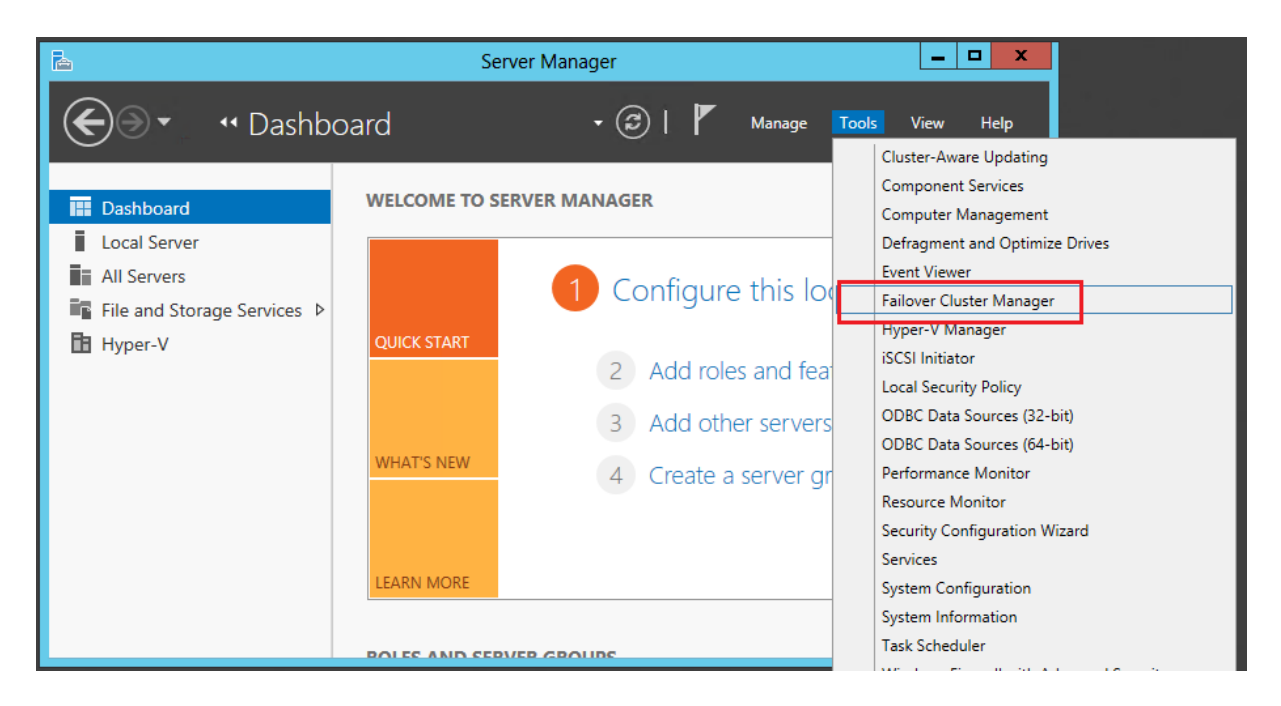

#### 4.4.1.4. Yeni External Virtual Network Oluşturulması

**UYARI:** Özellikle Clustering ortamlarında sanal makineler çalıştırıyorsanız, Cluster üyesi Node'lar üzerinde oluşturacağınız aynı amaçlı sanal ağ isimlerini aynı yapmanız çok önemlidir. Aksi durumda Live Migration ve Failover gibi bazı aktarım özellikleri sağlıklı çalışamaz. Örneğin Cluster üyesi Node1 üzerinde çalışan sanal makine yine Node1 üzerinde oluşturulmuş VM-Network1 isimli external network üyesi. İlgili sanal makine bir şekilde Node2 üzerine geçerse veya geçmek isterse orada aynı isimli (vm-network1) bir sanal ağ arar. Eğer yoksa, ya geçiş işlemi başarısız olur ya da geçiş gerçekleşir ama sanal makine herhangi bir sanal ağa bağlanamaz, haliyle ağ üzerinde de hizmet veremez.

Şimdi HV-Node1 üzerinde clustered olarak çalışacak sanal makinelerin dış dünya ile konuşabilmesi için örnek bir External Virtual Network oluşturun ve uygun olan fiziksel ağ kartına bağlayın.

**BiLGi:** Fiziksel ağ kartı seçimi için Topoloj-1 tasarımından destek alabilirsiniz.

Hyper-V Manager yönetim konsolunu ve ardından Actions bölümünde yer alan Virtual Switch Manager 'ı açın. Virtual Switch Manager, Hyper-V sunucusu üzerinde yeni sanal ağlar oluşturmak için kullanabileceğiniz araçlardan biridir.

|                  | Hyper-V Manager                      | _ <b>D</b> X             |
|------------------|--------------------------------------|--------------------------|
| File Action View | Help                                 |                          |
| 🗢 🔿 🙍 😨          |                                      |                          |
| Hyper-V Manager  |                                      | Actions                  |
| HV-NODE1         | Virtual Machines                     | HV-NODE1                 |
|                  | Name State CPU Usage Assigned Memory | New 🕨                    |
|                  |                                      | 🕞 Import Virtual Machine |
|                  |                                      | 👔 Hyper-V Settings       |
|                  |                                      | 🕵 Virtual Switch Manager |
|                  | < III                                | 🚽 🕌 Virtual SAN Manager  |
|                  | Snanshots                            | 🕺 💋 Edit Disk            |
|                  |                                      | 🖳 Inspect Disk           |
|                  | No virtual machine selected.         | Stop Service             |
|                  |                                      | 🛛 🗙 Remove Server        |
|                  | Details                              | 🔉 Refresh                |
|                  | No item selected.                    | View 🕨                   |
|                  |                                      | 👔 Help                   |
|                  |                                      |                          |
|                  |                                      |                          |
|                  |                                      |                          |
|                  |                                      |                          |
|                  |                                      |                          |
|                  |                                      |                          |

Bu küçük araç üzerinden üç farklı tipte Virtual Switch (Network) oluşturma şansınız var.

| ļ | 🙀 Create virtual switch                            |   |  |  |
|---|----------------------------------------------------|---|--|--|
| 1 | What type of virtual switch do you want to create? |   |  |  |
|   | External                                           | 1 |  |  |
|   | Internal                                           |   |  |  |
|   | Private                                            |   |  |  |
|   |                                                    |   |  |  |
|   |                                                    |   |  |  |

**External:** Bu virtual network üyesi sanal makineler aynı host üzerinde kendi aralarında ve host ile, oluşturulan external virtual network'ün bind edildiği (bağlandığı) fiziksel ağ adaptörü üzerinden ise fiziksel switch'e bağlı diğer fiziksel sistemler ve Host'lar üzerindeki sanal makineler ile konuşabilirler. Eğer dış dünya ile konuşmasını istediğiniz sanal makineler varsa, bu virtual network tipini kullanmanız gerekir.

**Internal:** Bu virtual network üyesi sanal makineler aynı host üzerindeki diğer sanal makineler ve host ile konuşabilirler. Bu tipte bir virtual network oluşturulurken herhangi bir fiziksel ağ kartı seçimi yapılmaz çünkü dış dünya ile iletişim yoktur. Host üzerine bu network ile konuşabilecek sanal bir ağ

adaptörü eklenir, sanal makineler ile host bu adaptör ve oluşturulan internal virtual switch üzerinden iletişim kurar.

**Private:** Sanal makineler aynı host üzerinde sadece kendi aralarında konuşabilirler. Bu tipte bir virtual network oluşturulurken herhangi bir fiziksel ağ kartı seçimi yapılmaz çünkü dış dünya ile iletişim yoktur. Aynı zamanda Host ile de direkt bir iletişim söz konusu değildir.

External tipte bir virtual switch oluşturmak için aşağıdaki adımları takip edin. Bu switch daha sonra sanal makinelerin dış dünya erişimi için Cluster destekli olarak kullanılacak.

| Vi Vi                                                                                                    | rtual Switch Manager for HV-NODE1            |
|----------------------------------------------------------------------------------------------------|----------------------------------------------|
| <ul> <li>Virtual Switches</li> <li>New virtual network switch</li> <li>Global Network Settings</li> <li>MAC Address Range</li> <li>00-15-5D-24-0B-00 to 00-15-5D-2</li> </ul> | Create virtual switch do you want to create? |
|                                                                                                    | OK Cancel Apply                              |

Aşağıdaki pencerede, ilgili external virtual switch'in ilişkilendirileceği fiziksel ağ portunu seçin. Bu fiziksel ağ portu üzerinden çıkan kablo, VM'lerin erişmesini istediğiniz fiziksel Switch'e takılı olmalı. (Topoloji-1 'de yer alan Yeşil Network)

| Vir Vir                                                                                                    | rtual Switch Manager for HV-NODE1                                                                                                    |
|----------------------------------------------------------------------------------------------------|----------------------------------------------------------------------------------------------------|
| <ul> <li>Virtual Switches</li> <li>New virtual network switch</li> <li>VM-Network1<br/>Qualcomm Atheros AR8161 P</li> <li>Global Network Settings</li> <li>MAC Address Range<br/>00-15-5D-24-08-00 to 00-15-5D-2</li> </ul> | Virtual Switch Properties   Name: 1   VM-Network1   Notes:     Connection type   What do you want to connect this virtual switch to?   What do you want to connect this virtual switch to?   Qualcomm Atheros AR8161 PCI-E Gigabit Ethernet Controller (NDIS 6.30)   3   Allow management operating system to share this network adapter   Enable single-root I/O virtualization (SR-IOV)   Internal network   Private network   VLAN ID   Enable virtual LAN identification for management operating system   The VLAN identifier specifies the virtual LAN that the management operating system   The vLAN identifier specifies the virtual LAN that the management operating system will use for all network communications through this network adapter. This setting does not affect virtual machine networking.   2   Remove Image: Image: Image: Image: Image: Image: Image: Image: |
|                                                                                                    | OK Cancel Apply                                                                                                    |

**UYARI:** Clustered olarak çalışmasını istediğiniz aynı amaçlı sanal ağ'ları diğer Node'lar üzerinde de aynı isimle oluşturmak gerektiğini unutmayın.

Yukarıdaki 3 numaralı adım, o fiziksel ağ portunun aynı zamanda Host ile paylaşılıp paylaşılmayacağını belirlemenizi sağlayan bir ayardır. Eğer seçili olursa, ilgili fiziksel ağ portu yeni oluşturulan external virtual switch'e bind edilir ve üzerinden TCP/IP de dahil tüm protokoller kaldırılır. Bunun yanında Host üzerine yeni bir sanal ağ portu eklenir, varsa eski TCP/IP bilgisi buraya aktarılır ve oluşturulan yeni external virtual network'e üye yapılır.

| 4 | LAN                     |
|---|-------------------------|
| Ĥ | iSCSI                   |
| Ĥ | Cluster-Cross           |
| Ĥ | vEthernet (VM-Network1) |
|   |                         |

Böylece Host, ilgili external virtual network'e yeni sanal port yardımıyla erişmeye devam eder. Özellikle fiziksel ağ port sayısının az olduğu yapılarda tercih edilebilecek bir özelliktir. Daha istikrarlı ve performanslı ortamlar için üzerinde external virtual network oluşturulacak fiziksel ağ kartlarının mümkünse Host ile paylaşılmadan, atanmış bir şekilde kullanılması tavsiye edilir. VM-Network1 'in yukarıdaki yapılandırması da bu şekildedir.

Yapılandırma sırasında o fiziksel ağ kartı üzerindeki iletişiminde geçici bir kesinti olabileceğini bildiren uyarıyı onaylayın ve oluşturma işlemini tamamlayın.

|     | Apply Networking Changes                                                                                                    |
|-----|----------------------------------------------------------------------------------------------------|
| ▲   | Pending changes may disrupt network connectivity                                                                                                    |
|     | This computer may lose its network connection while<br>the changes are applied. This may affect any network<br>operations in progress. These changes also may<br>overwrite some static changes. If that happens, you<br>must reapply the static changes to restore network<br>connectivity. Do you want to continue? |
| 🗆 P | lease don't ask me again Yes No                                                                                                    |

VM-Network1 isimli external virtual network oluştuktan sonra Host üzerinde bind edilen fiziksel ağ portunun özelliklerine bakarsanız herhangi bir IP adresi olmadığını, hatta TCP/IP ve diğer tüm protokollerin devre dışı kaldığını, sadece **Hyper-V Extensible Virtual Switch** protokolün çalıştığını göreceksiniz.

| <b>Q</b>              | VM1 Status X                                                                                                    |
|-----------------------|----------------------------------------------------------------------------------------------------|
| General               | VM1 Properties                                                                                                    |
| Connectior<br>IPv4 Co | Networking Sharing                                                                                                    |
| IPv6 Cc               | Connect using:                                                                                                    |
| Media S               | Qualcomm Atheros AR8161 PCI-E Gigabit Ethemet Contro                                                                                                    |
| Duratio               |                                                                                                    |
| Speed:                | Configure                                                                                                    |
| Deta                  | Inis connection uses the following items:       Image: Second second second |
| Activity —            |                                                                                                    |
| Packets               |                                                                                                    |
| Prope                 | Install Uninstall Properties Description Allows your computer to access resources on a Microsoft network.                                                                                                    |
|                       | OK Cancel                                                                                                    |

Bu normal bir davranıştır.

HV-Node1 üzerinde **VM-Network1** adında yeni external virtual network oluşturma işlemi tamamlandı.

#### 4.4.1.5. iSCSI Initiator Ayarları

iSCSI Initiator istemcisi Windows Server 2012 içerisinde yerleşik olarak gelir ve çalıştığı işletim sistemini ağ üzerinden iSCSI tabanlı depolama alanlarına (iSCSI Target Server) eriştirmek için destek sağlar. iSCSI Initiator 'da yapılacak birkaç düzenleme ardından ağ üzerinde hizmet veren iSCSI Storage üzerindeki alanlara erişim sağlanabilir.

Dokümanın bu aşamasında yapanız gereken şey, iSCSI Initiator istemcisini uyandırdıktan sonra üzerine gerekli bilgileri girerek HV-Node1'in iSCSI Target Server 'a (net-storage) ulaşmasını ve kendini tanıtmasını sağlamaktır.

**BİLGİ:** Aslına bakarsanız Windows Server 2012 iSCSI Target servisi için bu fazladan bir adımdır ve ilk tanıtma işlemini AD üyesi iSCSI Target Server üzerinden de yapabilirsiniz. (IQN'lerin discover edilmesi veya IQN yerine ip, mac, dns name kullanılması gibi) Ama dokümanın farklı marka iSCSI Target yazılımları veya donanımsal iSCSI cihazlarını ile de örtüşebilmesi için bu yöntem tercih edilmiş ve açıklanmıştır.

Aşağıdaki adımları takip edin.

#### Control Panel içerisinden iSCSI Initiator client 'ı başlatın.

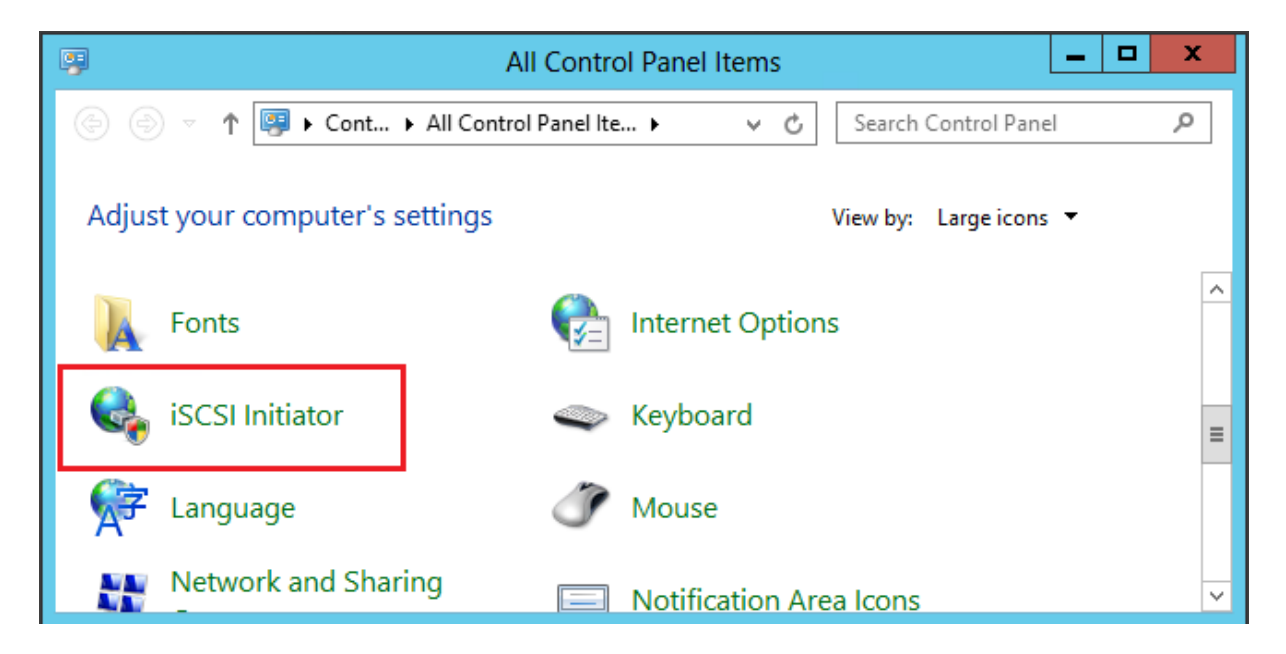

Bir kereye mahsus olarak gelen ve Microsoft iSCSI servisini otomatik başlayacak şekilde ayarlayacak olan aşağıdaki uyarıyı onaylayın.

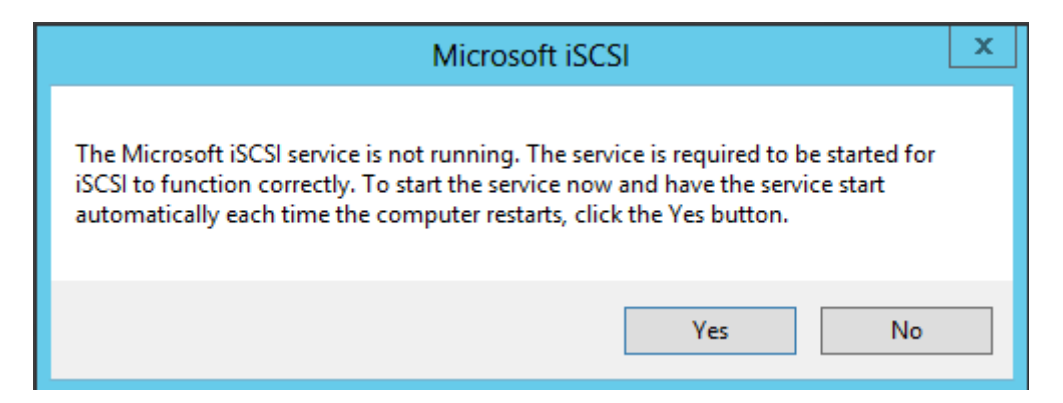

iSCSI Initiator üzerinde **Discover** tabına gidin ve **Discover Portal** butonu ile iSCSI Target Server 'ın (net-storage.serhatakinci.lab) iSCSI networküne bakan ip adresini (veya o ip adresine işaret eden dns name'i) girin. (Topology-1 'de Turuncu Network)

|                                 | iSCSI Initiator Properties                |                                                                             |                     |                   |   |  |  |  |
|---------------------------------|-------------------------------------------|-----------------------------------------------------------------------------|---------------------|-------------------|---|--|--|--|
|                                 | Targets Discovery                         | Targets Discovery Favorite Targets Volumes and Devices RADIUS Configuration |                     |                   |   |  |  |  |
|                                 | Target portals                            | Target portals                                                              |                     |                   |   |  |  |  |
|                                 | The system will look                      | The system will look for Targets on following portals:                      |                     |                   |   |  |  |  |
|                                 | Address                                   | Port                                                                        | Adapter             | IP address        |   |  |  |  |
|                                 |                                           |                                                                             |                     |                   |   |  |  |  |
|                                 |                                           |                                                                             |                     |                   |   |  |  |  |
|                                 | Discover Targe                            | et Portal                                                                   | x                   | 1 Discover Portal |   |  |  |  |
| Enter the IP ad<br>want to add. | dress or DNS name and po                  | rt number of the                                                            | e portal you        | Remove            |   |  |  |  |
| To change the o                 | lefault settings of the discr<br>utton.   | overy of the tar                                                            | get portal, click   |                   |   |  |  |  |
|                                 | attorn                                    |                                                                             |                     | Refresh           |   |  |  |  |
| IP address or D                 | NS name:                                  | Port: (Default                                                              | t is 3260.)         |                   |   |  |  |  |
| 192.168.36.10                   | 2                                         | 3260                                                                        |                     |                   |   |  |  |  |
| Advanced                        | 3                                         | ОК                                                                          | Cancel              |                   |   |  |  |  |
|                                 | To add an iSNS serv                       | /er, click Add Sei                                                          | rver.               | Add Server        |   |  |  |  |
|                                 | To remove an iSNS s<br>then click Remove. | server, select th                                                           | ne server above and | Remove            |   |  |  |  |
|                                 |                                           |                                                                             |                     |                   |   |  |  |  |
|                                 | More about Discov                         | erv and iSNS                                                                |                     |                   |   |  |  |  |
|                                 |                                           |                                                                             |                     |                   |   |  |  |  |
|                                 |                                           |                                                                             |                     |                   |   |  |  |  |
|                                 |                                           |                                                                             | ОК                  | Cancel Apply      | , |  |  |  |

х iSCSI Initiator Properties Discovery Favorite Targets | Volumes and Devices | RADIUS | Configuration Targets Target portals Refresh The system will look for Targets on following portals: IP address Address Port Adapter Default 192.168.36.10 3260 Default To add a target portal, click Discover Portal. Discover Portal... To remove a target portal, select the address above and Remove then dick Remove.

Ardından aşağıdaki gibi Target portals altında yerini almalı.

**BiLGi:** Eğer bu adımda erişim sağlayamıyorsanız iSCSI Target Server üzerindeki iSCSI Target servisini, Windows Firewall'u ve 3260 portunu kontrol edin.

Bu adım sonrasında hv-node1.serhatakinci.lab sunucusu net-storage.serhatakinci.lab üzerindeki iSCSI Target servisine erişmiş ve istekte bulunarak bir noktada kendini tanıtmış (IQN'ini bildirmiş) olur. Ancak henüz Net-Storage sunucusu iSCSI için HV-Node1'i tanımıyor. Birazdan Net-Storage üzerinde bu sunucuları (IQN'leri) bir **Target** altında toplayıp diskler bağlayacağız.

HV-Node1 üzerinde iSCSI Initiator istemcisinde şimdilik yapılması gereken başka bir şey yok.

## 4.4.2. HV-Node2 Temel Yapılandırma Adımları (PowerShell Tabanlı)

**BİLGİ:** Yapılandırma tecrübenizi arttırmak adına bu bölümde yer alan kurulum ve temel yapılandırma adımları ağırlıklı olarak PowerShell üzerinden gerçekleştirilecektir. Aynı adımları GUI üzerinden de gerçekleştirme şansına sahipsiniz. (bir önceki bölümde olduğu gibi)

Failover Cluster kurulumu öncesinde HV-Node2 'yi PowerShell destekli olarak hazırlamak için aşağıdaki adımları gerçekleştirin.

#### 4.4.2.1. Ağ Bağlantıları ve TCP/IP Ayarları

HV-Node2 üzerindeki ağ bağlantıları için TCP/IP tanımlarını aşağıdaki örnekleri referans alarak güncelleyin. Örneklerde kırmızı ile not düşülen network isimleri **Topoloji-1** diyagramında da yer almaktadır. Takıldığınız noktalarda kontrol edebilirsiniz.

#### HV-Node2 için TCP/IP bilgileri:

| P            | Network Connections         |                                         |                    |                           |          |                                |
|--------------|-----------------------------|-----------------------------------------|--------------------|---------------------------|----------|--------------------------------|
| (⊜ (∋) - ↑   | 👰 🕨 Control Panel 🕨         | Network and Internet   Network Connecti | ons                |                           |          |                                |
| Organize 🔻 🛛 | )isable this network device | e Diagnose this connection Rename thi   | s connection View  | status of this connection | on Chang | ge settings of this connection |
| Name         | Status                      | Device Name                             | Connectivity       | Network Category          | Owner    | Туре                           |
| 🛱 LAN        | serhatakinci.lab            | Qualcomm Atheros AR8161 PCI-E Gigab     | Internet access    | Domain network            | System   | LAN or High-Speed Inte         |
| iscsi        | Unidentified network        | Realtek PCI GBE Family Controller       | No Internet access | Public network            | System   | LAN or High-Speed Inte         |
| Cluster-Cros | s Unidentified network      | Realtek PCI GBE Family Controller #2    | No Internet access | Public network            | System   | LAN or High-Speed Inte         |
| 📱 VM1        | Unidentified network        | Qualcomm Atheros AR8161 PCI-E Gigab     | No Internet access | Public network            | System   | LAN or High-Speed Inte         |

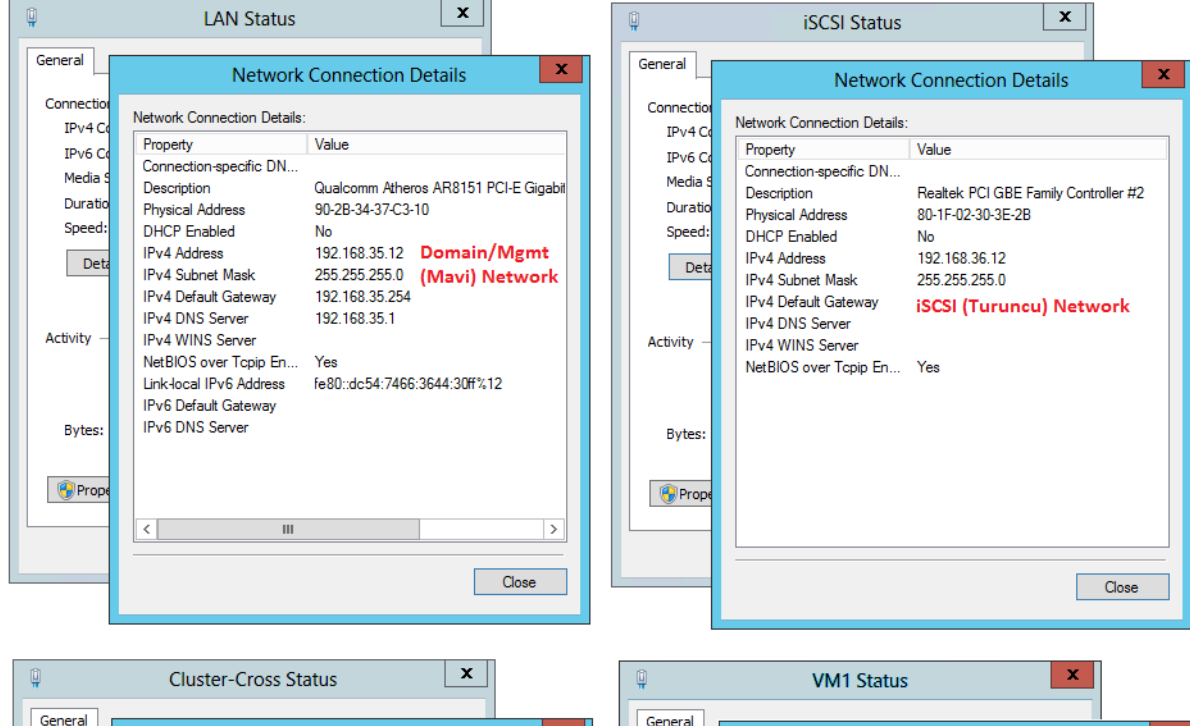

| General                                       |                                                                                                    |                                                                                        |         | General                                       |                                                                                                    |                                                                                                    |
|-----------------------------------------------|----------------------------------------------------------------------------------------------------|----------------------------------------------------------------------------------------|---------|-----------------------------------------------|----------------------------------------------------------------------------------------------------|----------------------------------------------------------------------------------------------------|
|                                               | Network                                                                                                    | Connection Details                                                                     | ×       |                                               | Network                                                                                                    | Connection Details                                                                                           |
| Connectio                                     | Network Connection Details                                                                                                    |                                                                                        |         | Connectio                                     | Network Connection Details                                                                                                    | :                                                                                                    |
| IPv6 G<br>Media S<br>Duratio<br>Speed:<br>Det | Property<br>Connection-specific DN<br>Description<br>Physical Address<br>DHCP Enabled<br>IPv4 Address<br>IPv4 Address<br>IPv4 Subnet Mask | Value<br>Realtek PCI GBE Family Con<br>80-1F-02-30-3D-D6<br>No<br>1.1.1.2<br>255.0.0.0 | troller | IPV6 G<br>Media S<br>Duratic<br>Speed:<br>Det | Property<br>Connection-specific DN<br>Description<br>Physical Address<br>DHCP Enabled<br>IPv4 Address<br>IPv4 Subnet Mask               | Value<br>Qualcomm Atheros AR8161 PCI-E Gigabil<br>90-2B-34-5B-6E-04<br>Yes<br>169.254.218.104<br>255.255.0.0 |
| Activity –                                    | IPV4 Default Gateway<br>IPv4 DNS Server<br>IPv4 WINS Server<br>NetBIOS over Topip En<br>Link-local IPv6 Address<br>IPv6 Default Gateway   | Cluster heartbeat<br>(Kırmızı) Network<br>Yes<br>fe80::944f:2ad3f14e:3060%             | 13      | Activity –                                    | IPv4 Default Gateway<br>IPv4 DNS Server<br>IPv4 WINS Server<br>NetBIOS over Tcpip En<br>Link-local IPv6 Address<br>IPv6 Default Gateway | VM Network 1<br>(Yeşil) Network olacak<br>Yes<br>fe80::61aa:e06b:7667:2774%14                                |
| Packet                                        | IPv6 DNS Servers                                                                                                    | fec0:0:0ffff::1%1<br>fec0:0:0ffff::2%1<br>fec0:0:0ffff::3%1                            | Close   | Packet                                        | IPv6 DNS Server                                                                                                    | Close                                                                                                    |

#### **BİLGİ:** Yukarıdaki görselin yüksek çözünürlüklü haline şuradan

*ulaşabilirsiniz:* <u>http://www.serhatakinci.com/wp-content/uploads/mklresim/ws2012-hv-cluster/hv-node2-tcp-ip.jpq</u>

**BİLGİ:** TCP/IP ayarlarının girişi için GUI, PowerShell veya CMD araçlarından birini kullanabilirsiniz. Çok temel bir konu olduğu için nasıl-yapılır adımlarına yer verilmemiştir.

# 4.4.2.2. Hyper-V Rolü, Failover Clustering Bileşeni ve Yönetim Araçlarının Kurulumu

**UYARI:** Bu adım öncesinde sunucu üzerinde yer alan fiziksel işlemcinin donanımsal sanallaştırma özelliğine sahip olduğundan ve özelliğin aktif olduğundan emin olun. Detayları "Hyper-V Failover Cluster Kurulumu İçin Gereksinimler" bölümünde bulabilirsiniz.

HV-Node2 üzerine Hyper-V rolünün kurulumunu gerçekleştirin. Hyper-V rolü kurulumu, yönetim araçlarının yüklenmesi ve Failover Clustering bileşenin eklenmesi işlemlerini PowerShell üzerinden çok kolay ve toplu bir şekilde gerçekleştirebilirsiniz.

Öncelikle HV-Node2 sunucusu üzerinde **PowerShell** aracını başlatın.

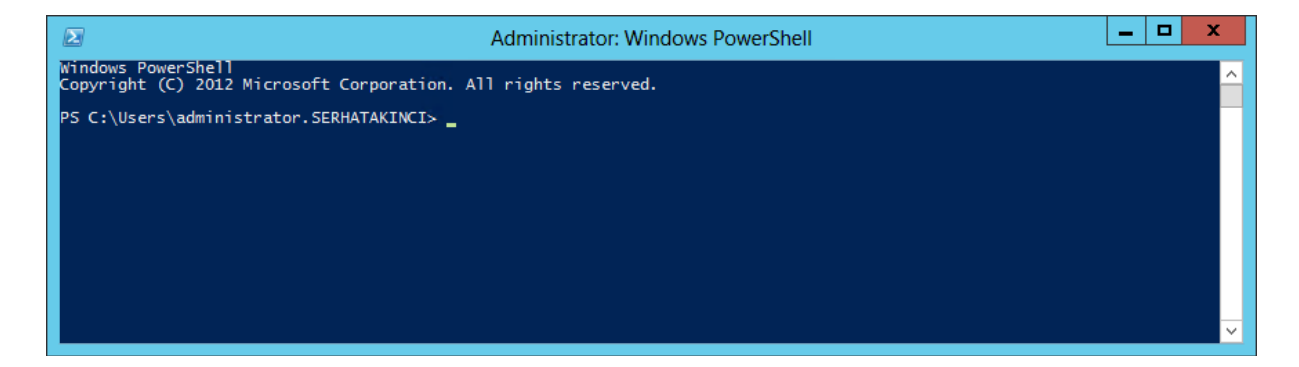

Aşağıdaki komut ile kurulum öncesinde Hyper-V rolü ve yönetim araçlarının sunucu üzerindeki durumuna bakabilirsiniz.

#### ---Get-WindowsFeature Hyper-V\*

--

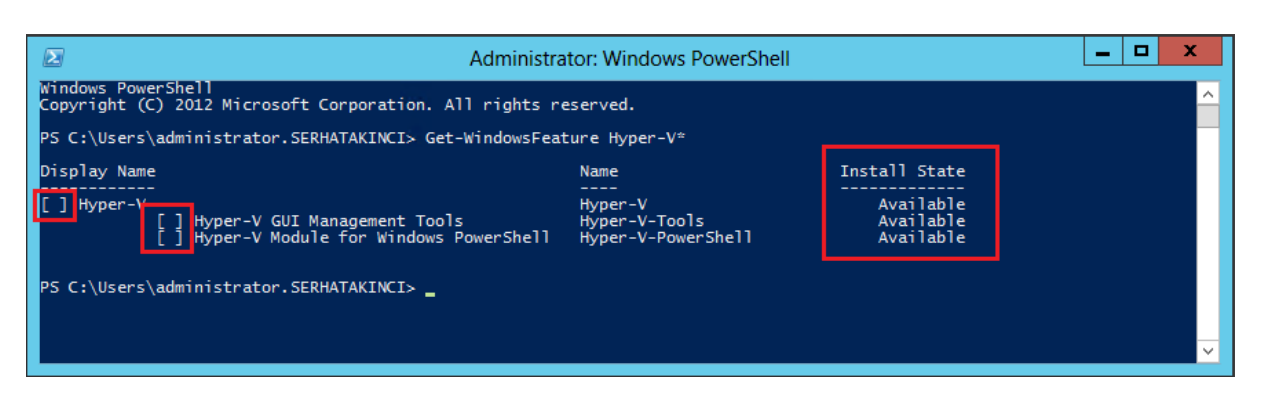

Hyper-V rolü ve yönetim araçları için sol tarafındaki kutucuklar boş durumda, yani bu bileşenler sunucu üzerinde yüklü değil. Bununla birlikte **Install State**'ler **Available** olarak görünüyor, yani kurulum için uygun durumdalar.

Ek olarak tekrar uğraşmamak adına **Failover Clustering** bileşeninin kurulumunu da yine aynı komut içerisinde halledebilirsiniz.

Hyper-V rolü, Hyper-V yönetim araçları ve Failover Clustering bileşeninin kurulumunu tek satırda başlatmak için aşağıdaki komutu çalıştırın.

Install-WindowsFeature Hyper-V, Hyper-V-PowerShell, Hyper-V-Tools, Failover-Clustering

|                             | Administrator: Windows PowerShell                                                    |                                                |                                     |                   |  |  |  |
|-----------------------------|--------------------------------------------------------------------------------------|------------------------------------------------|-------------------------------------|-------------------|--|--|--|
| Windows Pow<br>Copyright (0 | Windows PowerShell<br>Copyright (C) 2012 Microsoft Corporation. All rights reserved. |                                                |                                     |                   |  |  |  |
| PS C:\Users                 | PS C:\Users\administrator.SERHATAKINCI> Get-WindowsFeature Hyper-V*                  |                                                |                                     |                   |  |  |  |
| Display Nam                 | e                                                                                    | Name                                           | Install State                       |                   |  |  |  |
| [] Hyper-V                  | -<br>[ ] Hyper-V GUI Management Tools<br>[ ] Hyper-V Module for Windows PowerShell   | Hyper-V<br>Hyper-V-Tools<br>Hyper-V-PowerShell | Available<br>Available<br>Available |                   |  |  |  |
| PS C:\Users`<br>tering      | \administrator.SERHATAKINCI> Install-Window:                                         | sFeature Hyper-V, Hyper-                       | V-PowerShell, Hyper-V-Too           | ls, Failover-Clus |  |  |  |
|                             |                                                                                      |                                                |                                     |                   |  |  |  |
|                             |                                                                                      |                                                |                                     | ~                 |  |  |  |

Kurulum aşağıdaki gibi ilerler.

| Administra                                                                                | Administrator: Windows PowerShell              |                                     |                  |  |  |
|-------------------------------------------------------------------------------------------|------------------------------------------------|-------------------------------------|------------------|--|--|
| Windows PowerShell<br>Copyright (C) 2012 Microsoft Corporation. All rights re             | <u>^</u>                                       |                                     |                  |  |  |
| Start Installation<br>20%<br>[0000000000000000000000000000000000                          |                                                |                                     | 1                |  |  |
| [] Hyper-V<br>[] Hyper-V GUI Management Tools<br>[] Hyper-V Module for Windows PowerShell | Hyper-V<br>Hyper-V-Tools<br>Hyper-V-PowerShell | Available<br>Available<br>Available |                  |  |  |
| P5 C:\Users\administrator.SERHATAKINCI> Install-Window:<br>tering<br>-                    | sFeature Hyper-V, Hyper-V-P                    | wwerShell, Hyper-V-Tools            | ;, Failover-Clus |  |  |

Kısa süre sonra sunucuyu yeniden başlatmanız gereken bir uyarı ile kurulum tamamlanır.

| 🖂 Admin                                                                                   | Administrator: Windows PowerShell                     |                                                  |                    |  |  |  |
|-------------------------------------------------------------------------------------------|-------------------------------------------------------|--------------------------------------------------|--------------------|--|--|--|
| Windows PowerShell<br>Copyright (C) 2012 Microsoft Corporation. All rights reserved.      |                                                       |                                                  |                    |  |  |  |
| PS C:\Users\administrator.SERHATAKINCI> Get-Windows                                       | sFeature Hyper-V*                                     |                                                  |                    |  |  |  |
| Display Name                                                                              | Name                                                  | Install State                                    |                    |  |  |  |
| [] Hyper-V<br>[] Hyper-V GUI Management Tools<br>[] Hyper-V Module for Windows PowerSho   | Hyper-V<br>Hyper-V-Tools<br>ell Hyper-V-PowerShell    | Available<br>Available<br>Available<br>Available |                    |  |  |  |
| PS C:\Users\administrator.SERHATAKINCI> Install-Win<br>tering                             | ndowsFeature Hyper-V, Hypen                           | r-V-PowerShell, Hyper-V-To                       | ols, Failover-Clus |  |  |  |
| Success Restart Needed Exit Code Feature Resul                                            | lt                                                    |                                                  |                    |  |  |  |
| True Yes SuccessRest {Failover Clu<br>WARNING: You must restart this server to finish the | ustering, Hyper-V, Hyper-V<br>e installation process. | Mod                                              |                    |  |  |  |
| PS C:\Users\administrator.SERHATAKINCI> _                                                 |                                                       |                                                  |                    |  |  |  |
|                                                                                           |                                                       |                                                  | ✓                  |  |  |  |

Sunucuyu yeniden başlatın.

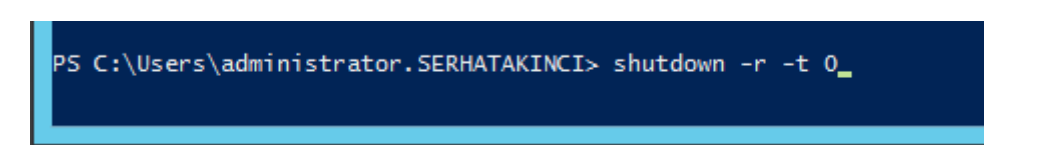

Sunucu açıldığında artık bir Hyper-V Host durumundadır. Ne kadar kolay değil mi? :) İşte bu yüzden PowerShell sistem yöneticileri için pratik ve zaman kazandıran bir yönetim aracıdır.

Kurulumları doğrulamak için aşağıdaki komutu çalıştırabilirsiniz.

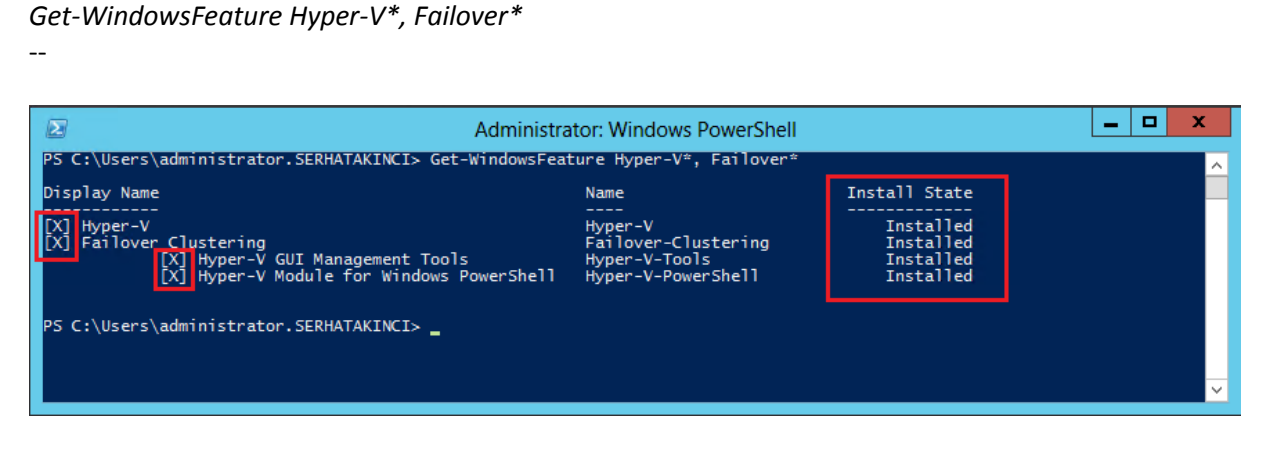

Sonuçlar yukarıdaki gibi olmalı.

Bütün Node'lara **Failover Cluster Management Console** yüklemeniz gerekmez ama eğer **Failover Clustering** bileşenine ek olarak bu sunucuya da **Failover Cluster Management** yönetim konsolunu yüklemek isterseniz aşağıdaki komutu çalıştırın. Yönetimi tek bir sunucu üzerinden gerçekleştirmeniz de mümkün (ayrı bir management server veya daha önce yüklediğiniz hv-node1 gibi.)

**BİLGİ:** Failover Cluster Management Console 'u az önce yüklediğiniz Failover Clustering Feature ile karıştırmayın. Failover Clustering Feature, bu Node 'un Cluster yapısına dahil olabilmesi için gerekli olan bir bileşendir ve HV-Node2 üzerine de yüklenmesi gerekir. Failover Cluster Management Console ise bir yönetim aracıdır ve yapıda tek bir noktada yüklü olması teknik olarak yeterlidir.

Install-WindowsFeature RSAT-Clustering –IncludeAllSubFeature

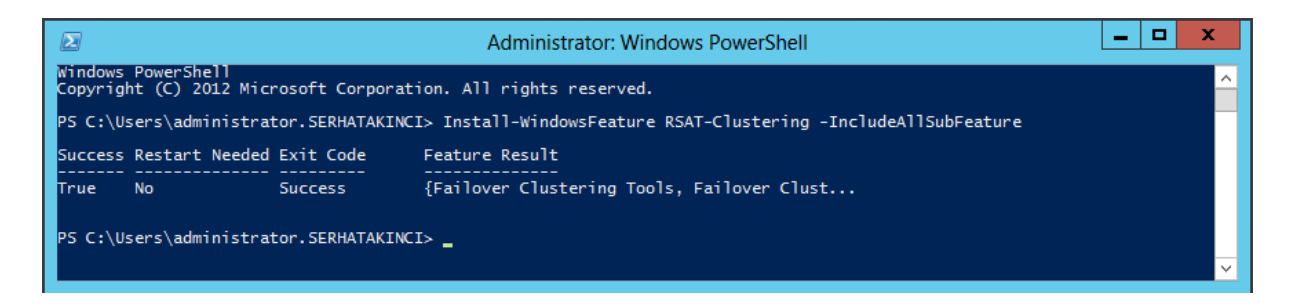

Yükleme tamamlandıktan sonra Failover Clustering yönetim araçlarının kurulum işlemini doğrulamak için ise aşağıdaki komutu kullanabilirsiniz.

#### Get-WindowsFeature RSAT-Clustering\*

| Σ                                                                                                    | Administrator: Windows PowerShell                                                                                                    |                                                               |  |  |  |
|----------------------------------------------------------------------------------------------------|----------------------------------------------------------------------------------------------------|---------------------------------------------------------------|--|--|--|
| PS C:\Users\administrator.SERHATAKINCI> Get-W                                                                                                    | indowsFeature RSAT-Clustering*                                                                                                    |                                                               |  |  |  |
| Display Name                                                                                                    | Name                                                                                                    | Install State                                                 |  |  |  |
| <ul> <li>[X] Failover Clustering Tools</li> <li>[X] Failover Cluster Management T</li> <li>[X] Failover Cluster Module for W</li> <li>[X] Failover Cluster Automation S</li> <li>[X] Failover Cluster Command Inte</li> </ul> | RSAT-Clustering<br>ools RSAT-Clustering-Mgmt<br>indows RSAT-Clustering-Powe<br>erver RSAT-Clustering-Auto<br>rface RSAT-Clustering-CmdI | Installed<br>Installed<br>Installed<br>Installed<br>Installed |  |  |  |
| PS C:\Users\administrator.SERHATAKINCI> _                                                                                                    |                                                                                                    |                                                               |  |  |  |
|                                                                                                    |                                                                                                    |                                                               |  |  |  |

#### 4.4.2.3. Yeni External Virtual Network Oluşturulması

**UYARI:** Özellikle Clustering ortamlarında sanal makineler çalıştırıyorsanız, Cluster üyesi Node'lar üzerinde oluşturacağınız aynı amaçlı sanal ağ isimlerini aynı yapmanız çok önemlidir. Aksi durumda Live Migration ve Failover gibi aktarım özellikleri sağlıklı çalışamaz. Örneğin Cluster üyesi Node1 üzerinde çalışan sanal makine yine Node1 üzerinde oluşturulmuş VM-Network1 isimli external network üyesi. İlgili sanal makine bir şekilde Node2 üzerine geçerse veya geçmek isterse orada aynı isimli (vm-network1) bir sanal ağ arar. Eğer yoksa, ya geçiş işlemi başarısız olur ya da geçiş yapılır ama sanal makine herhangi bir sanal ağa bağlanamaz, haliyle ağ üzerinde de hizmet veremez.

Şimdi HV-Node2 üzerinde de clustered olarak çalışacak, HV-Node1 üzerinde daha önce oluşturduğunuz VM-Network1 ile aynı isim ve tipte olan, sanal makinelerin dış dünya ile konuşabilmesi için yeni bir External Virtual Network oluşturun ve uygun olan fiziksel ağ kartına bağlayın. (Gerekiyor ise yine Topoloj-1 tasarımından destek alabilirsiniz)

Bu iş için öncelikle HV-Node2 üzerindeki fiziksel ağ portu listesini alın. Aşağıdaki komutu kullanabilirsiniz.

Get-NetAdapter

|                                                                                                    |                                                                                                    | Administrator: Windows PowerShell                                                                                                    |                                                                                                    |                                                                                                    |  |  |  |
|----------------------------------------------------------------------------------------------------|----------------------------------------------------------------------------------------------------|----------------------------------------------------------------------------------------------------|----------------------------------------------------------------------------------------------------|----------------------------------------------------------------------------------------------------|--|--|--|
| .SERHATAKINCI> Get-NetAdapter                                                                                                    |                                                                                                    |                                                                                                    |                                                                                                    | ^                                                                                                    |  |  |  |
| InterfaceDescription                                                                                                    | ifIndex                                                                                                    | Status                                                                                                    | MacAddress                                                                                                    | LinkSpeed                                                                                                    |  |  |  |
| Qualcomm Atheros AR8151 PCI-E Gigabi<br>Realtek PCI GBE Family Controller #2<br>Realtek PCI GBE Family Controller<br>Qualcomm Atheros AR8151 PCI-E Gigabi | 12<br>14<br>13<br>15                                                                                                    | Up<br>Up<br>Up<br>Up                                                                                                    | 90-2B-34-37-C3-10<br>80-1F-02-30-3E-2B<br>80-1F-02-30-3D-D6<br>90-2B-34-58-6E-04                                                                                                    | 1 Gbps<br>1 Gbps<br>1 Gbps<br>1 Gbps<br>1 Gbps                                                                                                    |  |  |  |
| PS C:\Users\administrator.SERHATAKINCI> _                                                                                                    |                                                                                                    |                                                                                                    |                                                                                                    |                                                                                                    |  |  |  |
|                                                                                                    | InterfaceDescription<br>Qualcomm Atheros AR8151 PCI-E Gigabi<br>Realtek PCI GBE Family Controller #2<br>Realtek PCI GBE Family Controller<br>Qualcomm Atheros AR8151 PCI-E Gigabi<br>SERHATAKINCI> | InterfaceDescription ifIndex<br>Qualcomm Atheros AR8151 PCI-E Gigabi 12<br>Realtek PCI GBE Family Controller #2 14<br>Realtek PCI GBE Family Controller 13<br>Qualcomm Atheros AR8151 PCI-E Gigabi 15<br>.SERHATAKINCI> | InterfaceDescription ifIndex Status<br>Qualcomm Atheros AR8151 PCI-E Gigabi 12 Up<br>Realtek PCI GBE Family Controller #2 14 Up<br>Realtek PCI GBE Family Controller 13 Up<br>Qualcomm Atheros AR8151 PCI-E Gigabi 15 Up<br>.SERHATAKINCI> | InterfaceDescription ifIndex Status MacAddress<br>Qualcomm Atheros AR8151 PCI-E Gigabi 12 Up 90-2B-34-37-C3-10<br>Realtek PCI GBE Family Controller #2 14 Up 80-1F-02-30-3E-2B<br>Realtek PCI GBE Family Controller 13 Up 80-1F-02-30-3D-D6<br>Qualcomm Atheros AR8151 PCI-E Gigabi 15 Up 90-2B-34-58-6E-04<br>.SERHATAKINCI> |  |  |  |

Interface'lerin diğer detaylarını tam olarak görebilmek isterseniz komutu **format list** parametresi ile çalıştırabilirsiniz.

--Get-NetAdapter | fl --

| Σ                                         | Administrator: Windows PowerShell                                                | _ <b>D</b> X |
|-------------------------------------------|----------------------------------------------------------------------------------|--------------|
| PS C:\Users\administrator.S               | SERHATAKINCI> Get-NetAdapter   f]                                                | Ê            |
| Name<br>InterfaceDescription              | : VM1<br>: Qualcomm Atheros AR8151 PCI-E Gigabit Ethernet Controller (NDIS 6.30) |              |
| InterfaceIndex<br>MacAddress              | 20-2B-34-58-6E-04                                                                |              |
| PhysicalMediaType                         | : 802.3<br>! In                                                                  |              |
| AdminStatus<br>LinkSpeed(Gbps)            | : Up<br>: 1                                                                      |              |
| MediaConnectionState<br>ConnectorPresent  | : Connected<br>: True                                                            |              |
| VlanID<br>DriverInformation               | : 0<br>: Driver Date 2011-02-15 Version 2.0.0.4 NDIS 6.30                        |              |
| Name<br>InterfaceDescription              | : iSCSI<br>: Realtek PCI GBE Family Controller #2                                |              |
| InterfaceIndex<br>MacAddress              | : 14<br>: 80-1F-02-30-3E-2B                                                      |              |
| MediaType<br>PhysicalMediaType            | : 802.3<br>: 802.3                                                               |              |
| InterfaceOperationalStatus<br>AdminStatus | : Up<br>: Up                                                                     |              |
| MediaConnectionState<br>ConnectorPresent  | : Connected<br>: True                                                            | ~            |

VM-Network1 isimli yeni bir external virtual network oluşturmak için aşağıdaki komutu kullanın.

# New-VMSwitch "VM-Network1" –NetAdapterName "VM1" -AllowManagementOS \$false

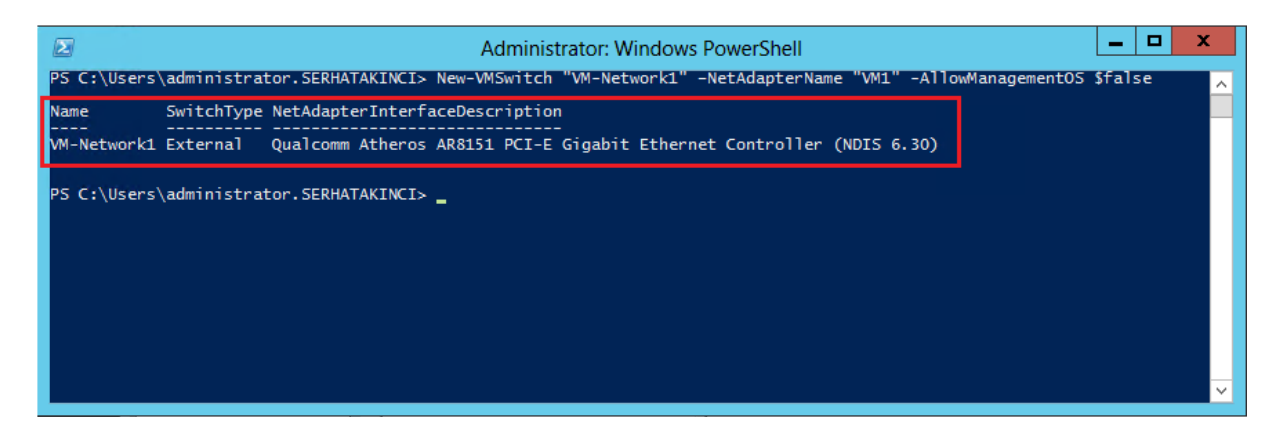

**BİLGİ:** New-VMSwitch cmdlet'inin -NetAdapterName parametresi ağ kartı ismi veya ağ bağlantısı ismine karşılık gelirken, -AllowManagementOS \$false parametresi oluşturulacak yeni external virtual network'ün Host ile paylaşılmasını engeller. (HV-Node1'de olduğu gibi)

Şimdi *Get-VMSwitch* komutu veya Hyper-V Manager konsolunda **Virtual Switch Manager** 'dan bakarsanız yeni external virtual network'ün yer aldığını görebilirsiniz.

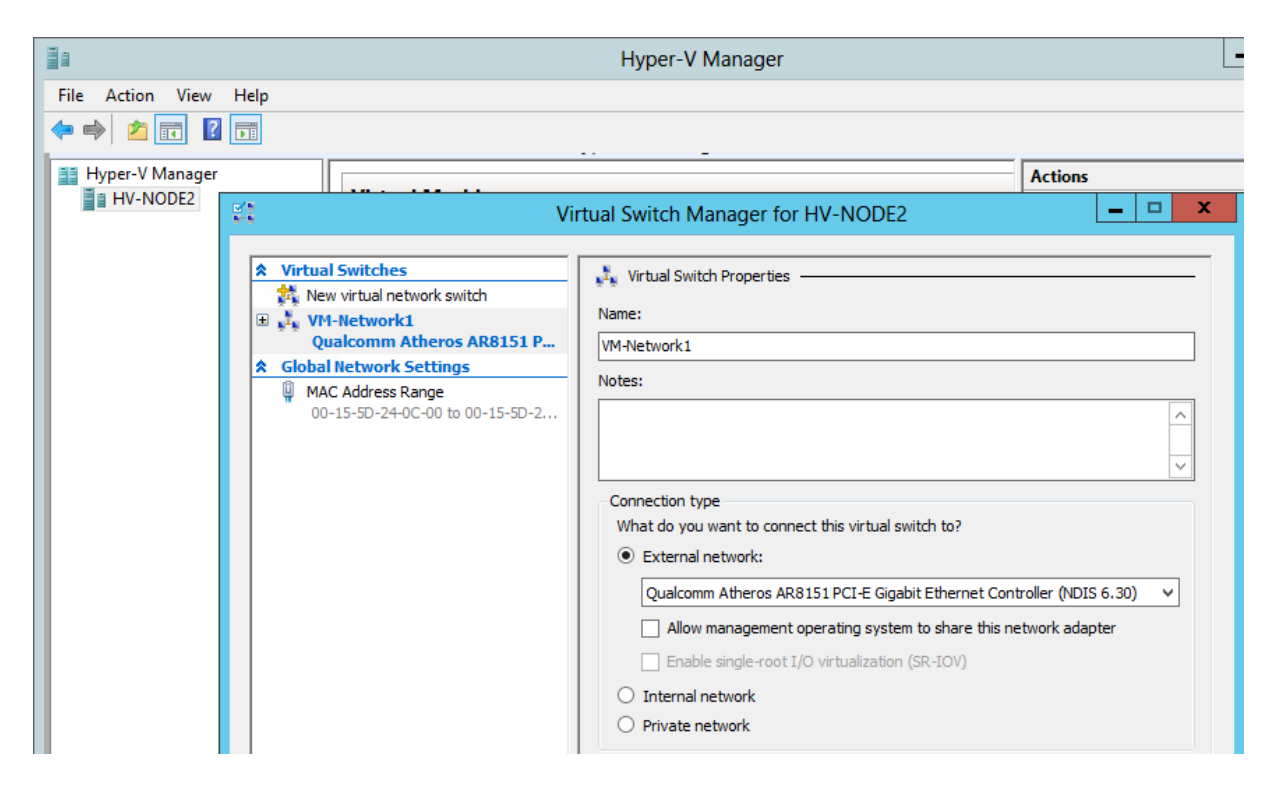

HV-Node2 için VM-Network1 isminde yeni external virtual network oluşturma adımı bu kadar.

#### 4.4.2.4. iSCSI Initiator Ayarları

---

Öncelikle Microsoft iSCSI servisini, server reboot sonrasında otomatik başlayacak şekilde yapılandırın ve ardından başlatın. Bu iş için aşağıdaki iki satır komutu kullanabilirsiniz.

```
Set-Service -Name msiscsi -StartupType Automatic
Start-Service msiscsi
```

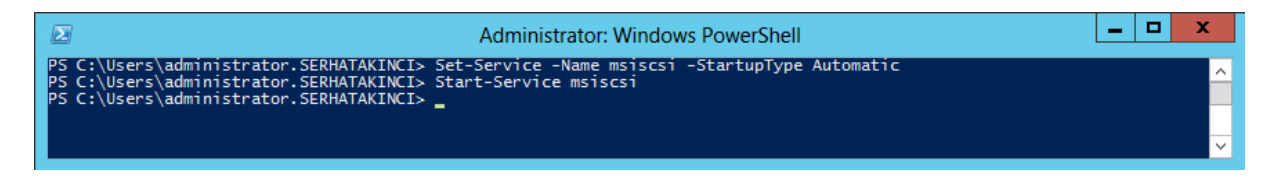

Genelde herhangi bir sonuç dönmeden komutlar işlerini halleder.

Hemen arkasından iSCSI Target Server'ı yani Net-Storage sunucusunun iSCSI portunu gösterin.

--New-IscsiTargetPortal –TargetPortalAddress 192.168.36.10

|                                                                                                    | Administrator: Windows PowerShell                                         | _ <b>D</b> X |
|----------------------------------------------------------------------------------------------------|---------------------------------------------------------------------------|--------------|
| PS C:\Users\administrat                                                                                                    | or.SERHATAKINCI> New-IscsiTargetPortal -TargetPortalAddress 192.168.36.10 | <u>^</u> .   |
| InitiatorInstanceName<br>InitiatorPortalAddress<br>IsDataDigest<br>IsHeaderDigest<br>TargetPortalAddress<br>TargetPortalPortNumber<br>PSComputerName | :<br>:<br>: False<br>: False<br>: 192.168.36.10<br>: 3260<br>:            |              |
| PS C:\Users\administrat                                                                                                    | or.SERHATAKINCI> _                                                        | × 1          |

**BİLGİ:** Eğer aksi bir parametre vermediyseniz iSCSI Target Server 'a erişim var sayılan olarak 3260 port numarası üzerinden gerçekleşir.

**BİLGİ:** Eğer bu adımda erişim sağlayamıyorsanız iSCSI Target Server üzerindeki iSCSI Target servisini, Windows Firewall'u ve 3260 portunu kontrol edin.

Eğer bu noktaya kadar geldiyseniz, HV-Node2'yi yapılandırma anlamında HV-Node1 ile aynı seviyeye getirmiş oldunuz.

# 4.5. Net-Storage ve Hyper-V Host'lar İçin Gelişmiş Yapılandırma Adımları

Target tanımlanması, iSCSI tabanlı disk alanlarının oluşturulması, disk alanlarının ortak erişimli şekilde Node'lara atanması, Node'lar üzerinde disk alanlarının karşılanması gibi işlerin tamamı bu bölümde gerçekleştirilir.

## 4.5.1. Net-Storage - iSCSI Target Service Gelişmiş Yapılandırma

Ortak depolama alanları atamanız gereken HV-Node1 ve HV-Node2 için öncelikle Net-Storage üzerinde yeni bir iSCSI Target ve ardından iSCSI Virtual Disk'ler oluşturmanız gerekiyor. iSCSI Target oluşturma işlemini yeni iSCSI Virtual Disk oluşturma işleminin bir parçası olarak gerçekleştireceğiz. Bu nedenle şimdi iSCSI Virtual Disk'leri oluşturarak ilerleyin.

Oluşturulması gereken disk sayısı 1 adet Quorum için, 1 tane de sanal makineler için olmak üzere en az 2'dir.

Öncelikle Cluster içerisinde Quorum yani bazı Cluster bilgilerinin duracağı ortak bölüm olarak konumlandırılacak yeni bir paylaşımlı disk alanı oluşturun.

Net-Storage üzerinde yeni bir iSCSI Virtual Disk oluşturmak için aşağıdaki **task > New iSCSI Virtual Disk** sihirbazını kullanabilirsiniz.

| 2            |                                                                 | Server Manager                                                                                                    | _ <b>D</b> X                                                                     |
|--------------|-----------------------------------------------------------------|----------------------------------------------------------------------------------------------------|----------------------------------------------------------------------------------|
| $\mathbf{E}$ |                                                                 | - ©   🖡                                                                                                    | Manage Tools View Help                                                           |
|              | Servers<br>Volumes<br>Disks<br>Storage Pools<br>Shares<br>iSCSI | SCSI VIRTUAL DISKS All ISCSI virtual disks   0 total There are no ISCSI virtual To create an ISCSI virtual disk, start the Ne | TASKS       New iSCSI Virtual Disk       Import iSCSI Virtual Disk       Refresh |

iSCSI Virtual Disk'in duracağı sürücüyü belirleyin. İşlem sonunda bu dizin içerisine, iSCSI Virtual Disk için belirteceğiniz boyut kadar yer kaplayan VHD formatında bir sanal disk dosyası oluşturulur.

| 2                           | New iSCS                  | l Virtual Disk Wizard       |                      | _ <b>D</b> X      |
|-----------------------------|---------------------------|-----------------------------|----------------------|-------------------|
| Select iSCSI virtual        | disk location             |                             |                      |                   |
| iSCSI Virtual Disk Location | Server:                   | Status                      | Chuster Pala         | Ouner Nede        |
| iSCSI Virtual Disk Name     | pet-storage               | Online                      | Not Clustered        | Owner Node        |
| iSCSI Virtual Disk Size     | net-storage               | Online                      | Not clustered        |                   |
| iSCSI Target                |                           |                             |                      |                   |
| Target Name and Access      |                           |                             |                      |                   |
| Access Servers              |                           |                             |                      |                   |
| Enable authentication ser   | The list is filtered to s | how only servers with the   | iSCSI Target Server  | r role installed. |
| Confirmation                | Storage location:         |                             |                      |                   |
| Results                     | Select by volume:         |                             |                      |                   |
|                             | Volume                    | Free Space                  | Capacity File Sys    | tem               |
|                             | C:                        | 83.2 GB                     | 99.5 GB NTFS         |                   |
|                             | E:                        | 659 GB                      | 763 GB NTFS          |                   |
|                             | S:                        | 1,000 GB                    | 1,000 GB NTFS        |                   |
|                             | The iSCSI virtual disk    | will be saved at \iSCSIVirt | tualDisk on the sele | cted volume.      |
| 1                           | Type a custom path:       |                             |                      |                   |
|                             | S:\iscsivirtualdisks      |                             |                      | Browse            |
|                             |                           |                             |                      | Diomociii         |
|                             |                           |                             |                      |                   |
|                             |                           | < Previous                  | Next >               | Create Cancel     |

Topoloji-1 'de yer alan Net-Storage sunucusu üzerinde daha önceden Raid5 olarak yapılandırılmış **S:** sürücüsü altındaki **iscsivirtualdisks** dizinini işaret ederek ilerliyorum. Bu sürücünün Raid korumasında yüksek hızlı disklerden oluşan bir gruba işaret ediyor olması tavsiye edilir.

Ardından aşağıdaki pencerede disk'e bir isim vererek ilerleyin. Dikkat ederseniz VHD uzantısı ile oluşturulacak.

| ħ                                                  |              | New iSCSI Virtual Disk Wizard                                          | - 🗆 X  |
|----------------------------------------------------|--------------|------------------------------------------------------------------------|--------|
| Specify iSCSI virtu                                |              |                                                                        |        |
| iSCSI Virtual Disk Location                        | Name:        | Quorum                                                                 |        |
| iSCSI Virtual Disk Name<br>iSCSI Virtual Disk Size | Description: | Hyper-V Cluster için cluster bilgilerinin yer alacağı ortak disk alanı |        |
| Target Name and Access<br>Access Servers           |              |                                                                        |        |
| Enable authentication ser<br>Confirmation          | Path:        | S:\iscsivirtualdisks\Quorum.vhd                                        |        |
| Results                                            |              |                                                                        |        |
|                                                    |              |                                                                        |        |
|                                                    |              |                                                                        |        |
|                                                    |              |                                                                        |        |
|                                                    |              | < Previous Next > Create                                               | Cancel |

Disk boyutunu belirleyin. Cluster bilgisi çok küçük boyutlarda dosyalardan oluştuğu için 1GB disk alanı birçok Cluster yapısı için yeterli bir Quorum boyutudur.

| a                           |             | New iSCSI Virtual Disk Wizard | - <b>D</b> X |
|-----------------------------|-------------|-------------------------------|--------------|
| Specify iSCSI virtu         | al disk si  | ze                            |              |
| iSCSI Virtual Disk Location | Free space: | 199 GB                        |              |
| iSCSI Virtual Disk Name     | Size:       | 1 GB 🔻                        |              |
| iSCSI Virtual Disk Size     |             |                               |              |
| iSCSI Target                |             |                               |              |
| Target Name and Access      |             |                               |              |
| Access Servers              |             |                               |              |
| Enable authentication ser   |             |                               |              |
| Confirmation                |             |                               |              |
| Results                     |             |                               |              |
|                             |             |                               |              |
|                             |             |                               |              |
|                             |             |                               |              |
|                             |             |                               |              |
|                             |             |                               |              |
|                             |             |                               |              |
|                             |             |                               |              |
|                             |             |                               |              |
|                             |             | < Previous Next > Create      | Cancel       |

Henüz seçebileceğiniz bir **iSCSI Target** olmadığı için bu aşamada yeni bir tane yaratmanız gerekiyor. iSCSI Target 'ı, oluşturduğunuz iSCSI Virtual Disk'lere erişecek olan Node'ların toplandığı bir grup olarak düşünebilirsiniz. Aşağıdaki pencerede **New iSCSI target** ile ilerleyin.

| <b>B</b>                    | New iSCSI Virtual Disk Wizard                                                           | _ 🗆 X  |
|-----------------------------|-----------------------------------------------------------------------------------------|--------|
| Assign iSCSI targe          | t                                                                                       |        |
| iSCSI Virtual Disk Location | Assign this iSCSI virtual disk to an existing iSCSI target or create a new target for i | it.    |
| iSCSI Virtual Disk Name     | Existing ISCSI target:                                                                  |        |
| iSCSI Virtual Disk Size     | Target Name Initiator IDs Description                                                   |        |
| iSCSI Target                |                                                                                         |        |
| Target Name and Access      |                                                                                         |        |
| Access Servers              |                                                                                         |        |
| Enable authentication ser   |                                                                                         |        |
| Confirmation                |                                                                                         |        |
| Results                     |                                                                                         |        |
|                             |                                                                                         |        |
|                             |                                                                                         |        |
|                             | New iSCSI target                                                                        |        |
|                             |                                                                                         |        |
|                             |                                                                                         |        |
|                             |                                                                                         |        |
|                             |                                                                                         |        |
|                             |                                                                                         |        |
|                             | < Previous Next > Create                                                                | Cancel |

Target için bir isim verin.

| 2                                                                                            |                      | Server Manager                                                | _ |       | x |
|----------------------------------------------------------------------------------------------|----------------------|---------------------------------------------------------------|---|-------|---|
| <b>a</b>                                                                                     | N                    | lew iSCSI Virtual Disk Wizard                                 | _ |       | x |
| Specify target na                                                                            | me                   |                                                               |   |       |   |
| iSCSI Virtual Disk Location                                                                  | N <u>a</u> me:       | Hv-Cluster1-Targets                                           |   |       |   |
| iSCSI Virtual Disk Name<br>iSCSI Virtual Disk Size<br>iSCSI Target<br>Target Name and Access | <u>D</u> escription: | Hv-cluster1 üyesi node'lar bu targets group altında yer alır. |   |       |   |
| Access Servers                                                                               |                      |                                                               |   |       |   |
| Enable authentication ser                                                                    |                      |                                                               |   |       |   |
| Results                                                                                      |                      |                                                               |   |       | _ |
|                                                                                              |                      |                                                               |   |       |   |
|                                                                                              |                      |                                                               |   |       |   |
|                                                                                              |                      | < <u>P</u> revious <u>N</u> ext > <u>C</u> reate              |   | Cance | ł |

Bir sonraki pencerede **Add** butonunu kullanarak sırası ile HV-Node1 ve HV-Node2 IQN'lerini seçerek ekleyin.

| <b>b</b>                                                                                                    | Server Manager                                                                  |                                                       |
|----------------------------------------------------------------------------------------------------|---------------------------------------------------------------------------------|-------------------------------------------------------|
| L                                                                                                    | New iSCSI Virtual Disk Wizard                                                   |                                                       |
| Specify access servers<br>iscsi Virtual Disk Location<br>iscsi Virtual Disk Name<br>iscsi Virtual Disk Size      | Add to specify the iSCSI initiator(s) that will access this iSCSI virtual disk. |                                                       |
| iSCSI Target<br>Target Name and Access<br>Access Servers<br>Enable authentication ser<br>Confirmation<br>Results | Select a method to identify the i                                               | initiator:<br>Vindows<br>Browse<br>ab <b>3</b><br>Jab |
| Learn                                                                                                    | more abo                                                                        | Browse                                                |
|                                                                                                    | 4                                                                               | OK Cancel                                             |

Bu ekleme işlem ile her iki Node'u bir Target grup altında toplamış oldunuz. İşlem bittiğinde oluşturduğunuz Quorum disk alanı bu gruba (haliyle gruba üye olan node'lara) atanmış olacak.

| <b>BİLGİ:</b> IQN yerine DNS Name, I | P Address veya MAC Address de | kullanmak mümkün. (Alt görsel, |
|--------------------------------------|-------------------------------|--------------------------------|
|--------------------------------------|-------------------------------|--------------------------------|

| Enter a value f           | for the | e selected type |    |        |
|---------------------------|---------|-----------------|----|--------|
| Туре:                     |         | Value:          |    |        |
| IQN                       | •       |                 |    | Browse |
| IQN                       |         |                 |    |        |
| DNS Name                  |         |                 |    |        |
| IP Address<br>MAC Address | s       |                 | ОК | Cancel |

**BİLGİ:** Eğer sistemleriniz Windows Server 2012 ise IQN bilgisini otomatik olarak sorgulatabilirsiniz. (Alt görsel)

| è | Add initiator ID                                                                                     |
|---|----------------------------------------------------------------------------------------------------|
|   | Select a method to identify the initiator:                                                           |
|   | Query initiator computer for ID (not supported on Windows<br>Server 2008 R2, Windows 7, or earlier): |
| _ | hv-node I.serhatakinci.lab Browse                                                                    |
|   | Select Computer ? ×                                                                                  |
|   | Select this object type: Computer From this location:                                                |
|   | Entire Directory Locations                                                                           |
|   | Enter the object name to select (examples):           HV-NODE1         Check Names                   |
|   | Advanced OK Cancel                                                                                   |

Şimdi aşağıdaki gibi görünüyor olmalı.

| <b>A</b>                                                                                                    | Server Manager                                                                                                    |        |  |  |  |  |
|----------------------------------------------------------------------------------------------------|----------------------------------------------------------------------------------------------------|--------|--|--|--|--|
| a                                                                                                    | New iSCSI Virtual Disk Wizard                                                                                                    |        |  |  |  |  |
| Specify access served<br>iSCSI Virtual Disk Location<br>iSCSI Virtual Disk Name<br>iSCSI Virtual Disk Size<br>iSCSI Target<br>Target Name and Access<br>Access Servers<br>Enable authentication ser<br>Confirmation<br>Results | Click Add to specify the iSCSI initiator(s) that will access this iSCSI virtual disk.           Type         Value           IQN         iqn.1991-05.com.microsoft:hv-node1.serhatakinci.lab           IQN         iqn.1991-05.com.microsoft:hv-node2.serhatakinci.lab |        |  |  |  |  |
|                                                                                                    | Kemove                                                                                                    | >      |  |  |  |  |
|                                                                                                    | Learn more about access servers           < Previous         Next >         Create                                                                                                    | Cancel |  |  |  |  |

| <u> </u>                                                                                                    | Server Manager                                                                                                    |  |  |  |  |
|----------------------------------------------------------------------------------------------------|----------------------------------------------------------------------------------------------------|--|--|--|--|
| 🖻 New iSCSI Virtual Disk Wizard 📃                                                                                                    |                                                                                                    |  |  |  |  |
| Enable Authentica                                                                                                    | ation                                                                                                    |  |  |  |  |
| iSCSI Virtual Disk Location<br>iSCSI Virtual Disk Name<br>iSCSI Virtual Disk Size<br>iSCSI Target<br>Target Name and Access<br>Access Servers<br>Enable authentication ser<br>Confirmation<br>Results | Optionally, enable the CHAP protocol to authenticate initiator connections, or enable reverse CHAP   to allow the initiator to authenticate the iSCSI target.   Enable CHAP:   User name:   Password:   Confirm password:   User name:   Password:   Confirm password:   Confirm password: |  |  |  |  |
|                                                                                                    | Learn more about CHAP and reverse CHAP                                                                                                    |  |  |  |  |
|                                                                                                    | < Previous Next > Create Cancel                                                                                                    |  |  |  |  |

Yukarıdaki **Enable Authentication** penceresinde, Net-Storage sunucusu ile bu sunucudan iSCSI hizmeti alacak olan Node'ların iletişimi öncesinde ekstra bir kimlik doğrulama özelliği devreye alabilirsiniz. Bu sayede Node'lar üzerindeki Initiator istemciler, yukarıda belirteceğiniz bilgiler ile kimlik doğrulamak zorunda kalırlar ve bu güvenlik adına iyi bir şeydir. Konu ile direkt alakalı olmadığı için şimdilik bu pencere üzerinde herhangi bir değişiklik yapmadan ilerleyin. Bu özelliği daha sonra da devreye alabilirsiniz. Devreye aldığınız takdirde hem iSCSI Target (Net-Storage) üzerinde, hem de Initiators (Node'lar) üzerinde karşılıklı olarak yapılandırılması gerektiğini unutmayın.

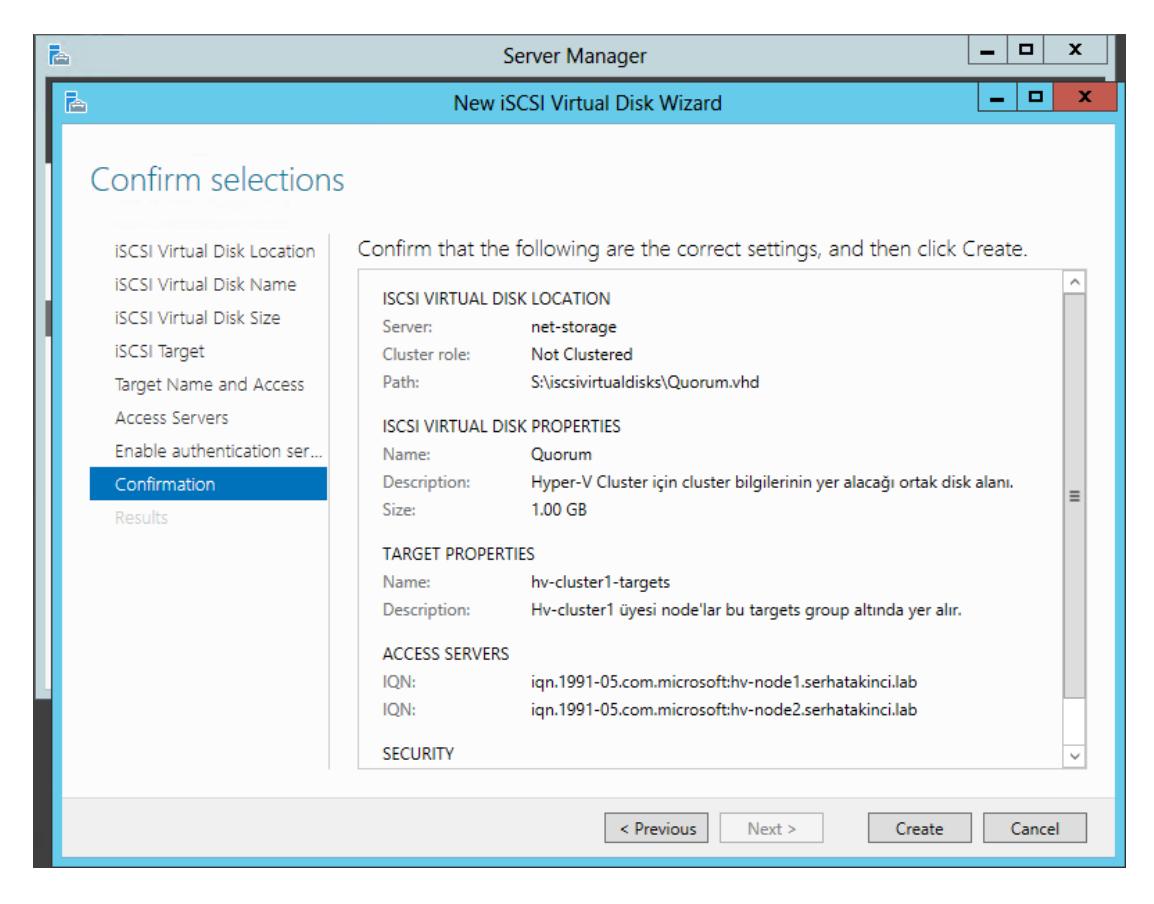

Create butonu ile oluşturma işlemini başlatın.

Yapılandırma aşağıdaki gibi tamamlanır.

| 2                                                                                                    | Server Man                                                                                                    | ager                         | _ 🗆 X                                                                                |
|----------------------------------------------------------------------------------------------------|----------------------------------------------------------------------------------------------------|------------------------------|--------------------------------------------------------------------------------------|
| <b>b</b>                                                                                                    | New iSCSI Virtua                                                                                                    | l Disk Wizard                | _ <b>D</b> X                                                                         |
| View results<br>ISCSI Virtual Disk Location<br>ISCSI Virtual Disk Name<br>ISCSI Virtual Disk Size<br>ISCSI Target<br>Target Name and Access<br>Access Servers<br>Enable authentication ser<br>Confirmation<br>Results | iSCSI virtual disk was create<br>Task<br>Create iSCSI virtual disk<br>Set iSCSI virtual disk description<br>Create iSCSI target<br>Set target description<br>Set target access<br>Assign iSCSI virtual disk to target | ed successfully.<br>Progress | Status<br>Completed<br>Completed<br>Completed<br>Completed<br>Completed<br>Completed |
|                                                                                                    |                                                                                                    | < Previous Next >            | Close Cancel                                                                         |

入 х \_ Server Manager - (S) iSCSI Manage Tools Help View **iSCSI VIRTUAL DISKS** ¢. TASKS 💌 All iSCSI virtual disks | 1 tota Servers • .  $\bigcirc$ Filter Q ī Volumes i: Virtual Disk Status Target Name Disks Path Target Status Initiator ID ir d net-storage (1) Storage Pools sivirtualdisks\0 昍 Shares 2 3 1 4 iSCSI ш Last refreshed on 1/17/2013 3:23:24 AM **iSCSI TARGETS** TASKS 🔻 S:\iscsivirtualdisks\Quorum.vhd on net-storage Q (iii) • (iii) -Filter ~ Server Name Target IQN Target Status 5 6

Şimdi aşağıdaki gibi görünüyor olmalı.

iSCSI yönetim deneyiminiz arttırmak adına yukarıdaki yönetim konsolu hakkında birkaç kısa bilgiyi aşağıda bulabilirsiniz. (Numaralar ekran görüntüsü ile eşleşmektedir.)

**iSCSI Virtual Disks** bölümünde, oluşturulan ve ortak paylaşım amacıyla Node'lara bağlanacak olan diskler yer alır. Bunlar iSCSI Target servisinde iSCSI Virtual Disk olarak isimlendirilir.

- 1 Disk'in bulunduğu yol ve dosya ismidir. (haliyle disk ismi)
- 2 Disk'e bir iSCSI Target grubu tarafından o an erişim olup olmadığını gösterir.
- 3 Disk'in atandığı iSCSI Target grubunun ismidir.
- 4 Disk'in atandığı iSCSI Target grubunun o anki durumunu gösterir.

**iSCSI Targets** bölümünde, virtual disk'leri kullanabilmesi için tanımlanan iSCSI Target gruplar hakkında bilgiler yer alır.

- 5 Target ismidir.
- 6 Target group içerisinde yer alan sunucuların iqn bilgileridir.
- 7 Target 'ın o anki durum bilgisidir.

Ayrıca iSCSI Virtual Disk için gösterdiğiniz dizine giderseniz orada bir VHD dosyası yer aldığını görebilirsiniz.

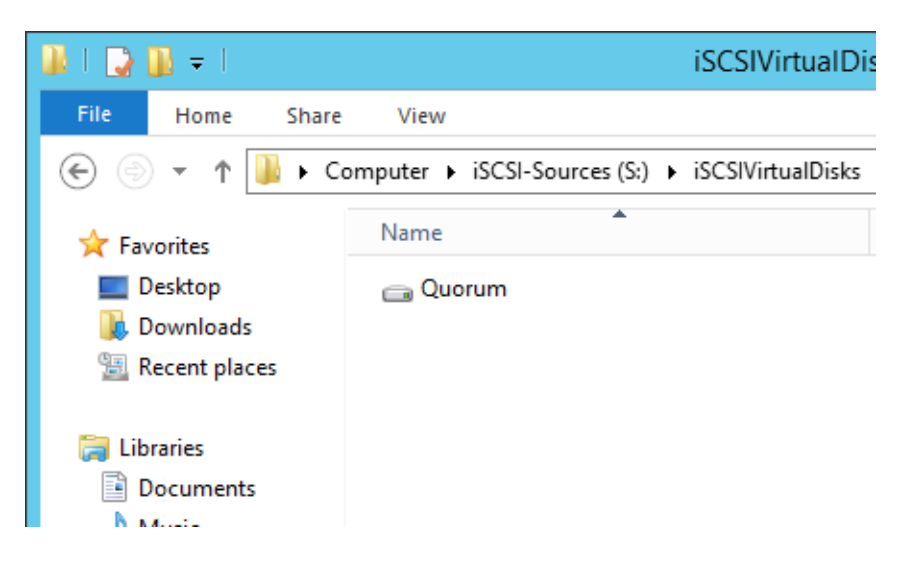

Quorum disk için yaptığınız oluşturma işlemini şimdi bir kere de sanal makinelerin duracağı LUN1 için tekrar edin. Ve eğer eklemeniz gerekiyor ise diğer ilave LUN'lar için de bu işlemi tekrar edebilirsiniz.

**BİLGİ:** Bundan sonraki iSCSI Virtual Disk oluşturma işlemleri sırasında iSCSI Target oluşturmanıza gerek yok. İlk adımda bir kez oluşturduğunuz **HV-Cluster1-Targets** isimli Target 'ı kullanarak devam etmelisiniz.

Yine yönetim deneyiminiz arttırmak adına ilave iSCSI Virtual Disk oluşturma işlemlerini PowerShell üzerinden gerçekleştireceğiz. İkinci ve gerekiyor ise diğer iSCSI Virtual Disk'leri PowerShell üzerinden oluşturmak için aşağıdaki adımları takip edin.

Net-Storage sunucusu üzerinde PowerShell yönetim aracını açın.

Aşağıdaki ilk satır s:\iscsivirtualdisks altında LUN1 isimli 200GB kapasiteli bir disk oluşturur. İkinci satır ise LUN1 isimli bu diski HV-Cluster1-Targets grubuna atar.

New-IscsiVirtualDisk s:\iscsivirtualdisks\LUN1.vhd —size 200GB Add-IscsiVirtualDiskTargetMapping HV-Cluster1-Targets s:\iscsivirtualdisks\LUN1.vhd

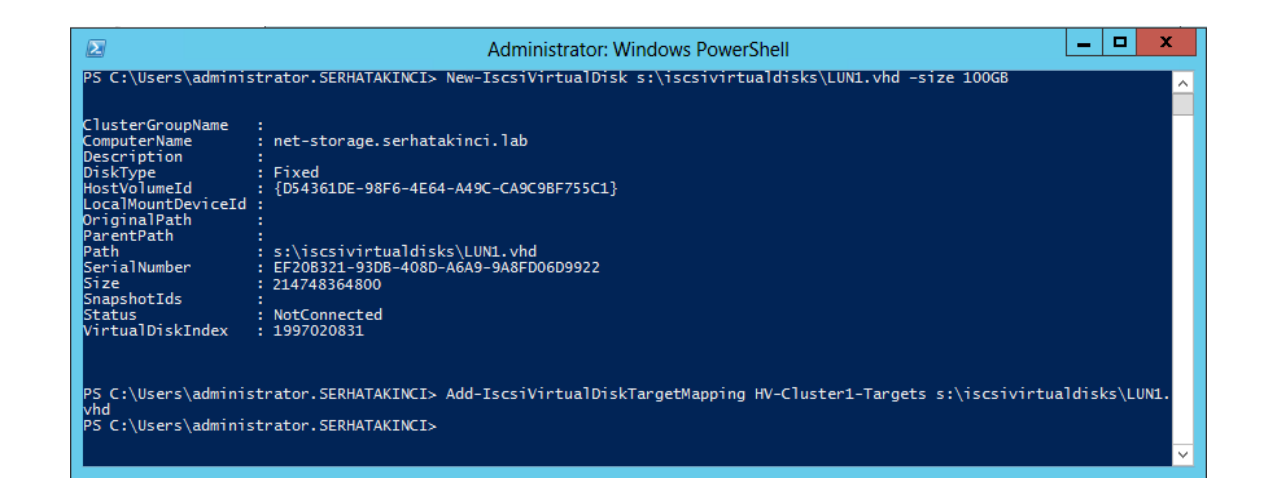

\_ **D** X 兦 Server Manager • (3) | iSCSI Manage Tools View Help **iSCSI VIRTUAL DISKS** All iSCSI virtual disks | 2 total TASKS 💌 Servers . . Ω Q Filter Volumes Ī. Path Virtual Disk Status Target Name Disks Target Status Initiator ID net-storage (2) Storage Pools S:\iscsivirtualdisks\Quorum.vhd Not Connected hv-cluster1-targets Not Connected IQN:iqn.1991-05.com.microsoft 68 Shares s:\jscsivirtualdisks\LUN1.vhd Not Connected hv-cluster1-targets Not Connected IQN:iqn.1991-05.com.m iSCSI 111 Last refreshed on 1/17/2013 3:58:44 AM **iSCSI TARGETS** TASKS 🔻 s:\jscsivirtualdisks\LUN1.vhd on net-storage Q (■) ▼ (■) ▼ Filter . Server Name Target IQN Name Target Status In er1-targets net-storage iqn.1991-05

Sonucunu GUI üzerinden görebilirsiniz.

Şart olmamak ile birlikte ben aynı şekilde 200GB kapasiteli 3 adet iSCSI Virtual Disk daha oluşturup *HV-Cluster1-Targets* 'a bağlıyorum ve bu iş için aşağıdaki PowerShell komutlarını kullanıyorum.

New-IscsiVirtualDisk s:\iscsivirtualdisks\LUN2.vhd –size 200GB New-IscsiVirtualDisk s:\iscsivirtualdisks\LUN3.vhd –size 200GB New-IscsiVirtualDisk s:\iscsivirtualdisks\LUN4.vhd –size 200GB Add-IscsiVirtualDiskTargetMapping HV-Cluster1-Targets s:\iscsivirtualdisks\LUN2.vhd Add-IscsiVirtualDiskTargetMapping HV-Cluster1-Targets s:\iscsivirtualdisks\LUN3.vhd Add-IscsiVirtualDiskTargetMapping HV-Cluster1-Targets s:\iscsivirtualdisks\LUN3.vhd --

| <b>b</b> |                                                                 | Server Manager                                                                                                    | x |
|----------|-----------------------------------------------------------------|----------------------------------------------------------------------------------------------------|---|
| E        | - •• iscsi                                                      | 🛛 🇭   🚩 Manage Tools View Help                                                                                                    | , |
|          | Servers<br>Volumes<br>Disks<br>Storage Pools<br>Shares<br>iSCSI | SCSI VIRTUAL DISKS<br>Al SCSI virtual disks [ 5 total       TASKS         Filter       Image: Image: Imag |   |
|          |                                                                 | Filter     P     Image: Target IQN     Target Status     Init       Name     Server Name     Target IQN     Target Status     Init       hv-cluster1-targets     net-storage     iqn.1991-05.com.microsoft.net-storage-hv-cluster1-targets-target     Not Connected     IQ!                                                                                                    | ~ |

iSCSI Target oluşturma ve iSCSI Virtual Disk oluşturup Target'lara atama adımlarını tamamlamış oldunuz. Böylece Net-Storage sunucusu tarafındaki yapılandırma süreci tamamlandı. Şimdi bir sonraki bölüme geçin ve Node'lar üzerine gidip diskler için ekleme işlemini tamamlayın.

## 4.5.2. HV-Node1 - iSCSI Initiator Gelişmiş Yapılandırma (GUI Tabanlı)

|                                            | All Control Panel Items                            |   |
|--------------------------------------------|----------------------------------------------------|---|
| (a) < ↑ (b) < Cont                         | → All Control Panel Ite → ✓ ♂ Search Control Panel | م |
| Adjust your computer's s                   | ettings View by: Large icons 👻                     | _ |
| Fonts                                      | Internet Options                                   | ^ |
| iSCSI Initiator                            | 🧼 Keyboard                                         | = |
| <section-header> Language</section-header> | 💣 Mouse                                            |   |
| Network and Shar                           | ing 📃 Notification Area Icons                      | ~ |

HV-Node1 üzerinde iSCSI Initiator istemcisini yeniden açın.

**Targets** tabına geçin. **Targets** tabı ilk etapta boştur. **Refresh** butonuna tıklayın. **Discovered Targets** bölümüne Net-Storage sunucusunun geldiğini görün. **Inactive** durumdadır. Seçtikten sonra **Connect** diyerek bağlanmasını sağlayın.

| iSCSI Initiator Properties                                                                                                    |         |  |  |  |
|----------------------------------------------------------------------------------------------------|---------|--|--|--|
| Targets Discovery Favorite Targets Volumes and Devices RADIUS Configuration                                                                                  | n       |  |  |  |
| Quick Connect<br>To discover and log on to a target using a basic connection, type the IP address or<br>DNS name of the target and then click Quick Connect. |         |  |  |  |
| Target: Quick Connect                                                                                                    |         |  |  |  |
| Discovered targets                                                                                                    | <b></b> |  |  |  |
|                                                                                                    | -       |  |  |  |
| Name Status                                                                                                    |         |  |  |  |
| To connect using advanced options, select a target and then                                                                                                  |         |  |  |  |
| click Connect.                                                                                                    |         |  |  |  |
| To completely disconnect a target, select the target and<br>then click Disconnect. Disconnect                                                                |         |  |  |  |
| For target properties, including configuration of sessions, select the target and click Properties.                                                          |         |  |  |  |
| For configuration of devices associated with a target, select<br>the target and then click Devices.                                                          |         |  |  |  |
| More about basic iSCSI connections and targets                                                                                                    |         |  |  |  |
| OK Cancel App                                                                                                    | ply     |  |  |  |

Connect butonuna tıkladıktan hemen sonra gelen aşağıdaki küçük pencerede **Add this connection to the list of Favorite Targets** kutucuğunun seçili olduğundan emin olun. Bu kutucuk, ilgili bağlantıyı favoriler listesine ekler ve herhangi bir nedenden ötürü bağlantı kesilirse (ağ problemleri, sunucunun yeniden başlaması, vb.) iSCSI istemci servisinin otomatik olarak bağlantıyı yeniden kurmasını sağlar.

| Connect To Target X                                                                                                    |  |  |  |  |
|----------------------------------------------------------------------------------------------------|--|--|--|--|
| Target name:<br>qn. 1991-05.com.microsoft:net-storage-hv-duster1-targets-target                                                                                         |  |  |  |  |
| Add this connection to the list of Favorite Targets.<br>This will make the system automatically attempt to restore the<br>connection every time this computer restarts. |  |  |  |  |
| Enable multi-path                                                                                                    |  |  |  |  |
| Advanced OK Cancel                                                                                                    |  |  |  |  |

OK dedikten sonra eğer bir problem yoksa aşağıdaki gibi **Connected** durumda görünüyor olmalı.

| iSCSI Initiator Properties                                                                                                    | x |
|----------------------------------------------------------------------------------------------------|---|
| Targets         Discovery         Favorite Targets         Volumes and Devices         RADIUS         Configuration           Quick Connect |   |
| Target: Quick Connect Discovered targets                                                                                                    |   |
| Name       Status         iqn. 1991-05.com.microsoft:net-storage-hv-cluster 1-targ       Connected                                          |   |

Şimdi daha önce atadığınız diskleri görebilmek için yine iSCSI Initiators istemcisi üzerinde **Volumes and Devices** tabına gidin. Burada yer alan **Volume List** ilk etapta boştur. **Auto Configure** butonuna tıklayarak daha önce oluşturup atadığınız iSCSI Virtual Disk'lerin eklenmesini sağlayın.

| iSCSI Initiator Properties                                                                                                    | x                                           |
|----------------------------------------------------------------------------------------------------|---------------------------------------------|
| Targets Discovery Favorite Targets Volumes and Devices RADIUS Conf                                                                                                    | iguration                                   |
| If a program or service uses a particular volume or device, add that volume or of<br>the list below, or click Auto Configure to have the iSCSI initiator service automa<br>configure all available devices.<br>This will bind the volume or device so that on system restart it is more readily av<br>for use by the program or service. This is only effective if the associated targe<br>the Favorite Targets List. | device to<br>tically<br>vailable<br>t is on |
| Volume List:                                                                                                    |                                             |
| Volume/mount point/device                                                                                                    |                                             |
| \\?\scsi#disk&ven_msft∏_virtual_hd#1&1c121344&0&000000#{53f5630                                                                                                    | 7-b6bf                                      |
| \\?\scsi#disk&ven_msft∏_virtual_hd#1&1c121344&0&00001#{53f5630                                                                                                    | 7-b6bf                                      |
| \\?\scsi#disk&ven_msft∏_virtual_hd#1&1c121344&0&00002#{53f5630                                                                                                    | 7-b6bf                                      |
| \\?\scsi#disk&ven_msft∏_virtual_hd#1&1c121344&0&00003#{53f5630                                                                                                    | 7-b6bf                                      |
| \///scsi#disk&ven_mstt∏_virtual_nd#1&1c121344&0&00004#{53t5630                                                                                                    | /-D6DT                                      |
| To automatically configure all available devices, click Auto<br>Configure.                                                                                                    | onfigure                                    |
| To add a specific device, click Add.                                                                                                    | ld                                          |
| To remove a device, select the device and then click Remove.                                                                                                    | nove                                        |
| To immediately remove all devices, click Clear.                                                                                                    | ear                                         |
| More about Volumes and Devices                                                                                                    |                                             |
| OK Cancel                                                                                                    | Apply                                       |

**OK** diyerek iSCSI Initiator'ı kapatın.

Diskmgmt.msc 'den baktığınızda eklediğiniz disklerin geldiğini görebilirsiniz.

| 3                                                            |                                | Disk Ma | inagement   |            | _ □       | x  |
|--------------------------------------------------------------|--------------------------------|---------|-------------|------------|-----------|----|
| File Action V                                                | iew Help                       |         |             |            |           |    |
| (= =) 🗔 🛛                                                    | <b>F</b>                       |         |             |            |           |    |
| Volume                                                       | Layout                         | Туре    | File System | Status     | Capacity  | Fi |
|                                                              | Simple                         | Basic   |             | Healthy (R | 300 MB    | 3( |
|                                                              | Simple                         | Basic   |             | Healthy (E | 99 MB     | 9! |
| 🗀 (C:)                                                       | Simple                         | Basic   | NTFS        | Healthy (B | 931.00 GB | 6  |
| <                                                            |                                | Ш       |             |            |           | >  |
|                                                              | i                              |         | - 1         |            |           |    |
| Disk 1 Unknown 1.00 GB Offline Help                          | 1.00 GB<br>Unallocated         |         |             |            |           |    |
| Disk 2 Unknown 199.88 GB Offline Help                        | 199.87 GB<br>Unallocated       |         |             |            |           |    |
| Disk 3     Unknown     199.88 GB     Offline     Help        | 199.87 GB<br>Unallocated       |         |             |            |           | =  |
| Disk 4 Unknown 199.88 GB Offline Help                        | 199.87 GB<br>Unallocated       |         |             |            |           |    |
| Oisk 5     Unknown     199.88 GB     Offline     Unallocated | 199.87 GB<br>Primary partition | 1       |             |            |           | ~  |

Bu disklerin **Offline** ve **Unknown** olarak görünmesi normaldır. Şimdilik herhangi bir işlem yapmadan bu şekilde bırakın.

# 4.5.3. HV-Node2 - iSCSI Initiator Gelişmiş Yapılandırma (PowerShell Tabanlı)

**BİLGİ:** Bu bölümde HV-Node2 üzerindeki iSCSI Initiator gelişmiş yapılandırma adımları PowerShell destekli olarak gerçekleştirilir.

HV-Node2 üzerinde PowerShell yönetim aracını açın ve sırayla aşağıdaki komutları çalıştırın.

Get-IscsiTargetPortal | Update-IscsiTargetPortal Get-IscsiTarget Get-IscsiTarget | Connect-IscsiTarget -IsPersistent \$true Get-iSCSISession | Get-Disk

| Ð                                                                                                    | Administrator: Windows P                            | owerShell                                                                      | × |  |  |  |
|----------------------------------------------------------------------------------------------------|-----------------------------------------------------|--------------------------------------------------------------------------------|---|--|--|--|
| PS C:\Users\administrator.SERHATAKINCI><br>PS C:\Users\administrator.SERHATAKINCI>                                                                                                    | Get-IscsiTargetPortal   Updat<br>Get-IscsiTarget 2  | e-IscsiTargetPortal 🧎                                                          | ^ |  |  |  |
| IsConnected                                                                                                    | NodeAddress                                         | PSComputerName                                                                 |   |  |  |  |
| False iqn.1991-05.com.microsoft:net-storag                                                                                                    |                                                     |                                                                                |   |  |  |  |
| PS C:\Users\administrator.SERHATAKINCI>                                                                                                    | Get-IscsiTarget   Connect-Isc                       | siTarget -IsPersistent Strue                                                   |   |  |  |  |
| AuthenticationType: NONEInitiatorInstanceName: ROOT\ISCSIPRT\0000_0InitiatorInstanceName: iqn.1991-05.com.microsoft:hv-node2.serhatakinci.labInitiatorPortalAddress: o.o.0InitiatorSideIdentifier: 400001370000IsConnected: TrueIsDataDigest: FalseIsDiscovered: TrueIsPersistent: TrueNumberOfConnections: 1SessionIdentifier: offffa800d189020-400001370000003TargetSideIdentifier: 0200PSComputerName: |                                                     |                                                                                |   |  |  |  |
| Number Friendly Name                                                                                                    | OperationalStatus                                   | •<br>Total Size Partition Style                                                |   |  |  |  |
| 1 MSFT Virtual HD SCSI Disk Device<br>2 MSFT Virtual HD SCSI Disk Device<br>3 MSFT Virtual HD SCSI Disk Device<br>4 MSFT Virtual HD SCSI Disk Device<br>5 MSFT Virtual HD SCSI Disk Device<br>9 SC:\Users\administrator.SERHATAKINCI>                                                                                                    | Offline<br>Offline<br>Offline<br>Offline<br>Offline | 1 GB RAW<br>200 GB GPT<br>200 GB GPT<br>200 GB GPT<br>200 GB GPT<br>200 GB GPT | 2 |  |  |  |

Çalıştırdığınız komutların yaptığı işler kısaca şöyle:

1 - iSCSI Target portal olarak daha önce belirttiğiniz bilgiyi günceller. (GUI üzerinden yapılan Refresh işlemi)

2 - iSCSI Target durumunu gösterir. Target bilgisi vardır, ancak bağlı değildir.

3 - iSCSI Target 'a bağlantı gerçekleştirir ve kalıcı olması adına favori bağlantı olarak işaretler. (GUI üzerinden yapılan Connect işlemi)

4 – Atanmış olan diskleri alır. (GUI üzerinden yapılan Auto Configure işlemi)

Ardından *Get-Disk* ile baktığınızda atadığınız disklerin geldiğini görebilirsiniz. (diskmgmt.msc 'de olduğu gibi)
|                                                                                                    | Administrator: Windows PowerSl                                | hell 📃 🗖                                                                          | x |
|----------------------------------------------------------------------------------------------------|---------------------------------------------------------------|-----------------------------------------------------------------------------------|---|
| PS C:\Users\administrator.SERHATAKINCI> G                                                                                                    | et-Disk                                                       |                                                                                   | ~ |
| Number Friendly Name                                                                                                    | OperationalStatus                                             | Total Size Partition Style                                                        |   |
| 0 WDC WD1002FAEX-00Z3A0 ATA Device<br>2 MSFT Virtual HD SCSI Disk Device<br>3 MSFT Virtual HD SCSI Disk Device<br>4 MSFT Virtual HD SCSI Disk Device<br>5 MSFT Virtual HD SCSI Disk Device<br>1 MSFT Virtual HD SCSI Disk Device<br>1 MSFT Virtual HD SCSI Disk Device<br>PS C:\Users\administrator.SERHATAKINCI> _ | Online<br>Offline<br>Offline<br>Offline<br>Offline<br>Offline | 931.51 GB GPT<br>200 GB RAW<br>200 GB RAW<br>200 GB RAW<br>200 GB RAW<br>1 GB RAW | ~ |

HV-Node2 üzerindeki iSCSI Initiator gelişmiş yapılandırma adımları bu kadar.

Bu aşamalardan sonra Net-Storage üzerindeki iSCSI yönetim konsoluna baktığınızda disk ve target durumlarının aşağıdaki gibi değişmiş olduğunu göreceksiniz.

| A |                                                                 | Server Manager                                                                                                    | x |
|---|-----------------------------------------------------------------|----------------------------------------------------------------------------------------------------|---|
| E |                                                                 | 🕶 🇭   🚩 Manage Tools View Help                                                                                                    |   |
|   | Servers<br>Volumes<br>Disks<br>Storage Pools<br>Shares<br>iSCSI | SCSI VIRTUAL DISKS<br>All ISCSI virtual disks [5 total       TASKS •         Filter       Image: Connected in the image: Connected in the image: Conne |   |

## 4.6. Hyper-V Failover Cluster Kurulumu

Grafik ara yüzü ve komut satırı araçları olmak üzere iki şekilde de Failover Cluster kurulumunu gerçekleştirebilirsiniz.

**BiLGi:** Hyper-V Failover Cluster kurulumunu, Cluster üyesi olacak Node'lardan herhangi biri üzerinden veya Failover Clustering yönetim araçlarının yüklü olduğu herhangi bir sunucu üzerinden başlatabilirsiniz.

## 4.6.1. Ön Hazırlık

**BİLGİ:** NTFS partition oluşturulmasını amaçlayan Ön Hazırlık aşaması opsiyoneldir ve Failover Cluster kurulumu ardından da gerçekleştirilebilir. Az sonra gerçekleştireceğiniz Validate Cluster Configuration adımında geçerli bir disk olmadığı uyarısı almamak için NTFS partition oluşturma işini bu aşamada gerçekleştirmeyi tercih edebilirsiniz.

**BİLGİ:** Hyper-V Failover Cluster kurulum sürecinde Node'lar üzerine atanmış bir disk alanı olmak zorunda değildir. Disk atama ve NTFS partition oluşturma işlemini Failover Cluster kurulumdan sonra da gerçekleştirebilirsiniz.

HV-Node1 veya HV-Node2 üzerinde oturum açın ve diskmgmt.msc 'ye gidin. Daha önce iSCSI olarak atadığınız, henüz biçimlendirilmemiş ve offline durumdaki disk alanlarına sağ tuş yaparak Online duruma getirin.

**UYARI:** Bu işlemi sadece bir Node üzerinden ve bir kez gerçekleştirin.

| 8                    |                   | Disk Ma | nagement    |            | _ □       | x  |
|----------------------|-------------------|---------|-------------|------------|-----------|----|
| File Action Vi       | iew Help          |         |             |            |           |    |
| (= -) 🗊 🛛            |                   |         |             |            |           |    |
| Volume               | Layout            | Туре    | File System | Status     | Capacity  | Fi |
|                      | Simple            | Basic   |             | Healthy (R | 300 MB    | 3( |
|                      | Simple            | Basic   | NTEC        | Healthy (E | 99 MB     | 9! |
| 💷 (C:)               | Simple            | Basic   | NTES        | Healthy (B | 931.00 GB | 6  |
| 5                    |                   | 111     |             |            |           |    |
|                      |                   |         |             |            |           |    |
| GDisk 1              |                   |         |             |            |           | Ĥ  |
| Unknown              |                   |         |             |            |           |    |
| Offlin ① .           | Upallocated       |         |             |            |           |    |
| Help 1               | Online            |         |             |            |           |    |
|                      | Online            |         |             |            |           |    |
| 🐨 Di k 2             | Properties        |         |             |            |           |    |
| Unknown<br>100 99 GR | Help              |         |             |            |           |    |
| Offlin               | Uppliested        |         |             |            |           |    |
| Help 2               |                   |         |             |            |           |    |
| ©Disk 3              |                   |         |             |            |           |    |
| Unknown              |                   |         |             |            |           | ≡  |
| 199.88 GB            | 199.87 GB         |         |             |            |           |    |
| Help 3               | Unanocated        |         |             |            |           |    |
|                      |                   |         |             |            |           |    |
| 🐨 Disk 4             |                   |         |             |            |           |    |
| Unknown              | 100.07.00         |         |             |            |           |    |
| Offline (1)          | Unallocated       |         |             |            |           |    |
| Help 4               |                   |         |             |            |           |    |
| (anu c               |                   |         |             |            |           |    |
| Unknown              |                   |         |             |            |           |    |
| 199.88 GB 5          | 199.87 GB         |         |             |            |           |    |
| Offline (i)          | Primary partition |         |             |            |           | ~  |
|                      | rinnary partition |         |             |            |           |    |

Ardından aşağıdaki gibi bütün disk'leri Initialize edin ve bu sırada Partition Style olarak GPT seçin.

| 8                                           |                   | Disk Ma | anagement                  |                      | _ □               | x             |                |   |
|---------------------------------------------|-------------------|---------|----------------------------|----------------------|-------------------|---------------|----------------|---|
| File Action Vi                              | ew Help           |         |                            |                      |                   |               |                |   |
| 🔶 🌒 🖬 👔                                     | <b>F</b>          |         |                            |                      |                   |               |                |   |
| Volume                                      | Layout            | Туре    | File System                | Status               | Capacity          | Fi            |                |   |
|                                             | Simple            | Basic   |                            | Healthy (R           | 300 MB            | 3(            |                |   |
|                                             | Simple            | Basic   |                            | Healthy (E           | 99 MB             | 9!            |                |   |
| 🗀 (C:)                                      | Simple            | Basic   | NTFS                       | Healthy (B           | 931.00 GB         | 6             |                |   |
| <                                           |                   |         |                            |                      |                   |               |                |   |
|                                             |                   |         |                            |                      |                   |               |                |   |
| Disk 1 Unknown 1.00 GB Not Initialized Help | Initialize Disk   |         |                            |                      |                   | ^             |                |   |
| Disk 2                                      | Properties        |         |                            | In                   | itialize Disk     |               |                | x |
| Unknown<br>109.88 GB                        | Help              |         | You must initializ         | e a disk before L    | ogical Disk Man   | ager can a    | ccess it.      |   |
| Not Initialized                             | Unallocated       |         | Select disks:              |                      | -                 | -             |                |   |
| Help                                        |                   |         | Disk 1                     |                      |                   |               |                |   |
|                                             | -                 |         | ✓ Disk 2                   |                      |                   |               |                |   |
| 🐨 Disk 3                                    |                   |         | ✓ Disk 3 2                 |                      |                   |               |                |   |
| Unknown<br>100 88 GB                        | 100.07.00         |         | ✓ Disk 5                   |                      |                   |               |                |   |
| Not Initialized                             | Unallocated       |         | Use the following          | n partition style fo | r the selected di | sks:          |                |   |
| <u>Help</u>                                 |                   |         | O MBR (Maste               | r Boot Record)       |                   |               |                |   |
|                                             |                   |         | GPT (GUID                  | Partition Table)     | 3                 |               |                |   |
| GDisk 4                                     |                   |         |                            |                      |                   |               |                |   |
| 199.88 GB                                   | 100 97 GR         |         | Note: The GPT  <br>Windows | partition style is n | ot recognized by  | / all previou | is versions of |   |
| Not Initialized                             | Unallocated       |         | Windows.                   |                      |                   |               |                |   |
| Help                                        |                   |         |                            |                      | 4                 | ОК            | Cancel         |   |
| Capital C                                   |                   |         |                            |                      |                   |               |                |   |
| Unknown                                     |                   |         |                            |                      |                   |               |                |   |
| 199.88 GB<br>Not Initialized                | 199.87 GB         |         |                            |                      |                   | ~             |                |   |
| Unallocated                                 | Primary partition |         |                            |                      |                   |               |                |   |

Ardından her bir **Unallocated** alan üzerinde birer adet **NTFS** partition oluşturun ve rastgele sürücü harfleri atayın. İsterseniz label'lar da vererek daha anlamlı görünmelerini sağlayabilirsiniz.

Son durumda HV-Node1 üzerinde aşağıdaki gibi görünüyor olmalı.

| 8                                             |                                                         | Disk            | Management  | t          |           | - |           | ¢         |
|-----------------------------------------------|---------------------------------------------------------|-----------------|-------------|------------|-----------|---|-----------|-----------|
| File Action Vi                                | iew Help                                                |                 |             |            |           |   |           |           |
| (m 🔿 📅 📝                                      | 📅 🖸 💕 😼                                                 |                 |             |            |           |   |           |           |
| Volume                                        | Layout                                                  | Type            | File System | Status     | Capacity  |   | Free Spa  |           |
| •                                             | Simple                                                  | Basic           |             | Healthy (R | 300 MB    |   | 300 MB    |           |
| •                                             | Simple                                                  | Basic           |             | Healthy (E | 99 MB     |   | 99 MB     | $\square$ |
| 🗀 (C:)                                        | Simple                                                  | Basic           | NTFS        | Healthy (B | 931.00 GB |   | 674.99 GI | • ~       |
| <                                             |                                                         | III             |             |            |           |   | >         |           |
| <b>Disk 1</b><br>Basic<br>992 MB<br>Online    | Quorum (Q:)<br>990 MB NTFS<br>Healthy (Primary I        | Partition)      |             |            |           |   |           | ^         |
| Disk 2 Basic 199.88 GB Online                 | vmStorage1 (M:<br>199.87 GB NTFS<br>Healthy (Primary I  | )<br>Partition) |             |            |           |   |           |           |
| C Disk 3<br>Basic<br>199.88 GB<br>Online      | vmStorage2 (N:)<br>199.87 GB NTFS<br>Healthy (Primary I | Partition)      |             |            |           |   |           | =         |
| <b>Disk 4</b><br>Basic<br>199.88 GB<br>Online | vmStorage3 (O:)<br>199.87 GB NTFS<br>Healthy (Primary I | Partition)      |             |            |           |   |           |           |
| Disk 5<br>Basic<br>199.88 GB<br>Online        | vmStorage4 (P:)<br>199.87 GB NTFS<br>Healthy (Primary I | Partition)      |             |            |           |   |           |           |
| Unallocated                                   | Primary partition                                       |                 |             |            |           |   |           | ~         |
|                                               |                                                         |                 |             |            |           |   |           | _         |
|                                               |                                                         |                 |             |            |           |   |           |           |

**UYARI:** Bu işlemi sadece bir Node üzerinden ve bir kere gerçekleştirmeniz gerektiğini unutmayın.

Diskler HV-Node1 üzerinde online ve partition'lar görünür durumdayken, HV-Node2 üzerinde hala offline durumdadır.

HV-Node1 ve HV-Node2 diskmgmt.msc karşılaştırması ise aşağıdaki gibidir.

# HV-Node1

| 8                                             |                                                       | Disk            | Managemen   | t          |           |     | x       | :        |
|-----------------------------------------------|-------------------------------------------------------|-----------------|-------------|------------|-----------|-----|---------|----------|
| File Action Vi                                | ew Help                                               |                 |             |            |           |     |         |          |
| (= -) 🖬 👔                                     | 📊 🖸 💕 😼                                               |                 |             |            |           |     |         |          |
| Volume                                        | Layout                                                | Туре            | File System | Status     | Capacity  | Fre | e Spa.  | ~        |
| •                                             | Simple                                                | Basic           |             | Healthy (R | 300 MB    | 30  | 0 MB    |          |
| •                                             | Simple                                                | Basic           |             | Healthy (E | 99 MB     | 99  | MB      |          |
| 😑 (C:)                                        | Simple                                                | Basic           | NTFS        | Healthy (B | 931.00 GB | 67  | 4.99 GE | ~        |
| <                                             |                                                       |                 |             |            |           |     |         | _        |
| Disk 1<br>Basic<br>992 MB<br>Online           | Quorum (Q:)<br>990 MB NTFS<br>Healthy (Primary        | Partition)      |             |            |           |     |         | ^        |
| Disk 2<br>Basic<br>199.88 GB<br>Online        | vmStorage1 (M:<br>199.87 GB NTFS<br>Healthy (Primary  | )<br>Partition) |             |            |           |     |         |          |
| Disk 3<br>Basic<br>199.88 GB<br>Online        | vmStorage2 (N:)<br>199.87 GB NTFS<br>Healthy (Primary | Partition)      |             |            |           |     |         | =        |
| <b>Disk 4</b><br>Basic<br>199.88 GB<br>Online | vmStorage3 (O:)<br>199.87 GB NTFS<br>Healthy (Primary | Partition)      |             |            |           |     |         |          |
| Disk 5<br>Basic<br>199.88 GB<br>Online        | vmStorage4 (P:)<br>199.87 GB NTFS<br>Healthy (Primary | Partition)      |             |            |           |     |         |          |
| Unallocated                                   | Primary partition                                     |                 |             |            |           |     |         | <b>×</b> |

# HV-Node2

| 3              |                   | Disk  | Management  |            |          | -   |   | x         |
|----------------|-------------------|-------|-------------|------------|----------|-----|---|-----------|
| File Action Vi | ew Help           |       |             |            |          |     |   |           |
| (= =) 🖬 👔      | 🗊 🕼 📽 🖪           | 2     |             |            |          |     |   |           |
| Volume         | Layout            | Туре  | File System | Status     | Capacity |     | I | Free Spa. |
| •              | Simple            | Basic |             | Healthy (R | 300 MB   |     | 3 | 300 MB    |
| •              | Simple            | Basic |             | Healthy (E | 99 MB    |     | 9 | 99 MB     |
| 🗀 (C:)         | Simple            | Basic | NTFS        | Healthy (B | 931.00 G | В   | 9 | 904.76 GI |
|                |                   |       |             |            |          |     |   |           |
| <              |                   | III   |             |            |          |     |   | >         |
|                | 1                 |       |             |            |          |     |   |           |
| 🐨 Disk 1       |                   |       |             |            |          |     |   |           |
| Basic          |                   |       |             |            |          |     |   |           |
| Offline (1)    | 990 MB            |       |             |            |          |     |   |           |
| Help           |                   |       |             |            |          |     |   |           |
|                | 1                 |       |             |            |          |     |   |           |
| Disk 2         |                   |       |             |            |          |     |   |           |
| Basic          |                   |       |             |            |          |     |   |           |
| 199.88 GB      | 199.87 GB         |       |             |            |          | - 1 |   |           |
| Help           |                   |       |             |            |          | - 1 |   |           |
|                |                   |       |             |            |          |     |   |           |
| Disk 3         |                   |       |             |            |          |     |   |           |
| Basic          |                   |       |             |            |          |     |   | ≡         |
| 199.88 GB      | 199.87 GB         |       |             |            |          |     |   |           |
| Offline        |                   |       |             |            |          |     |   |           |
| пер            |                   |       |             |            |          |     |   |           |
| Disk 4         |                   |       |             |            |          |     |   |           |
| Basic          |                   |       |             |            |          |     |   |           |
| 199.88 GB      | 199.87 GB         |       |             |            |          | - 1 |   |           |
| Offline (      |                   |       |             |            |          | - 1 |   |           |
| Help           |                   |       |             |            |          | _   |   |           |
| COD-4-5        |                   |       |             |            |          |     |   |           |
| Basic          |                   |       |             |            |          |     |   |           |
| 199.88 GB      | 199.87 GB         |       |             |            |          |     |   | ~         |
| Unallocated    | Primary partition |       |             |            |          |     |   |           |
|                |                   |       |             |            |          |     |   |           |
|                |                   |       |             |            |          |     |   |           |

### 4.6.2. Kurulum

Windows Server 2012 Hyper-V Failover Cluster kurulumu bu bölümde gerçekleştirilmektedir. GUI veya PowerShell yöntemlerinden birini tercih ederek ilerleyin.

### 4.6.2.1. Hyper-V Failover Cluster Kurulum Adımları (GUI Destekli)

Hyper-V Failover Cluster kurulumunu GUI desteği ile tamamlamak için aşağıdaki adımları takip edin.

Failover Cluster Manager yönetim konsolunu açın.

Aşağıdaki üç nokta üzerinden de aynı Create Cluster kurulum sihirbazını başlatabilirsiniz.

| 趨                                          | Failover Cluster Manager                                                                                                    |               | _ <b>D</b> X            |
|--------------------------------------------|----------------------------------------------------------------------------------------------------|---------------|-------------------------|
| File Action View Help                      |                                                                                                    |               |                         |
|                                            |                                                                                                    |               |                         |
| 💐 Failover Cluster Ma                      | uster Manager                                                                                                    |               | Actions                 |
| Validate Configuration                     | over clusters, validate hardware for potential failover clusters, and perform                                                                                     |               | Failover Cluster Mana 🔺 |
| Create Cluster                             | ion changes to your failover clusters.                                                                                                    |               | Validate Configuration  |
| View                                       |                                                                                                    |               | 📲 Create Cluster        |
| D C L                                      |                                                                                                    | /             | 曜 Connect to Cluster    |
| Refresh                                    | er is a set of independent computers that work together to increase the<br>erver roles. The clustered servers (called nodes) are connected by physical            |               | View 🕨                  |
| Properties                                 | software. If one of the nodes fails, another node begins to provide services (a has failover)                                                                     |               | Q Refresh               |
| Help                                       |                                                                                                    |               | Properties              |
| ▲ Cluste                                   | rs                                                                                                    |               | ? Help                  |
| ▲ Manag                                    | ement                                                                                                    | =             |                         |
| To begin to                                | use failover dustering first validate your bardware configuration, and then create a                                                                              | 1711          |                         |
| cluster. Aft                               | r these steps are complete, you can manage the cluster. Managing a cluster can<br>sting sequences are complete you can manage the cluster. Managing a cluster can |               |                         |
| Windows S                                  | erver 2008, R2 or Windows Server 2008.                                                                                                    |               |                         |
| 🔁 <u>Valida</u> t                          | e Configuration.                                                                                                    |               |                         |
| Create                                     | Cluster Creating a failover cluster or adding a<br>cluster node                                                                                                   |               |                         |
| Conne                                      | t to Cluster Managing a failover cluster                                                                                                    |               |                         |
|                                            | Migrating services and applications fre<br>cluster                                                                                                    |               |                         |
| ▲ More I                                   | nformation                                                                                                    |               |                         |
| Eailove                                    | r cluster topics on the Web                                                                                                    |               |                         |
| Failove                                    | r cluster communities on the Web                                                                                                    | $\overline{}$ |                         |
|                                            |                                                                                                    |               |                         |
| This action launches a wizard that will gu | ide you through the process of creating a new cluster.                                                                                                    |               |                         |

| <b>a</b>                                                                                                    | Create Cluster Wizard                                                                                                    |
|----------------------------------------------------------------------------------------------------|----------------------------------------------------------------------------------------------------|
| Before Y                                                                                                    | ou Begin                                                                                                    |
| Before You Begin<br>Select Servers<br>Validation Warning<br>Access Point for<br>Administering the<br>Cluster<br>Confirmation<br>Creating New Cluster<br>Summary | This wizard creates a cluster, which is a set of servers that work together to increase the availability of clustered roles. If one of the servers fails, another server begins hosting the clustered roles (a process known as failover).         Before you run this wizard, we strongly recommend that you run the Validate a Configuration Wizard to ensure that your hardware and hardware settings are compatible with failover clustering.         Microsoft supports a cluster solution only if the complete configuration (servers, network, and storage) can pass all tests in the Validate a Configuration Wizard. In addition, all hardware components in the cluster solution must be "Certified for Windows Server 2012."         You must be a local administrator on each of the servers that you want to include in the cluster.         To continue, click Next.         More about Microsoft support of cluster solutions that have passed validation tests         Do not show this page again |

Aşağıdaki pencerede Cluster üyesi olacak Hyper-V Host isimlerini girin ve onaylayın.

| <b>a</b>                                                                                 |                                         | Create Cluster Wizard                                                                    | x                          |
|------------------------------------------------------------------------------------------|-----------------------------------------|------------------------------------------------------------------------------------------|----------------------------|
| Select Se                                                                                | ervers                                  |                                                                                          |                            |
| Before You Begin<br>Select Servers                                                       | Add the names of all the se             | rvers that you want to have in the cluster. You must add at least one server.            |                            |
| Access Point for<br>Administering the<br>Cluster<br>Confirmation<br>Creating New Cluster | Enter server name:<br>Selected servers: | Add<br>Remove                                                                            | 2 X                        |
| Juninary                                                                                 |                                         | Select this object type:<br>Computers<br>From this location:<br>serhatakinci.lab         | Object Types               |
|                                                                                          |                                         | Enter the object names to select ( <u>examples</u> ): HV-NODE1: HV-NODE2 2 Advanced 4 OK | Check Names<br>3<br>Cancel |

Aşağıdaki gibi görünüyorsa ilerleyin.

| - <b>1</b>                                                                                                    |                                                                       | Create Cluster Wizard                                                                                                    | x |
|----------------------------------------------------------------------------------------------------|-----------------------------------------------------------------------|----------------------------------------------------------------------------------------------------|---|
| Select Se                                                                                                    | ervers                                                                |                                                                                                    |   |
| Before You Begin<br>Select Servers<br>Validation Warning<br>Access Point for<br>Administering the<br>Cluster<br>Confirmation<br>Creating New Cluster | Add the names of all the s<br>Enter server name:<br>Selected servers: | servers that you want to have in the cluster. You must add at least one server.           I         Browse           hv-node1.serhatakinci.lab         Add           Remov         Remov |   |
| Summary                                                                                                    |                                                                       | < Previous Next > Cance                                                                                                    | 4 |

Üye yapmak istediğiniz Node'lar için daha önce bir doğrulama (ön kontrol) yapılmadıysa (ki sistemler yeni olduğu için henüz yapılmadı) aşağıdaki pencerede kurulum öncesinde bir doğrulama yapılması önerilir. Bu doğrulama, Node'ların Cluster gereksinimlerini ne ölçüde karşıladığını görmek adına mantıklı bir seçimdir ve gerçekleştirin.

| - <b>1</b>                                                      | Create Cluster Wizard                                                                                                    |
|-----------------------------------------------------------------|----------------------------------------------------------------------------------------------------|
| Validatio                                                       | n Warning                                                                                                    |
| <u>Before You Beqin</u><br>Select Servers<br>Validation Warning | For the servers you selected for this cluster, the reports from cluster configuration validation tests appear to be missing or incomplete. Microsoft supports a cluster solution only if the complete configuration (servers, network and storage) can pass all the tests in the Validate a Configuration wizard. |
| Access Point for<br>Administering the<br>Cluster                | Do you want to run configuration validation tests before continuing?                                                                                                    |
| Confirmation                                                    |                                                                                                    |
| Creating New Cluster<br>Summary                                 | <ul> <li>Yes. When I click Next, run configuration validation tests, and then return to the process of creating<br/>the cluster.</li> </ul>                                                                                                    |
|                                                                 | No. I do not require support from Microsoft for this cluster, and therefore do not want to run the validation tests. When I click Next, continue creating the cluster.                                                                                                    |
|                                                                 | More about Microsoft support of cluster solutions that have passed validation tests                                                                                                    |
|                                                                 | < Previous Next > Cancel                                                                                                    |

| 樹                                                                            | Validate a Configuration Wizard                                                                                                    | x |
|------------------------------------------------------------------------------|----------------------------------------------------------------------------------------------------|---|
| Before Y                                                                     | ou Begin                                                                                                    |   |
| Before You Begin<br>Testing Options<br>Confirmation<br>Validating<br>Summary | This wizard runs validation tests to determine whether this configuration of servers and attached storage is<br>set up correctly to support failover. A cluster solution is supported by Microsoft only if the complete<br>configuration (servers, network, and storage) passes all tests in this wizard. In addition, all hardware<br>components in the cluster solution must be "Certified for Windows Server 2012".<br>You must be a local administrator on each of the servers that you want to validate.<br>To continue, click Next. | 5 |
|                                                                              | More about preparing your hardware for validation          More about cluster validation tests         Do not show this page again         Next >                                                                                                    |   |

Bu aşamada tüm testleri gerçekleştirin. (aşağıdaki pencere)

| <b>Ø</b>                                                                     | Validate a Configuration Wizard                                                                                                    |
|------------------------------------------------------------------------------|----------------------------------------------------------------------------------------------------|
| Testing (                                                                    | Options                                                                                                    |
| Before You Begin<br>Testing Options<br>Confirmation<br>Validating<br>Summary | Choose between running all tests or running selected tests.<br>The tests examine the Cluster Configuration, Hyper-V Configuration, Inventory, Network, Storage, and<br>System Configuration.<br>Microsoft supports a cluster solution only if the complete configuration (servers, network, and storage) can<br>pass all tests in this wizard. In addition, all hardware components in the cluster solution must be "Certified<br>for Windows Server 2012."<br>Run all tests (recommended)<br>Run only tests I select<br>More about cluster validation tests |
|                                                                              | < Previous Next > Cancel                                                                                                    |

| <b>Ø</b>                            | Validate a Configuration Wizard                                                               |                       | x |
|-------------------------------------|-----------------------------------------------------------------------------------------------|-----------------------|---|
| Confirma                            | tion                                                                                          |                       |   |
| Before You Begin<br>Testing Options | You are ready to start validation.<br>Please confirm that the following settings are correct: |                       |   |
| Confirmation                        | Servers to Test                                                                               |                       |   |
| Validating                          | hv-node1.serhatakinci.lab                                                                     |                       |   |
| Summary                             | hv-node2.serhatakinci.lab                                                                     |                       |   |
|                                     |                                                                                               |                       |   |
|                                     | Tests Selected by the User                                                                    | Category              |   |
|                                     | List Information About Servers Running Hyper-V                                                | Hyper-V Configuration |   |
|                                     | Validate Compatibility of Virtual Fibre Channel SANs<br>for Hyper-V                           | Hyper-V Configuration |   |
|                                     | Validate Hyper-V Memory Resource Pool<br>Compatibility                                        | Hyper-V Configuration | ~ |
|                                     | ,<br>To continue, click Next.<br><u>More about cluster validation tests</u>                   |                       |   |
|                                     | < Previo                                                                                      | ous Next > Cance      |   |

Test aşaması aşağıdaki gibi ilerler.

| ¥                                   |                                    | Validate a Configuration Wizard                      |                                        |          |
|-------------------------------------|------------------------------------|------------------------------------------------------|----------------------------------------|----------|
| Validatir                           | ng                                 |                                                      |                                        |          |
| Before You Begin<br>Testing Options | The following v<br>amount of time. | alidation tests are running. Depending on the test s | selection, this may take a significant |          |
|                                     | Progress                           | Test                                                 | Result                                 | ~        |
| Confirmation                        | 100%                               | List Fibre Channel Host Bus Adapters                 | The test passed.                       |          |
| Validating                          | 100%                               | List iSCSI Host Bus Adapters                         | The test passed.                       | =        |
| Summary                             | 100%                               | List SAS Host Bus Adapters                           | The test passed.                       | -        |
|                                     | 100%                               | 100% List BIOS Information The test passed.          |                                        |          |
|                                     | 100%                               | List Environment Variables                           | Gathering data about                   |          |
|                                     |                                    | List Memory Information                              | Pending                                |          |
|                                     |                                    | List Operating System Information                    | Pending                                |          |
|                                     |                                    | List Plug and Play Devices                           | Pending                                |          |
|                                     |                                    | List Dupping Processos                               | Pondina                                | <u> </u> |
|                                     |                                    |                                                      | /                                      |          |
|                                     |                                    |                                                      |                                        |          |
|                                     | Gathering data                     | about pode by pode2 serbatakinci lab                 |                                        |          |
|                                     | Gathening data                     | about house high house2.sem at a kinchiab            |                                        |          |
|                                     |                                    |                                                      |                                        |          |
|                                     |                                    |                                                      |                                        |          |
|                                     |                                    |                                                      | Cancel                                 |          |
|                                     |                                    |                                                      | Cancer                                 |          |

Tamamlandığında üretilen detaylı raporu görmek için View Report butonunu kullanabilirsiniz.

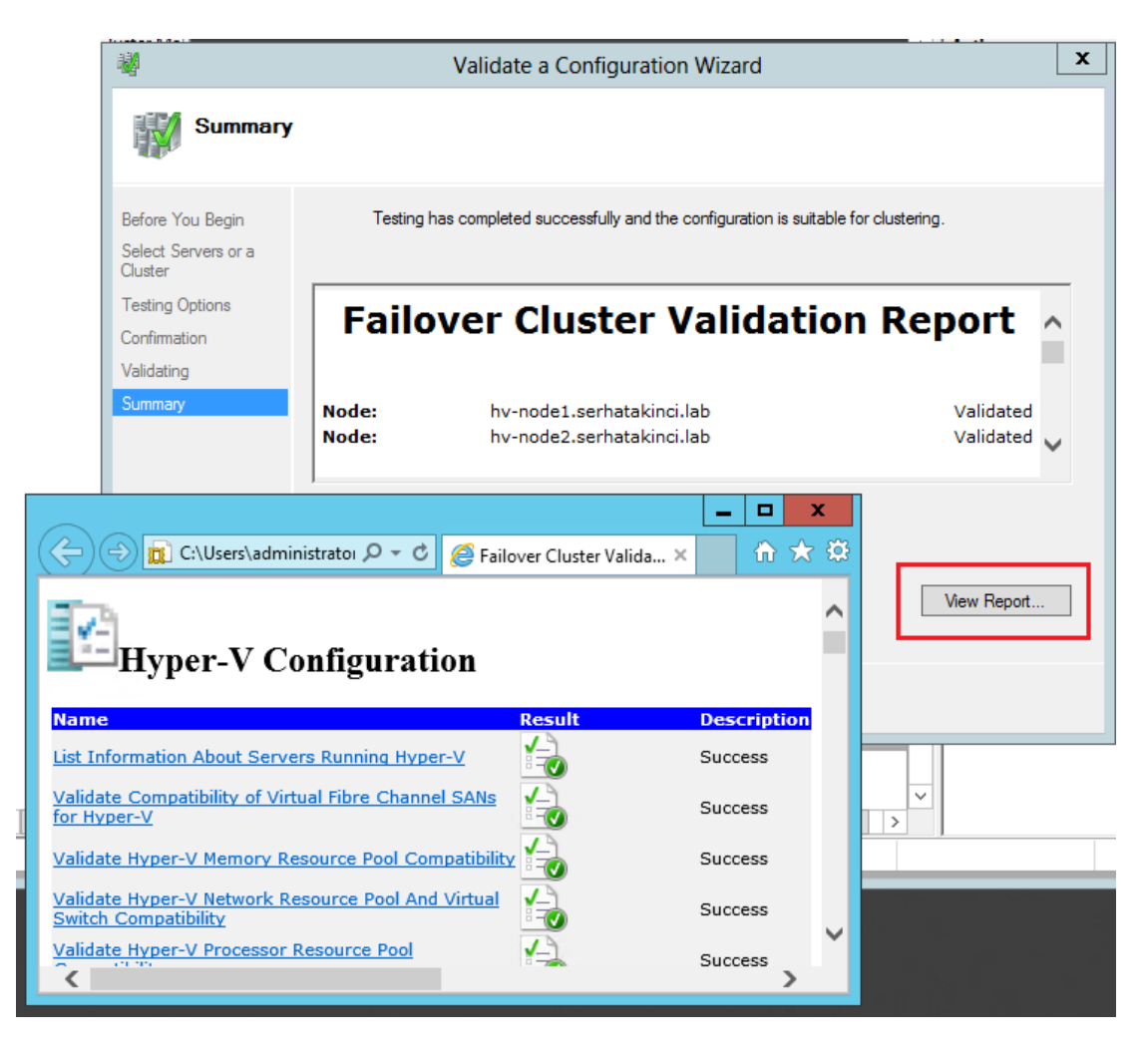

Test sonucunda eğer uyarılar (warnings) varsa, bunlar kurulumu tamamlamanız için engel değildir ancak Cluster yapısının sağlıklı çalışabilmesi için rapor detaylarına bakarak düzeltilmesini tavsiye edilir. Örneğin disk'leri önceden eklemediyseniz veya tavsiye edilen sayıda ağ portu yoksa veya Node'lar üzerinde yüklü hotfix listeleri farklıysa uyarılar alabilirsiniz.

Test sonucunda hatalar (errors) varsa şayet, Cluster kurulumunu gerçekleştiremezsiniz. Yine rapor detaylarına bakarak hataları bulup düzeltmeniz gerekir.

Problem yoksa Cluster kurulumu için ilerleyin.

Aşağıdaki pencerede Cluster için bir isim ve etki alanı ortamında müsait bir ip adresi girin. Bu isim ve ip adresi Cluster yönetimi sırasında kullanılacak iki önemli objedir. Bu nedenle vereceğiniz ismin etki alanında bir computer name ile, ip adresinin ise canlı bir ip adresi ile çakışmamasına dikkat edin.

| Image: Create Cluster Wizard                                                                           |                                                                                                    |  |  |  |  |  |  |  |
|----------------------------------------------------------------------------------------------------|----------------------------------------------------------------------------------------------------|--|--|--|--|--|--|--|
| Access Point for Administering the Cluster                                                             |                                                                                                    |  |  |  |  |  |  |  |
| Before You Begin<br>Select Servers<br>Access Point for<br>Administering the<br>Cluster<br>Confirmation | Type the name you want to use when administering the cluster.         Cluster Name:       HV-Cluster1         The NetBIOS name is limited to 15 characters. One or more IPv4 addresses could not be configured automatically. For each network to be used, make sure the network is selected, and then type an address.                                                                                                    |  |  |  |  |  |  |  |
| Creating New Cluster<br>Summary                                                                        | Networks         Address           Image: Provide the state of the state of t |  |  |  |  |  |  |  |
|                                                                                                    | < Previous Next > Cancel                                                                                                    |  |  |  |  |  |  |  |

### Kurulumu başlatın.

| <b>*</b>                                                                                 |                                                     | Create Cluster Wizard                                                                  | ×      |
|------------------------------------------------------------------------------------------|-----------------------------------------------------|----------------------------------------------------------------------------------------|--------|
| Confirma                                                                                 | tion                                                |                                                                                        |        |
| Before You Begin<br>Select Servers                                                       | You are ready to create<br>The wizard will create y | e a cluster.<br>your cluster with the following settings:                              |        |
| Access Point for<br>Administering the<br>Cluster<br>Confirmation<br>Creating New Cluster | Cluster:<br>Node:<br>Node:<br>IP Address:           | HV-Cluster1<br>hv-node2.serhatakinci.lab<br>hv-node1.serhatakinci.lab<br>192.168.35.20 | ^      |
| Summary                                                                                  |                                                     |                                                                                        | ~      |
|                                                                                          | ✓ Add all eligible stora<br>To continue, click Next | age to the cluster.                                                                    |        |
|                                                                                          |                                                     | < Previous Next >                                                                      | Cancel |

### Kurulum aşağıdaki gibi ilerler.

| - <b>1</b>                                                                                             | Create Cluster Wizard                           | x |  |  |  |  |
|----------------------------------------------------------------------------------------------------|-------------------------------------------------|---|--|--|--|--|
| Creating New Cluster                                                                                   |                                                 |   |  |  |  |  |
| Before You Begin<br>Select Servers<br>Access Point for<br>Administering the<br>Cluster<br>Confirmation | Please wait while the cluster is configured.    |   |  |  |  |  |
| Creating New Cluster<br>Summary                                                                        | Creating resource types on cluster HV-Cluster1. |   |  |  |  |  |
|                                                                                                    | Cancel                                          |   |  |  |  |  |

Ve tamamlanır.

| <b>ii</b>                                        |                                                     | Create Cluster Wizard                                 | ×                   |
|--------------------------------------------------|-----------------------------------------------------|-------------------------------------------------------|---------------------|
| Summary                                          |                                                     |                                                       |                     |
| Before You Begin<br>Select Servers               | You have succ                                       | essfully completed the Create Cluster Wizard.         |                     |
| Access Point for<br>Administering the<br>Cluster |                                                     | Create Cluster                                        | ~                   |
| Confirmation                                     |                                                     |                                                       |                     |
| Creating New Cluster                             |                                                     |                                                       |                     |
| Summary                                          | Cluster:                                            | HV-Cluster1<br>hv-node2 serbatakinci lab              |                     |
|                                                  | Node:                                               | hv-node1.serhatakinci.lab                             |                     |
|                                                  | Quorum:                                             | Node and Disk Majority (Cluster Disk 4)               |                     |
|                                                  | IP Address:                                         | 192.168.35.20                                         | $\sim$              |
|                                                  | To view the report crea<br>To close this wizard, cl | ated by the wizard, click View Report.<br>ick Finish. | <u>V</u> iew Report |
|                                                  |                                                     |                                                       | <u>F</u> inish      |

\_ 🗆 🗙 Failover Cluster Manager File Action View Help 🗢 🄿 🙍 🖬 🚺 📲 Failover Cluster Manager Actions ▲ HV-Cluster1.serhatakinci.lab Summary of Cluster HV-Cluster1 HV-Cluster1.serhataki... Roles HV-Cluster1 has 0 clustered roles and 2 nodes. 🦣 Configure Role... ⊿ 弾 Nodes Name: HV-Cluster1.serhatakinci.lab Networks: Cluster Network 1. Clu 📋 hv-node1 Walidate Cluster... hv-node2 Current Host Server: hv-node2 Subnets: 3 IPv4 and 0 IPv6 Wiew Validation Report 🔺 📇 Storage Quorum Configuration: Node and Disk Majority (Cluster Disk 4) 🍄 🛛 Add Node... 📇 Disks Recent Cluster Events: None in the last hour Pools | Close Connection a 🏢 Networks Configure Reset Recent Events Cluster Network 1 Cluster Network 2 More Actions ۲ Configure high availability for a specific clustered role, add one or more servers (nodes), o migrate services and applications from a cluster running Windows Server 2012, Window Server 2008 R2, or Windows Server 2008. Cluster Network 3 View ۲ Cluster Events Refresh Configure Role... Configuring roles for high ava Properties Validate Cluster... Understanding cluster validati ? ests ? Help Add Node... Adding a server to your cluster Name: HV-Cluster1 ٠ Migrating a cluster from Windo Server 2012, Windows Serve R2, or Windows Server 2008. Migrate Roles... ? 🙀 Bring Online 🙀 Take Offline Cluster-Aware Updating Applying software updates to nodes in the cluster ? Show Critical Events More Actions ۲ Navigate Properties Roles Nodes ? Help Retworks Storage Cluster Events Cluster Core Resources Name Status Cluster Name 🖃 📭 Name: HV-Cluster 🕜 On IP Address: 192.168.35.20 Online Storage 🗆 进 Cluster Disk 4 Online File System: NTFS 921 MB free of 990 Volume: (E) > ш

Failover Cluster Manager yönetim konsoluna geldiğinizde yeni durum aşağıdaki gibidir.

**BİLGİ:** Benim yapılandırmamdan sonra Cluster ve kaynakların sahibi HV-Node2 görünüyor. Sizde ise HV-Node1 olarak görünüyor olabilir. Bu herhangi bir problem teşkil etmez.

Node'lar,

|                                                                                                    | Fail     | lover Cluster Manager | r 📃 🗖 🗙                |
|----------------------------------------------------------------------------------------------------|----------|-----------------------|------------------------|
| File     Action     View     Help       Image: Comparison of the second second seco |          |                       |                        |
| Failover Cluster Manager                                                                                                    | Nodes    |                       | Actions                |
|                                                                                                    | Name     | Status                | Nodes 🔺                |
| ⊿ 🎬 Nodes                                                                                                    | hv-node1 | O Up                  | Add Node               |
| hv-node1                                                                                                    | hv-node2 | 🕥 Up                  | View 🕨                 |
| hv-node2                                                                                                    |          |                       | Refresh                |
| ⊿ 📇 Storage                                                                                                    |          |                       |                        |
| 🔠 Disks                                                                                                    |          |                       | Help                   |
| Pools A B Networks                                                                                                    |          |                       | hv-node1 🔺             |
| Cluster Network 1                                                                                                    |          |                       | 🗟 Pause 🕨              |
| Cluster Network 2                                                                                                    |          |                       | 🖡 Resume 🕨 🕨           |
| Cluster Network 3                                                                                                    |          |                       | -<br>Remote Desktop    |
|                                                                                                    |          |                       | B Show Critical Events |

Node'lar üzerinde karşılıklı olarak eşleşen network'ler,

|                                                                                              | Failover Cluster Manage                                                                                                    | r 🔄 🗖 🗙                                                                         |
|----------------------------------------------------------------------------------------------|----------------------------------------------------------------------------------------------------|---------------------------------------------------------------------------------|
| File Action View Help                                                                        |                                                                                                    |                                                                                 |
| <ul> <li>Below Failover Cluster Manager</li> <li>▲ W HV-Cluster1.serhatakinci.lab</li> </ul> | Networks                                                                                                    | Actions Networks                                                                |
| A I Nodes<br>Nodes<br>hv-node1<br>hv-node2                                                   | Cluster Network 1 Cluster Network 2 Cluster Network 3 Cluster Network 3 Cluster Net | Jp<br>Jp<br>Jp<br>Jp<br>Jp<br>Jp<br>Jp<br>Jp<br>Jp<br>Jp<br>Jp<br>Jp<br>Jp<br>J |
| ⊿ Storage B Disks Pools ▲ Networks                                                           |                                                                                                    | Help Cluster Network 2                                                          |
| Cluster Network 1<br>Cluster Network 2                                                       |                                                                                                    | Show Critical Events<br>Refresh                                                 |
| 🗐 Cluster Events                                                                             |                                                                                                    | Properties  Help                                                                |
|                                                                                              | Cluster Network 2 Status: Subnets: Up 192.168.36.0/24 (                                                                                                    | ]Pv4)<br>>                                                                      |
|                                                                                              | < III                                                                                                    | >                                                                               |

| 44                                                                                                    |                    | Failo                | ver Cluster Manager    | r          |      |          |      | _ □                    | x |
|----------------------------------------------------------------------------------------------------|--------------------|----------------------|------------------------|------------|------|----------|------|------------------------|---|
| File Action View Help                                                                                                    |                    |                      |                        |            |      |          |      |                        |   |
| 🧢 🏟 🞽 🖬 👔 🎵                                                                                                    |                    |                      |                        |            |      |          |      |                        |   |
| Failover Cluster Manager                                                                                                    | Disks (5)          |                      |                        |            |      |          | Acti | ions                   |   |
| ⊿ i HV-Cluster1.serhatakıncı.lab Roles                                                                                                    | Search             |                      |                        | P Queries  | ▼ 🖶  | ••       | Dis  | iks                    | • |
| ⊿ 彈 Nodes                                                                                                    | Name               | Status               | Assigned To            | Owner Node | Di ( | Capacity | 8    | Add Disk               |   |
| hv-node1                                                                                                    | 📇 Cluster Disk 1   | Online               | Available Storage      | hv-node2   | 4    | 200 GB   | 3    | Move Available Storage | • |
| hv-node2                                                                                                    | Cluster Disk 2     | Online               | Available Storage      | hv-node2   | 3    | 200 GB   |      | View                   | • |
| 📇 Disks                                                                                                    | Cluster Disk 3     | Online               | Available Storage      | hv-node2   | 5    | 200 GB   | Q    | Refresh                |   |
| Pools                                                                                                    | Cluster Disk 4     | (1) Online           | Disk Witness in Quorum | hv-node2   | 1    | 1 GB     | ?    | Help                   |   |
| Image: A straight of the straight of the st | Cluster Disk 5     | (1) Online           | Available Storage      | hv-node2   | 2    | 200 GB   | Clu  | ister Disk 4           |   |
| Cluster Network 2                                                                                                    |                    |                      |                        |            |      |          |      | Bring Online           | _ |
| Cluster Network 3                                                                                                    |                    |                      |                        |            |      |          |      | Take Offline           |   |
|                                                                                                    |                    |                      |                        |            |      |          |      | Information Details    | — |
|                                                                                                    |                    |                      |                        |            |      |          |      | Show Critical Events   |   |
|                                                                                                    |                    |                      |                        |            |      |          |      | More Actions           | • |
|                                                                                                    | <                  | Ш                    |                        |            |      | >        | la   | Properties             | — |
|                                                                                                    | V Cluster          | Disk 4               |                        |            |      |          | ?    | Help                   | — |
|                                                                                                    | Volumes (1)        |                      |                        |            |      |          |      |                        |   |
|                                                                                                    | Quorum (<br>TFS 92 | E:)<br>MB free of 99 | 0 MB                   |            |      |          |      |                        |   |
|                                                                                                    | <                  |                      | Ш                      |            |      | >        |      |                        |   |
| Disks: Cluster Disk 4                                                                                                    |                    |                      |                        |            |      |          |      |                        |   |

Ve kurulum öncesinde eklediyseniz disk'ler **Up** durumda görünecektir.

**BİLGİ:** Sistem en uygun Cluster disk'i otomatikman Quorum olarak yapılandırır. (Disk boyutu açısından en uygun disk) Eğer kurulum öncesinde Node'lar üzerine atanmış ortak erişimli bir alan yoksa, kurulum sırasında Quorum disk belirlenemez ve bunu kurulum ardından yapılandırmanız gerekir.

### 4.6.2.2. Hyper-V Failover Cluster Kurulum Adımları (PowerShell Destekli)

**UYARI:** Eğer GUI destekli Failover Cluster kurulumu yaptıysanız bu adımı atlayabilirsiniz. Bu bölüm, GUI üzerinden yapılan Cluster kurulumu işlemine alternatif olarak komut satırı üzerinden nasıl yapıldığını açıklamak için eklenmiştir.

Herhangi bir Node üzerinde PowerShell aracını açın ve aşağıdaki komutu çalıştırın.

#### ---

New-Cluster -Name HV-Cluster1 -Node HV-Node1,HV-Node2 –StaticAddress 192.168.35.20

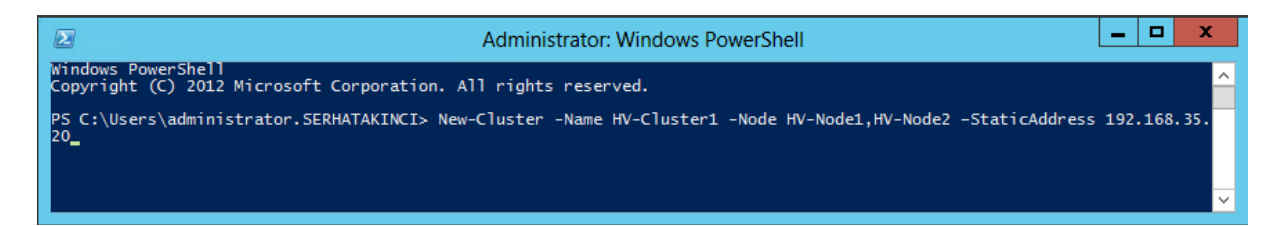

#### Kurulum aşağıdaki gibi ilerler.

| Administrator: Windows PowerShell                                                    | <b>– –</b> X |
|--------------------------------------------------------------------------------------|--------------|
| Windows PowerShell<br>Copyright (C) 2012 Microsoft Corporation. All rights reserved. | ^            |
| New-Cluster<br>Forming cluster 'HV-Cluster1'.<br>                                    | 1            |
|                                                                                      |              |
|                                                                                      |              |
|                                                                                      |              |

#### Ve tamamlanır, hepsi bu kadar :)

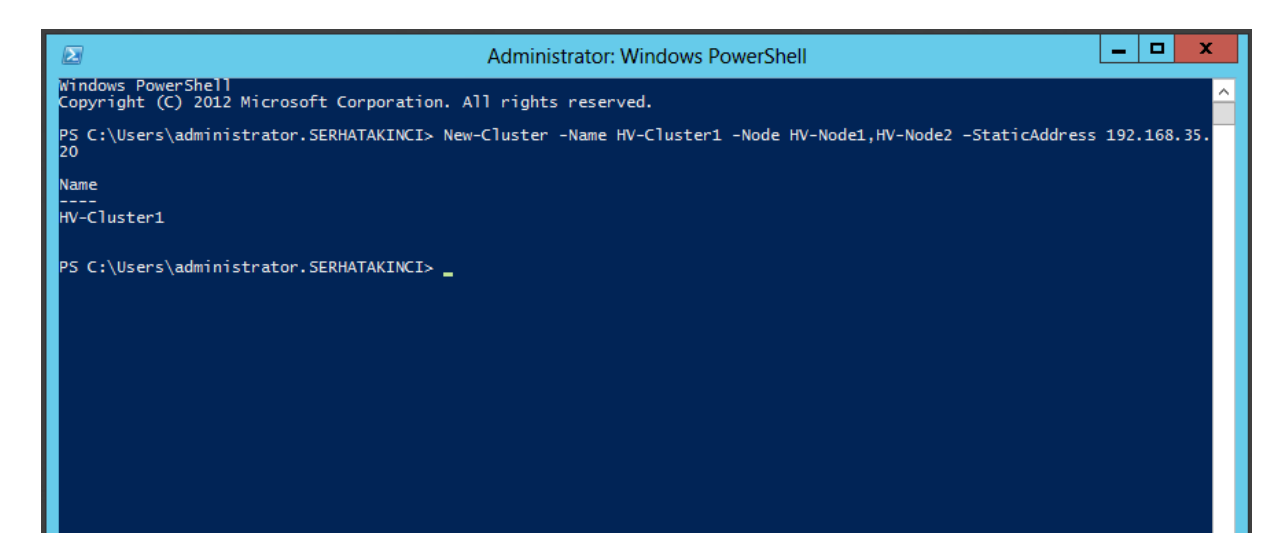

Ardından Failover Cluster yönetim konsolunu açın. Aşağıdaki gibi görünüyor olmalı.

|                                | Failover Cluster Manager                                                                                                    | _ 🗆 X               |
|--------------------------------|----------------------------------------------------------------------------------------------------|---------------------|
| File Action View Help          |                                                                                                    |                     |
| 🗢 🄿 🖄 🖬 👔 🗖                    | -                                                                                                    |                     |
| 📲 Failover Cluster Manager     | Action                                                                                                    | 15                  |
| ⊿ HV-Cluster1.serhatakinci.lab | Summary of Cluster HV-Cluster1                                                                                                   | luster1.serhataki 🔺 |
| Roles                          | HV-Cluster1 has 0 clustered roles and 2 nodes.                                                                                   | onfigure Role       |
| ⊿ invodes<br>i hv-node1        | Name: HV-Cluster1.serhatakinci.lab Networks: Cluster Network 1, Clu                                                              | alidate Cluster     |
| hv-node2                       | Current Host Server: hv-node2 Subnets: 3 IPv4 and 0 IPv6                                                                         | indate Cluster      |
| ⊿ 📇 Storage                    | Quorum Configuration: Node and Disk Majority (Cluster Disk 4)                                                                    |                     |
| Disks                          | Recent Cluster Events: None in the last hour                                                                                     | .dd Node            |
| Pools                          |                                                                                                    | lose Connection     |
| Cluster Network 1              | ▲ Configure                                                                                                    | eset Recent Events  |
| Cluster Network 2              | Configure high availability for a specific clustered role, add one or more servers (nodes),                                      | fore Actions        |
| Cluster Network 3              | migrate services and applications from a cluster running Windows Server 2012, Windows<br>Server 2008 R2, or Windows Server 2008. | iew 🕨               |
|                                | Configure Role Configuring roles for high avai                                                                                   | efresh              |
|                                | Validate Cluster  Validate Cluster                                                                                               | roperties           |
|                                | tests [] H                                                                                                    | lelp                |
|                                | Add Node                                                                                                    | ·                   |
|                                | Migrate Roles     Migrating a cluster from Winde     Security 2010 Windows Security                                              | e: HV-Cluster I     |
|                                | R2, or Windows Server 2008                                                                                                    | ring Online         |
|                                | Cluster-Aware Updating     Applying software updates to                                                                          | ake Offline         |
|                                | nodes in the cluster                                                                                                    | how Critical Events |
|                                | ▲ Navigate                                                                                                    | fore Actions        |
|                                |                                                                                                    | roperties           |
|                                |                                                                                                    | lelp                |
|                                | Storage     Networks                                                                                                    |                     |
|                                | Cluster Events                                                                                                    |                     |
|                                | Cluster Core Resources                                                                                                    |                     |
|                                | Name Status                                                                                                    |                     |
|                                | Cluster Name                                                                                                    |                     |
|                                | 🖻 🏪 Name: HV-Cluster1 🕥 Online                                                                                                   |                     |
|                                | IP Address: 192.168.35.20 🕥 Online                                                                                               |                     |
|                                | Storage                                                                                                    |                     |
|                                | ⊟ ∰ Cluster Disk 4 () Online<br>Volume: (E) Elle System: NTES 921 MP frag of 990                                                 |                     |
|                                |                                                                                                    |                     |
|                                |                                                                                                    |                     |
|                                |                                                                                                    |                     |
|                                |                                                                                                    |                     |

**BİLGİ:** Benim yapılandırmamdan sonra Cluster ve kaynakların sahibi HV-Node2 görünüyor. Sizde ise HV-Node1 olarak görünüyor olabilir. Bu herhangi bir problem teşkil etmez.

## 4.7. Temel ve Bazı Gelişmiş Yapılandırma Adımları

Bu noktaya kadar geldiyseniz Failover Cluster yapısı sanal makineler eklemek için varsayılan ayarlar ile hazır demektir. Önemli olduğunu düşündüğüm aşağıdaki bazı özelliklere dokunmak veya devreye almak isterseniz şayet, bu bölümdeki adımları tamamlayarak ilerleyin.

## 4.7.1. Quorum Yapılandırma Adımları

Cluster bilgisinin yer aldığı Quorum bölümü, eğer Cluster kurulumu öncesinde Node'lar üzerine ortak erişimli bir disk alanı eklediyseniz ve NTFS olarak biçimlendirdiyseniz otomatik olarak seçilip yapılandırılacaktır ve bu adımı uygulamanıza gerek yok. (Bu dokümanda olduğu gibi) Ancak eğer disk alanlarını Cluster içerisinde sonradan ekliyorsanız, Quorum yapılandırmasını da sizin yapmanız gerekebilir.

Var olan bir **Quorum** yapılandırmasını değiştirmek veya **Node and Disk Majority** olarak yeni **Quorum** alanı eklemek için aşağıdaki adımları takip edin.

| 輼                                      | Failo                           | _ <b>D</b> X                                          |                         |  |  |
|----------------------------------------|---------------------------------|-------------------------------------------------------|-------------------------|--|--|
| File Action View Help                  |                                 |                                                       |                         |  |  |
| 🗢 🔿 🞽 📰 🚺                              |                                 |                                                       |                         |  |  |
| 📲 Failover Cluster Manager             | Validate Cluster                |                                                       | Actions                 |  |  |
| ▲ HV-Cluster1.serhatakinci.lab         |                                 |                                                       | HV-Cluster1.serhata 🔺 🛆 |  |  |
| Roles Ci                               | onfigure Role                   |                                                       | 🦗 Configure Bole        |  |  |
| ⊿ INodes Va                            | alidate Cluster                 | <u>Migrating a cluster from</u> Server 2012 Windows 1 | Bill Validata Chustan   |  |  |
| ≚ hy-node2 Vi                          | iew Validation Report           | R2, or Windows Server                                 | Validate Cluster        |  |  |
| ⊿ 📇 Storage 🛛 🗛                        | dd Node                         | ? Applying software updat                             | View Validation Rep     |  |  |
| 📇 Disks 🛛 🖓                            | lose Connection                 | nodes in the cluster                                  | P Add Node              |  |  |
| Pools Revealed Book                    | eset Recent Events              |                                                       | Close Connection        |  |  |
| Cluster Netw                           |                                 | Configure Cluster Querum Settings                     | Reset Recent Events     |  |  |
| Cluster Netw                           | Nore Actions                    | Configure Cluster Quorum Settings                     | ➡ More Actions ►        |  |  |
| Cluster Netw Vi                        | iew 🕨                           | Migrate Roles                                         | View 🕨                  |  |  |
| Cluster Events Re                      | efresh                          | Shut Down Cluster                                     |                         |  |  |
| Pr                                     | roperties                       | Destroy Cluster                                       | Properties              |  |  |
| н                                      | lelp                            | Move Core Cluster Resources                           | 2 Help                  |  |  |
|                                        | Cluster Name                    | Cluster-Aware Updating                                |                         |  |  |
|                                        | 🗆 🖳 Name: HV-Cluster1           | ( Online                                              | Name: HV-Cluster1 🔺     |  |  |
|                                        | P Address: 192.168              | P Address: 192.168.35.20 🕥 Online                     |                         |  |  |
|                                        | Storage                         |                                                       | 🙀 Take Offline          |  |  |
| ⊟ ≝ Cluster Disk 4<br>Volume: (E)      |                                 | ( Online                                              | Show Critical Events    |  |  |
|                                        |                                 | File System: NTFS 921 MB free c                       | More Actions            |  |  |
|                                        |                                 | <b>`</b>                                              | Properties              |  |  |
|                                        | <                               |                                                       | 🛛 Help                  |  |  |
| This action starts a wizard that guide | s you through configuring the c | luster quorum settings.                               |                         |  |  |

| 鼊                                                                                                    | Configure Cluster Quorum Wizard                                                                                                    | x |
|----------------------------------------------------------------------------------------------------|----------------------------------------------------------------------------------------------------|---|
| Select Q                                                                                                    | uorum Configuration Option                                                                                                    |   |
| Before You Begin<br>Select Quorum<br>Configuration Option<br>Select Quorum<br>Witness<br>Confirmation<br>Configure Cluster<br>Quorum Settings<br>Summary | Select a quorum configuration for your cluster.         Use typical settings (recommended)         The cluster determines quorum management options and, if necessary, selects the quorum witness.         Add or change the quorum witness         You can select the quorum witness. The cluster determines quorum management options.         Advanced quorum configuration and witness selection         You determine the quorum management options and the quorum witness.         Failover Cluster Quorum and Witness Configuration Options          Next >         Cancel |   |

| 醋                                                         | Configure Cluster Quorum Wizard                                                                                                    | x  |
|-----------------------------------------------------------|----------------------------------------------------------------------------------------------------|----|
| Select Q                                                  | uorum Witness                                                                                                    |    |
| Before You Begin<br>Select Quorum<br>Configuration Option | Nodes that are configured to be members of the cluster: 2<br>Nodes that are assigned votes to participate in quorum calculations: 2<br>Cluster dynamically manages vote assignment: Enabled |    |
| Select Quorum<br>Witness                                  | Select to add or change the quorum witness for your cluster configuration. The recommendations are base<br>on providing the highest availability for your cluster.                          | ed |
| Configure Storage<br>Witness                              | Configure a disk witness (recommended for your current configuration)                                                                                                    |    |
| Confirmation                                              | Adds a quorum vote of the disk witness                                                                                                    |    |
| Configure Cluster<br>Quorum Settings                      | <ul> <li>Configure a file share witness (recommended for special configurations)</li> <li>Adds a quorum vote of the file share witness</li> </ul>                                           |    |
| Summary                                                   | O Do not configure a quorum witness (not recommended for your current configuration)                                                                                                    |    |
|                                                           |                                                                                                    |    |
|                                                           |                                                                                                    |    |
|                                                           | Failover Cluster Quorum and Witness Configuration Options                                                                                                    |    |
|                                                           | < Previous Next > Cancel                                                                                                    |    |

|                                                                                                    | Configure                                                                                                    | e Cluster Qu                                                                                  | iorum Wizard                                                     | ł                                                                                                    | x      |  |  |  |  |
|----------------------------------------------------------------------------------------------------|----------------------------------------------------------------------------------------------------|-----------------------------------------------------------------------------------------------|------------------------------------------------------------------|----------------------------------------------------------------------------------------------------|--------|--|--|--|--|
| Configure Storage Witness                                                                                                    |                                                                                                    |                                                                                               |                                                                  |                                                                                                    |        |  |  |  |  |
| Before You Begin<br>Select Quorum<br>Configuration Option                                                                                                    | Select the storage volume that                                                                                                    | you want to as                                                                                | sign as the disk w                                               | itness.                                                                                                    |        |  |  |  |  |
| Select Quorum<br>Witness<br>Configure Storage<br>Witness<br>Configure Storage<br>Quorum Settings<br>Summary                                                                                  | Name       Image: Cluster Disk 1       Image: Cluster Disk 2       Image: Cluster Disk 2       Image: Cluster Disk 3       Image: Cluster Disk 3       Image: Cluster Disk 4       Image: Cluster Disk 4       Image: Cluster Disk 5       Image: Cluster Disk 5 | Status<br>Online<br>Online<br>Online<br>Online<br>Online                                      | Node<br>hv-node2<br>hv-node2<br>hv-node2<br>hv-node2<br>hv-node2 | Location<br>Available Storage<br>Available Storage<br>Available Storage<br>Available Storage<br>Available Storage |        |  |  |  |  |
|                                                                                                    |                                                                                                    |                                                                                               | < Prev                                                           | vious Next >                                                                                                    | Cancel |  |  |  |  |
|                                                                                                    |                                                                                                    |                                                                                               |                                                                  |                                                                                                    |        |  |  |  |  |
| 巃                                                                                                    | Configure                                                                                                    | e Cluster Qu                                                                                  | iorum Wizaro                                                     | ł                                                                                                    | x      |  |  |  |  |
| Confirmat                                                                                                    | Configure                                                                                                    | e Cluster Qu                                                                                  | iorum Wizard                                                     | 1                                                                                                    | X      |  |  |  |  |
| Confirmat<br>Before You Begin<br>Select Quorum<br>Configuration Option                                                                                                    | Configure<br>tion<br>You are ready to configure the o                                                                                                    | e Cluster Qu<br>quorum settings                                                               | orum Wizaro                                                      | 1                                                                                                    | ×      |  |  |  |  |
| Confirmation<br>Before You Begin<br>Select Quorum<br>Configuration Option<br>Select Quorum<br>Witness                                                                                        | Configure<br>tion<br>You are ready to configure the of<br>Quorum Configuration<br>Storage:<br>Cluster Managed                                                                                                    | e Cluster Qu<br>quorum settings<br>: Node and D<br>Cluster Disl                               | of the cluster.<br>visk Majority<br>k 4                          | 1                                                                                                    | ×      |  |  |  |  |
| Confirmation<br>Configure Storage<br>Witness<br>Configure Cluster<br>Quorum Settings<br>Summary                                                                                              | Configure<br>tion<br>You are ready to configure the of<br>Quorum Configuration<br>Storage:<br>Cluster Managed<br>Voting:<br>Your cluster quorum conf<br>above.                                                                                                    | e Cluster Qu<br>quorum settings<br>: Node and D<br>Cluster Disl<br>Enabled                    | of the cluster.<br>isk Majority<br>k 4                           | the configuration sho                                                                                             | wn     |  |  |  |  |
| Confirmation<br>Configuration Option<br>Select Quorum<br>Configuration Option<br>Select Quorum<br>Witness<br>Configure Storage<br>Witness<br>Configure Cluster<br>Quorum Settings<br>Summary | Configure<br>tion<br>You are ready to configure the of<br>Quorum Configuration<br>Storage:<br>Cluster Managed<br>Voting:<br>Your cluster quorum conf<br>above.                                                                                                    | e Cluster Qu<br>quorum settings<br>: Node and D<br>Cluster Disl<br>Enabled<br>figuration will | of the cluster.<br>isk Majority<br>k 4<br>be changed to          | the configuration sho                                                                                             | wn     |  |  |  |  |

| 禮                                                               | Configure Cluster Quorum Wizard                                                                               |
|-----------------------------------------------------------------|----------------------------------------------------------------------------------------------------|
| Summary                                                         |                                                                                                    |
| Before You Begin<br>Select Quorum<br>Configuration Option       | You have successfully configured the quorum settings for the cluster.                                         |
| Select Quorum<br>Witness                                        | Configure Cluster Quorum Settings                                                                             |
| Configure Storage<br>Witness                                    |                                                                                                    |
| Confirmation<br>Configure Cluster<br>Quorum Settings<br>Summary | Quorum Configuration: Node and Disk Majority<br>Storage: Cluster Disk 4<br>Cluster Managed<br>Voting: Enabled |
|                                                                 | To view the report created by the wizard, click View Report.<br>To close this wizard, click Finish.           |
|                                                                 | Finish                                                                                                    |

## 4.7.2. CSV (Cluster Shared Volumes)

**CSV**, Windows Server 2012 Hyper-V Failover Cluster yapısı içerisindeki Node'ların, atadığınız ortak erişimli disk alanlarına aynı anda ulaşıp okuma/yazma gerçekleştirebilmelerini sağlayan sihirli bir özelliktir :) Bir başka deyişle Cluster yapısının tam olarak aktif/aktif çalışabilmesinin altında yatan teknolojidir.

Cluster yapısı içerisine bir disk alanı eklediğinizde var sayılan olarak üzerinde CSV aktif değildir ve bunu disk başına bir kez sizin yapmanız gerekir.

CSV aktif edilmemiş disk'ler aynı anda sadece bir Node üzerinde görünür. Ne zaman ki disklerin sahibi olan Node diskleri bırakırsa (reboot, shutdown, down vs..) o zaman diskler diğer Node'lar üzerine geçer ve yine aynı anda bir Node olmak üzere çalışmaya devam eder.

Henüz CSV aktif edilmemiş bir Cluster içerisinde yer alan ortak erişimli diskler sahibi olan Node üzerinde aşağıdaki gibi sürücü harfleri ile yer alırlar.

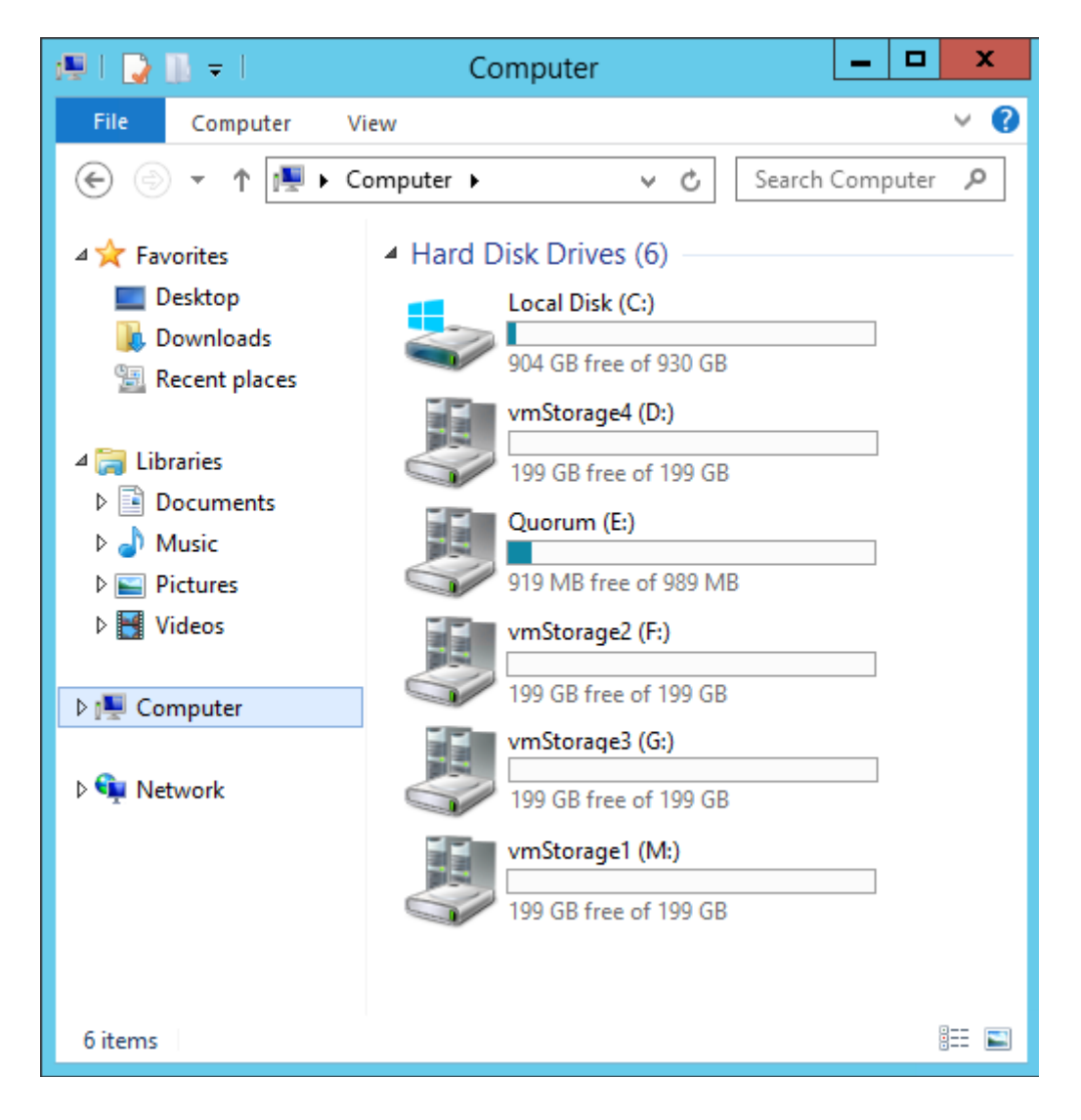

| 8                                                                      | D                                                | isk Manag                                | jement                 | _                                                              | D X                                                |
|------------------------------------------------------------------------|--------------------------------------------------|------------------------------------------|------------------------|----------------------------------------------------------------|----------------------------------------------------|
| File Action Vi                                                         | iew Help                                         |                                          |                        |                                                                |                                                    |
| (= -) (T                                                               | <b>F</b>                                         |                                          |                        |                                                                |                                                    |
| Volume<br>C:)<br>Quorum (E:)<br>Disk 0<br>Basic<br>931.39 GB<br>Online | Layout<br>Simple<br>Simple<br>Simple<br>III      | Type<br>Basic<br>Basic<br>Basic<br>Basic | (C:)<br>931.00 GB NTFS | Status<br>Healthy (R<br>Healthy (E<br>Healthy (B<br>Healthy (P | Capa ∧<br>300 N ≡<br>99 M<br>931.0<br>990 N ∨<br>> |
| Disk 1<br>Basic<br>992 MB<br>Reserved                                  | Quorum (E:)<br>990 MB NTFS<br>Healthy (Prima     | ry Partition)                            | Healthy (Boot,         | Page File, Cras                                                | h Dum,                                             |
| Disk 2<br>Basic<br>199.88 GB<br>Reserved                               | vmStorage1 (<br>199.87 GB NTFS<br>Healthy (Prima | <b>M:)</b><br>S<br>ry Partition)         |                        |                                                                | ≣                                                  |
| Disk 3<br>Basic<br>199.88 GB<br>Reserved                               | vmStorage2(<br>199.87 GB NTFS<br>Healthy (Prima  | F:)<br>S<br>ry Partition)                |                        |                                                                |                                                    |
| Disk 4<br>Basic<br>199.88 GB<br>Reserved                               | vmStorage3 (<br>199.87 GB NTFS<br>Healthy (Prima | <b>G:)</b><br>S<br>ry Partition)         |                        |                                                                |                                                    |
| Unallocated                                                            | Primary partition                                | 1                                        |                        |                                                                |                                                    |
|                                                                        |                                                  |                                          |                        |                                                                |                                                    |

Diğer Node('lar) üzerinde ise disk'lere erişim yoktur.

| 💭 l 💽 📗 👳 l     | Computer               | _ <b>D</b> X |
|-----------------|------------------------|--------------|
| File Computer N | /iew                   | ~ 😯          |
| € ⊚ - ↑ 💻 • 0   | Computer v C           | Search Com 🔎 |
| ⊿ 🔆 Favorites   | Hard Disk Drives (1) — |              |
| Desktop         | Local Disk (C:)        |              |
| E Recent places | 674 GB free of 930 GB  | ;            |
| 4 🚍 Libraries   |                        |              |
| Documents       |                        |              |
| 🛛 👌 Music       |                        |              |
| Pictures        |                        |              |
| Videos          |                        |              |
| ▶ 🖳 Computer    | ]                      |              |

| 🖃 Disk Management 📃 🗖   |                   |       |             |       |                |        |       | :             |
|-------------------------|-------------------|-------|-------------|-------|----------------|--------|-------|---------------|
| File Action Vie         | ew Help           |       |             |       |                |        |       |               |
| 🗢 🔿 🖬 🛽                 |                   |       |             |       |                |        |       |               |
| Volume                  | Layout            | Туре  | File System | Statu | JS             |        | Сара  | acit          |
|                         | Simple            | Basic |             | Heal  | thy (          | R      | 300 N | MB            |
| (C;)                    | Simple            | Basic | NTFS        | Heal  | tny (<br>thv ( | E<br>B | 99 M  | о<br>18<br>18 |
|                         |                   |       |             |       |                |        |       |               |
| <                       |                   |       |             |       |                |        |       | >             |
|                         |                   |       |             |       |                |        |       |               |
| Disk 1                  |                   |       | -           |       |                |        |       |               |
| 992 MB                  | 990 MB            |       |             |       |                |        |       |               |
| Reserved 🕕              |                   |       |             |       |                |        |       |               |
| Help                    |                   |       |             |       |                |        |       |               |
| 🐨 Disk 2                |                   |       |             |       |                |        |       |               |
| Basic<br>199.88 GB      | 100.97 CP         |       |             |       |                |        |       |               |
| Reserved ①              | 199.07 GB         |       |             |       |                |        |       | ≡             |
| <u>Help</u>             |                   |       |             |       |                |        |       |               |
| GDisk 3                 |                   |       |             |       |                |        |       |               |
| Basic                   |                   |       |             |       |                | -      |       |               |
| Reserved (              | 199.87 GB         |       |             |       |                |        |       |               |
| Help                    |                   |       |             |       |                |        |       |               |
| Disk 4                  |                   |       |             |       |                |        |       |               |
| Basic                   |                   |       |             |       |                |        |       |               |
| 199.88 GB<br>Reserved ① | 199.87 GB         |       |             |       |                |        |       |               |
| Help                    |                   |       |             |       |                |        |       | ~             |
| Unallocated             | Primary partition | 1     |             |       |                |        |       |               |
|                         |                   |       |             |       |                |        |       |               |

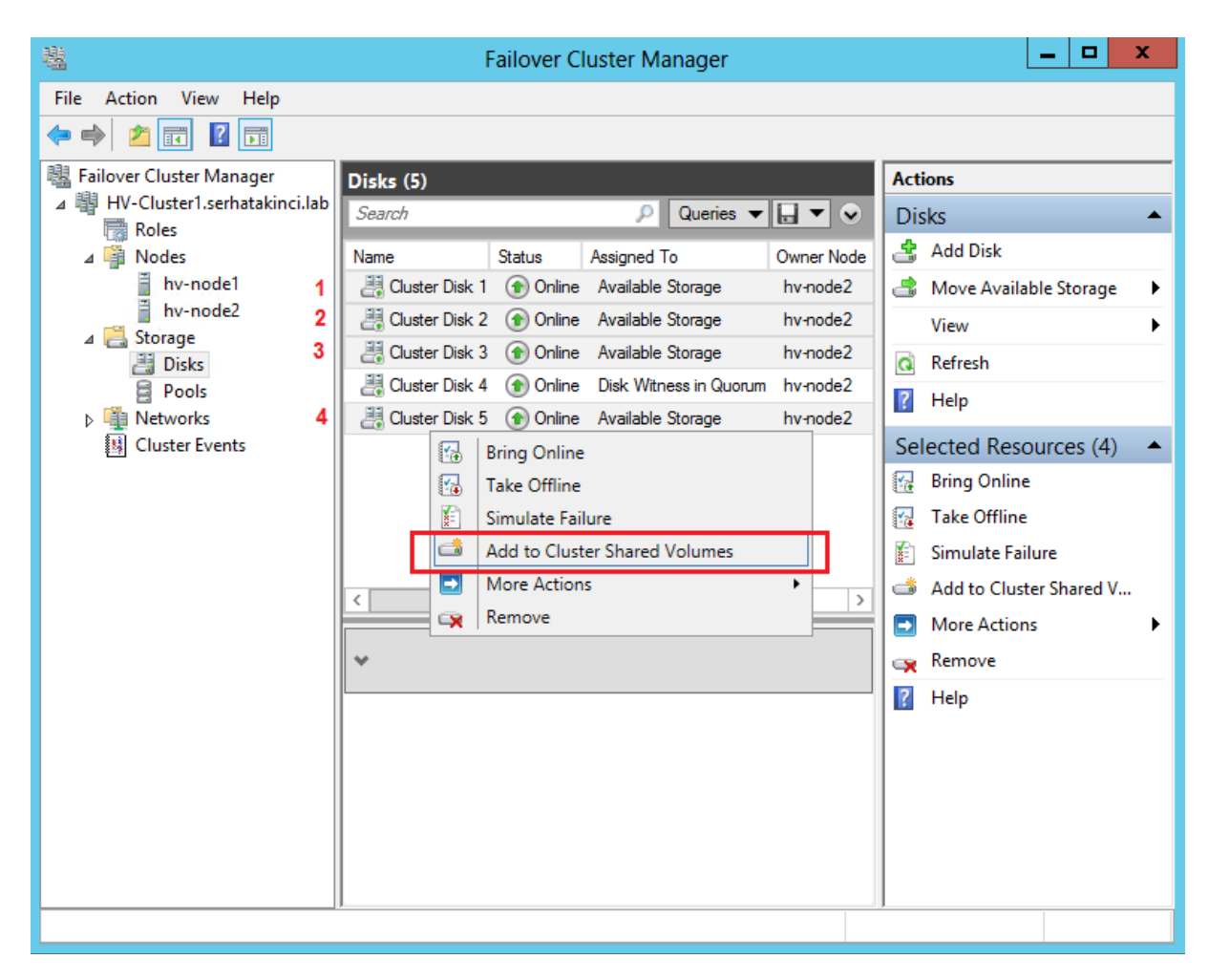

CSV özelliğini aşağıdaki şekilde disk başına veya topluca aktif edebilirsiniz.

Hepsi bu kadar, ardından aşağıdaki gibi görünüyor olmalı.

| File Action View Help                                                                                                    |                                                                                                |        |                                                                                       |                                                                                |                                                                        |
|----------------------------------------------------------------------------------------------------|------------------------------------------------------------------------------------------------|--------|---------------------------------------------------------------------------------------|--------------------------------------------------------------------------------|------------------------------------------------------------------------|
| 🔶 🏟 🖄 📰 👔 🗊                                                                                                    |                                                                                                |        |                                                                                       |                                                                                |                                                                        |
| <ul> <li>Bailover Cluster Manager</li> <li>▲ PV-Cluster1.serhatakinci.lab</li> <li>■ Roles</li> </ul>                                     | Disks (5)<br>Search                                                                            |        | P                                                                                     | Queries 🔻                                                                      | . • •                                                                  |
| <ul> <li>✓ Nodes</li> <li>hv-node1</li> <li>inv-node2</li> <li>✓ Storage</li> <li>✓ Disks</li> <li>✓ Pools</li> <li>▷ Networks</li> </ul> | Name<br>Cluster Disk 1<br>Cluster Disk 2<br>Cluster Disk 3<br>Cluster Disk 4<br>Cluster Disk 5 | Status | Assigned To<br>Cluster Sha<br>Cluster Sha<br>Cluster Sha<br>Disk Witne<br>Cluster Sha | o<br>ared Volume<br>ared Volume<br>ared Volume<br>ess in Quorum<br>ared Volume | Owner Node<br>hv-node1<br>hv-node2<br>hv-node2<br>hv-node2<br>hv-node2 |

Node'lar üzerinden tekrar bakarsanız artık sürücü harflerinin yer almadığını görebilirsiniz.

|                                            | HV-Node1                 |              |                                                                                                    | HV-Node2                             |                   |
|--------------------------------------------|--------------------------|--------------|----------------------------------------------------------------------------------------------------|--------------------------------------|-------------------|
| 1 💭 l 🖓 🖪 = l                              | Computer                 | _ <b>D</b> X | 💭 l 💽 🏦 = l                                                                                                    | Computer                             | _ 🗆 X             |
| File Computer Vi                           | iew                      | ∨ 🕐          | File Computer                                                                                                    | View                                 | × 🔞               |
| € ⊚ ▼ ↑ 🜉 ► Co                             | omputer v C              | Search Com 🔎 | € ⊚ - ↑ 💻 •                                                                                                    | Computer 🕨 🗸 🖒                       | Search Computer 👂 |
| ⊿ 🚖 Favorites                              | ▲ Hard Disk Drives (1) — |              | 🔆 Favorites                                                                                                    | Hard Disk Drives (2)                 |                   |
| Desktop                                    | Local Disk (C:)          |              | Desktop                                                                                                    | Local Disk (C:)                      |                   |
| Becent places                              | 674 GB free of 930 GB    |              | Up Downloads                                                                                                    | 904 GB free of 930 GB                |                   |
| <ul> <li>Recent places</li> <li></li></ul> |                          |              | <ul> <li>2 Recent places</li> <li>2 Libraries</li> <li>2 Documents</li> <li>3 Music</li> <li>3 Music</li> <li>3 Pictures</li> <li>3 Videos</li> <li>1 Videos</li> <li>1 Computer</li> <li>4 Network</li> </ul> | Quorum (E:)<br>919 MB free of 989 MB |                   |

BİLGİ: Yukarıda Quorum bölümü hala Node2 üzerinde görünüyor çünkü Quorum alanı üzerinde CSV aktif edilemez. Normal bir durumdur.

Diskmgmt.msc görüntüleri ise artık şöyledir.

| HV-Node1                                              |                                                              |             |            |         | H                                                                  | IV-No                                        | de2                   |             |            |         |
|-------------------------------------------------------|--------------------------------------------------------------|-------------|------------|---------|--------------------------------------------------------------------|----------------------------------------------|-----------------------|-------------|------------|---------|
| 3                                                     | Disk Manag                                                   | gement      | _ 0        | x       | 3                                                                  |                                              | Disk Manag            | jement      |            | X       |
| File Action V                                         | ïew Help                                                     |             |            |         | File Action V                                                      | iew Help                                     |                       |             |            |         |
| ♦ ♦                                                   | 🖬 🕼 😼                                                        |             |            |         | (= -) 📰 🛛                                                          | <b>T</b>                                     |                       |             |            |         |
| Volume                                                | Layout Type                                                  | File System | Status     | Capa ^  | Volume                                                             | Layout                                       | Туре                  | File System | Status     | Capa ^  |
| 📼 vmStorage1                                          | Simple Basic                                                 | CSVFS       | Healthy (P | 199.8   | 📼 Quorum (E:)                                                      | Simple                                       | Basic                 | NTFS        | Healthy (P | 990 N   |
| 📼 vmStorage2                                          | Simple Basic                                                 | CSVFS       | Healthy (P | 199.8   | 📼 vmStorage1                                                       | Simple                                       | Basic                 | CSVFS       | Healthy (P | 199.8   |
| 📼 vmStorage3                                          | Simple Basic                                                 | CSVFS       | Healthy (P | 199.8 = | vmStorage2                                                         | Simple                                       | Basic                 | CSVFS       | Healthy (P | 199.8 ≡ |
| 📼 vmStorage4                                          | Simple Basic                                                 | CSVFS       | Healthy (P | 199.8 🗸 | wmStorage3                                                         | Simple                                       | Basic                 | CSVFS       | Healthy (P | 199.8   |
| <                                                     | III                                                          |             |            | >       | wmStorage4                                                         | Simple                                       | Basic                 | CSVES       | Healthy (P | 199.8 ~ |
| GDick 1                                               |                                                              |             |            | ^       | ×                                                                  |                                              |                       |             | -          |         |
| Basic<br>992 MB<br>Reserved (1)<br>Help               | 990 MB                                                       |             |            |         | <b>Disk 1</b><br>Basic<br>992 MB<br>Reserved                       | Quorum (E:)<br>990 MB NTFS<br>Healthy (Prim  | ary Partition)        |             |            |         |
| Basic<br>199.88 GB<br>Reserved D                      | vmStorage1<br>199.87 GB CSVFS<br>Healthy (Primary Partition) |             |            |         | Disk 2<br>Basic<br>199.88 GB<br>Reserved                           | vmStorage1<br>199.87 GB CSV<br>Healthy (Prim | /FS<br>ary Partition) |             |            |         |
| GDisk 3<br>Basic<br>199.88 GB<br>Reserved (1)<br>Help | vmStorage2<br>199.87 GB CSVFS<br>Healthy (Primary Partition) |             |            | =       | Disk 3<br>Basic<br>199.88 GB<br>Reserved                           | vmStorage2<br>199.87 GB CSV<br>Healthy (Prim | /FS<br>ary Partition) |             |            | ≡       |
| Disk 4<br>Basic<br>199.88 GB<br>Reserved              | vmStorage3<br>199.87 GB CSVFS<br>Healthy (Primary Partition) |             |            |         | <b>Disk 4</b><br>Basic<br>199.88 GB<br>Reserved (1)<br><u>Help</u> | vmStorage3<br>199.87 GB CS\<br>Healthy (Prim | /FS<br>ary Partition) |             |            |         |
| GDisk 5<br>Basic<br>199.88 GB<br>Reserved ()<br>Help  | vmStorage4<br>199.87 GB CSVFS<br>Healthy (Primary Partition) |             |            | ~       | Disk 5<br>Basic<br>199.88 GB<br>Reserved                           | vmStorage4<br>199.87 GB CS\<br>Healthy (Prim | /FS<br>ary Partition) |             |            |         |
| Unallocated                                           | Primary partition                                            |             |            |         | Unallocated                                                        | Primary partitio                             | on                    |             | ]          | ~       |
|                                                       |                                                              |             |            |         |                                                                    |                                              |                       |             |            |         |

Disk'lere erişim için artık Cluster üyesi Node'ların C:\ sürücülerinde otomatik olarak oluşturulan **ClustereStorage** dizini altındaki **Volume** dizinlerini kullanmanız gerekir. Her bir dizin, bir Cluster diskine karşılık gelir ve Failover Cluster yapısı içerisine koymak istediğiniz sanal makineler bu bölümlerde yer almalıdır. Bu alanlara tüm üye Node'lar üzerinden aynı şekilde erişebilirsiniz.

| 🏨 l 💽 👪 👳 l     | ClusterStorage | _ <b>D</b> X       |
|-----------------|----------------|--------------------|
| File Home Share | e View         | ✓ ?                |
| 🔄 🍥 👻 🕇 🚺 C:\(  | ClusterStorage | ✓ C Search Clust ዾ |
| 🛠 Favorites     | Name           | ▲<br>Date          |
| Desktop         | 🛃 Volume1      | 1/19,              |
| 🗼 Downloads     | 😹 Volume2      | 1/19,              |
| 📃 Recent places | Volume3        | 1/19,              |
|                 | 🛃 Volume4      | 1/19,              |
| 📄 Libraries     |                |                    |
| Documents       |                |                    |
| Music           |                |                    |
| Pictures        |                |                    |
| 💾 Videos        |                |                    |
| Computer        |                |                    |
| 12 computer     |                |                    |
| 👊 Network       |                |                    |
|                 | < 111          | >                  |
| 4 items         |                |                    |

## 4.7.3. Live Migration Network Yapılandırma Adımları

Sanal makinelerin bir Node'dan diğerine canlı bir şekilde aktarımı sırasında ağ bağlantıları kullanılır. Bu sırada hangi ağ kartının kullanılacağını, hangisinin öncelikli olacağını veya hiç kullanılmayacağını belirleyebilirsiniz. Örneğin iSCSI için yapılandırdığınız ağ kartı üzerinden aynı zamanda Live Migration trafiğinin geçmesini istemezsiniz.

Bu yapılandırma için aşağıdaki adımları takip edin.

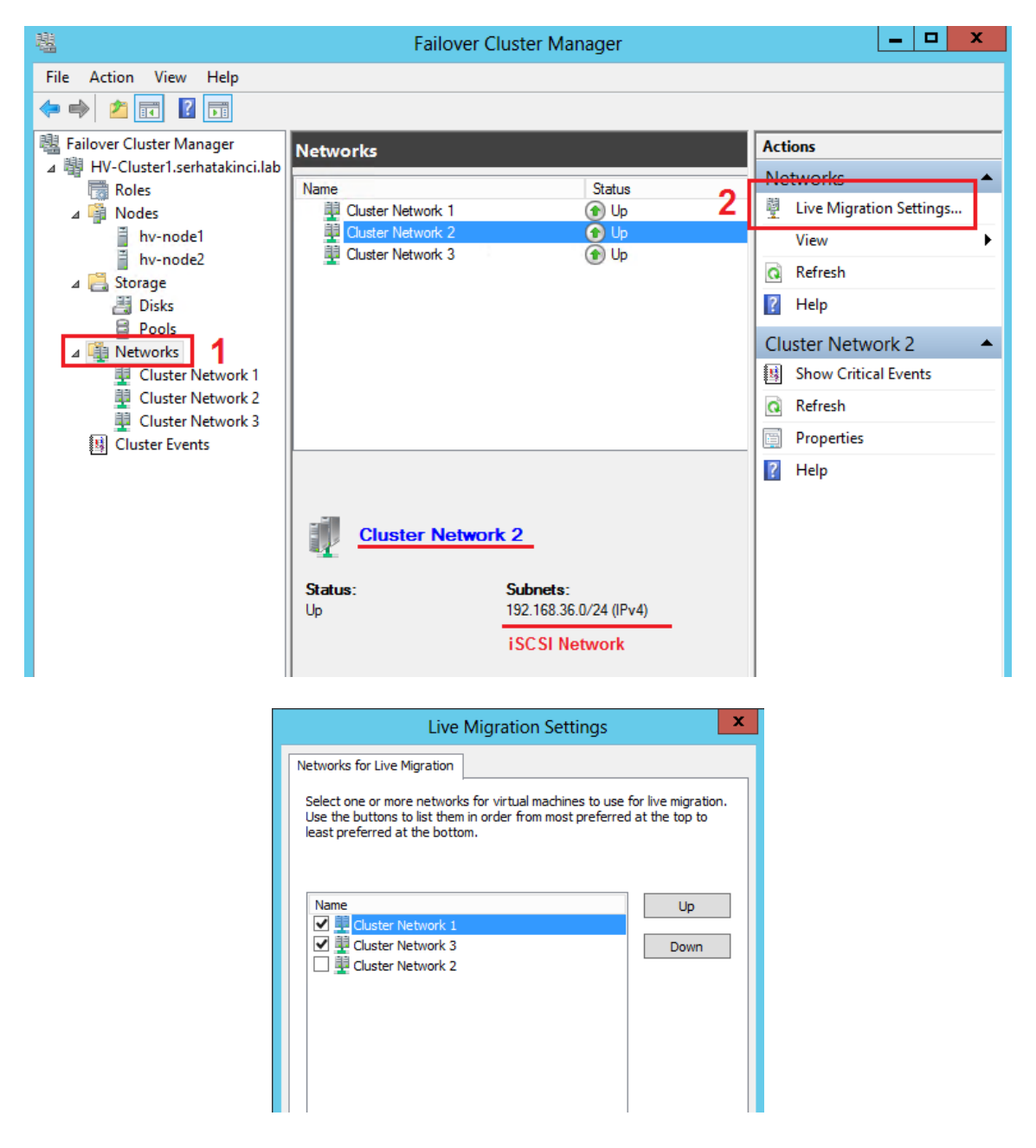

Bu yapılandırmaya göre, bir Live Migration operasyonu gerçekleşeceği zaman önce Network 1 'den, eğer müsait değilse Network 3 'ten gerçekleşecek ve Network 2 üzerinden hiç Live Migration trafiği geçmeyecek.

# 5. Hyper-V Failover Cluster Üzerinde Sanal Makine Konumlandırma Adımları

Failover Cluster işlerlik testleri aşamasına geçmeden önce yapı üzerinde çalışan en azından bir adet sanal makine bulunması gerekir. Bu adımı yapı üzerinde yeni bir sanal makine oluşturulması veya daha önceden oluşturulmuş bir sanal makinenin yapı üzerine taşınması olarak iki farklı şekilde gerçekleştirebilirsiniz.

## 5.1. Cluster Üzerinde Yeni Sanal Makine Oluşturulması

| 閹                |                             |           | Failover (  | Cluster Ma  | anager  |      |
|------------------|-----------------------------|-----------|-------------|-------------|---------|------|
| File Action Vie  | w Help                      |           |             |             |         |      |
| 🗢 🔿 🔽 🗔          | ?                           |           |             |             |         |      |
| Failover Cluster | Manager<br>serbatakinci lab | Roles (0) |             |             |         |      |
| Roles            | Serracakinei.iab            | Search    |             | ۶           | Queries | •    |
| ⊿ 彈 No           | Configure Role.             |           |             | Status      | 1       | Гуре |
|                  | Virtual Machine             | s 🕨       | New Virtual | Machine     |         |      |
| ⊿ 📇 Sto          | Create Empty Ro             | ole       | New Hard D  | )isk        |         |      |
| 8                | View                        | •         |             |             |         |      |
| ⊿ 🏨 Net          | Refresh                     |           |             |             |         |      |
|                  | Help                        |           | ////        | tems tound. |         |      |
| 📱 Clust          | er Network 3                |           | -           |             |         |      |
| 🔢 Cluster E      | vents                       |           |             |             |         |      |

Aşağıdaki adımları takip edin.

Hangi Node üzerinde yaratacağınızı seçin.

| New                                      | Virtual Machine          |           |
|------------------------------------------|--------------------------|-----------|
| Select the target cluster r<br>Look for: | node for Virtual Machine | creation. |
| Search<br>Cluster nodes:                 |                          | Clear     |
| Name                                     | Status                   |           |
| hv-node1                                 | 💽 Up                     |           |
| hv-node2                                 | 💿 Up                     |           |

İlerleyin.

| ð.                                                                                                    | New Virtual Machine Wizard                                                                                                    |
|----------------------------------------------------------------------------------------------------|----------------------------------------------------------------------------------------------------|
| Before You I                                                                                                    | Begin                                                                                                    |
| Before You Begin<br>Specify Name and Location<br>Assign Memory<br>Configure Networking<br>Connect Virtual Hard Disk<br>Installation Options<br>Summary | This wizard helps you create a virtual machine. You can use virtual machines in place of physical computers for a variety of uses. You can use this wizard to configure the virtual machine now, and you can change the configuration later using Hyper-V Manager. To create a virtual machine, do one of the following: <ul> <li>Click Finish to create a virtual machine that is configured with default values.</li> <li>Click Next to create a virtual machine with a custom configuration.</li> </ul> |
|                                                                                                    | < Previous Next > Finish Cancel                                                                                                    |

Sanal makine için bir isim verin ve yerleştirileceği dizin olarak mutlaka **C:\ClusterStorage** altındaki **Volume**'lardan birini seçin. Bu seçim çok önemlidir aksi durumda sanal makine clustered olarak çalışamaz.

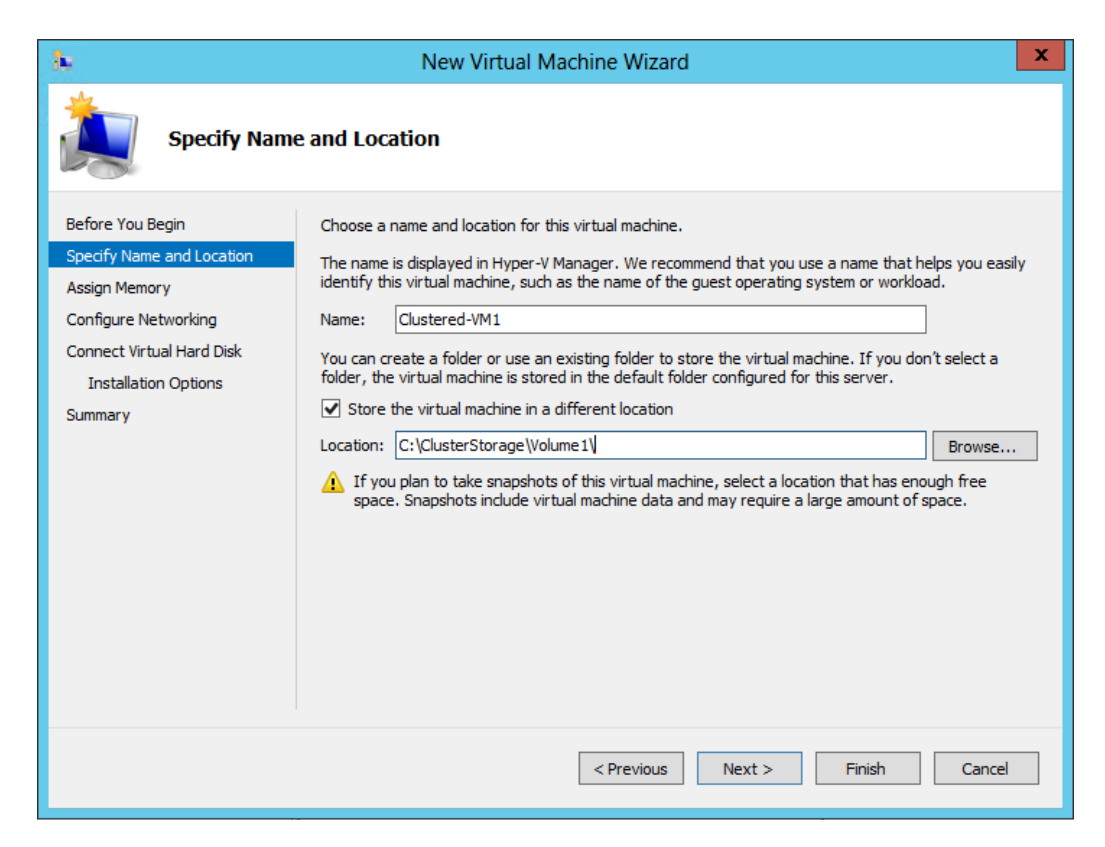

Sanal makine için atayacağınız bellek miktarını belirleyin.

| 3e                                                                                                    | New Virtual Machine Wizard                                                                                                    |
|----------------------------------------------------------------------------------------------------|----------------------------------------------------------------------------------------------------|
| Assign Memo                                                                                                    | ory                                                                                                    |
| Before You Begin<br>Specify Name and Location<br>Assign Memory<br>Configure Networking<br>Connect Virtual Hard Disk<br>Installation Options<br>Summary | Specify the amount of memory to allocate to this virtual machine. You can specify an amount from 8<br>MB through 14034 MB. To improve performance, specify more than the minimum amount recommended<br>for the operating system.<br>Startup memory: 2048 MB<br>Use Dynamic Memory for this virtual machine.<br>When you decide how much memory to assign to a virtual machine, consider how you intend to<br>use the virtual machine and the operating system that it will run. |
|                                                                                                    | < Previous Next > Finish Cancel                                                                                                    |

Sanal makinenin bağlanacağı sanal ağı seçin.

| 30                                                                                                    | New Virtual Machine Wizard                                                                                                    |
|----------------------------------------------------------------------------------------------------|----------------------------------------------------------------------------------------------------|
| Configure Ne                                                                                                    | tworking                                                                                                    |
| Before You Begin<br>Specify Name and Location<br>Assign Memory<br>Configure Networking<br>Connect Virtual Hard Disk<br>Installation Options<br>Summary | Each new virtual machine includes a network adapter. You can configure the network adapter to use a virtual switch, or it can remain disconnected. |
|                                                                                                    | < Previous Next > Finish Cancel                                                                                                    |

Sanal makineye bağlanacak ilk sanal diskin boyutunu belirleyin. Bu disk içerisine işletim sistemi kurulacak.

| 30                                                                                                    | New Virtual Machine Wizard                                                                                                    |
|----------------------------------------------------------------------------------------------------|----------------------------------------------------------------------------------------------------|
| Connect Virt                                                                                                    | ual Hard Disk                                                                                                    |
| Before You Begin<br>Specify Name and Location<br>Assign Memory<br>Configure Networking<br>Connect Virtual Hard Disk<br>Installation Options<br>Summary | A virtual machine requires storage so that you can install an operating system. You can specify the storage now or configure it later by modifying the virtual machine's properties.   • Create a virtual hard disk Use this option to create a dynamically expanding virtual hard disk with the default format (VHDX).    Name: Custered-VM1.vhdX   Location: C: \ClusterStorage\Volume1\Clustered-VM1\Virtual Hard Disks\   Browse      Size: 127   GB (Maximum: 64 TB)      Use this option to attach an existing virtual hard disk, either VHD or VHDX format.    Location: C: \Users\Public\Documents\Hyper-V\Virtual Hard Disks\   Browse       • Attach a virtual hard disk later Use this option to skip this step now and attach an existing virtual hard disk later. |
|                                                                                                    | < Previous Next > Finish Cancel                                                                                                    |

Kurulumun gerçekleştirileceği kaynağı seçin. Bu bir ISO olabilir.

| 30                                                                                     | New Virtual Machine Wizard                                                                                                    | x |
|----------------------------------------------------------------------------------------|----------------------------------------------------------------------------------------------------|---|
| Installation                                                                           | Options                                                                                                    |   |
| Before You Begin<br>Specify Name and Location<br>Assign Memory<br>Configure Networking | You can install an operating system now if you have access to the setup media, or you can install it later.  Install an operating system later  Install an operating system from a boot CD/DVD-ROM |   |
| Connect Virtual Hard Disk<br>Installation Options<br>Summary                           | Media         Physical CD/DVD drive:         Image file (.iso):         L:\Source\en_windows_server_2012_x64_dvd_s         Browse                                                                  | ] |
|                                                                                        | O Install an operating system from a boot floppy disk Media Virtual floppy disk (.vfd): Browse                                                                                                    | ] |
|                                                                                        | O Install an operating system from a network-based installation server                                                                                                    |   |
|                                                                                        | < Previous Next > Finish Cancel                                                                                                    |   |

Oluşturma işlemini tamamlayın.

| 30                                                                                                    | New Virtual Machine Wizard                                                                                                    | x          |
|----------------------------------------------------------------------------------------------------|----------------------------------------------------------------------------------------------------|------------|
| Completing                                                                                                    | the New Virtual Machine Wizard                                                                                                    |            |
| Before You Begin<br>Specify Name and Location<br>Assign Memory<br>Configure Networking<br>Connect Virtual Hard Disk<br>Installation Options<br>Summary | You have successfully completed the New Virtual Machine Wizard. You are about to create the following virtual machine. Description:          Name:       Clustered-VM1         Memory:       2048 MB         Network:       VM-Network1         Hard Disk:       C:\ClusterStorage\Volume1\Clustered-VM1\Virtual Hard Disks\Clustered-VM1.         Operating System:       Will be installed from C:\Source\en_windows_server_2012_x64_dvd_915478- | vhd<br>RTI |
|                                                                                                    | III         To create the virtual machine and close the wizard, click Finish.                                                                                                    | >          |
|                                                                                                    | < Previous Next > Finish Cancel                                                                                                    |            |

Aşağıdaki gibi görünüyor olmalı.

| 題                                    | Failover Cluster Manager                                                                                                    |
|--------------------------------------|----------------------------------------------------------------------------------------------------|
| File Action View Help                |                                                                                                    |
| 🗢 🔿 🖄 📰 👔 🖬                          |                                                                                                    |
| Failover Cluster Manager             | Roles (1) Actions                                                                                                    |
| ⊿ PV-Cluster1.serhatakinci.lab Roles | Search P Queries V Roles                                                                                                    |
| ⊿ 🎒 Nodes                            | Name Status Type Owner Node Priority                                                                                                    |
| hv-node1                             | Clustered-VM1 () Off Virtual Machine hv-node1 Medium Virtual Machines >                                                                                                    |
| A Nv-node2<br>↓ Storage              | The second second secon |
| 🔠 Disks                              | View 🕨                                                                                                    |
| Pools                                | <b>Q</b> Refresh                                                                                                    |
| Cluster Network 1                    | 🛛 Help                                                                                                    |
| Cluster Network 2                    | Clustered-VM1                                                                                                    |
| Cluster Network 3                    | Connect                                                                                                    |
| *=*)                                 | < III > 🧿 Start                                                                                                    |
|                                      | Save                                                                                                    |
|                                      | Clustered-VM1 Preferred Owners: Any node Shut Down                                                                                                    |
|                                      | Turn Off                                                                                                    |
|                                      | Virtual Machine Clustered-VM1                                                                                                    |
|                                      | CPU Usage: 0%                                                                                                    |
|                                      | Memory Demand: 0 MB                                                                                                    |
|                                      | Assigned Memory: 0 MB Move                                                                                                    |
|                                      | Cancel Live Migration                                                                                                    |
|                                      | Summary Resources 🔞 Change Startup Prior 🕨                                                                                                    |
| Roles: Clustered-VM1                 |                                                                                                    |
驖 x -Failover Cluster Manager File Action View Help 🗢 🔿 🞽 🖬 🚺 🖬 💐 Failover Cluster Manager Actions Roles (1) ⊿ <sup>1</sup>/<sub>4</sub> HV-Cluster1.serhatakinci.lab Roles \* ~ Search 🔎 Queries 🔻 🔚 🔻 😪 🔚 Roles 🦣 Configure Role... 🔺 📑 Nodes Туре Owner Node Priority Name Status hv-node1 Virtual Machines... • Lustered-VM1 📀 Off Virtual Machine hv-node1 Medium hv-node2 Create Empty Role ⊿ 📇 Storage Disks View Þ Pools | **Refresh** ⊿ <table-of-contents> Networks ? Help Cluster Network 1 = Cluster Network 2 Clustered-VM1 Cluster Network 3 💑 Connect... Cluster Events 0 < Ш > Start ٢ Save Clustered-VM1 Preferred Owners: Any node v 0 Shut Down Turn Off Virtual Machine Clustered-VM1 💽 Settings... Status: Off ≣

Kapalı durumda olan sanal makinenin konsoluna bağlanın.

Ve ardından kurulum için start edin.

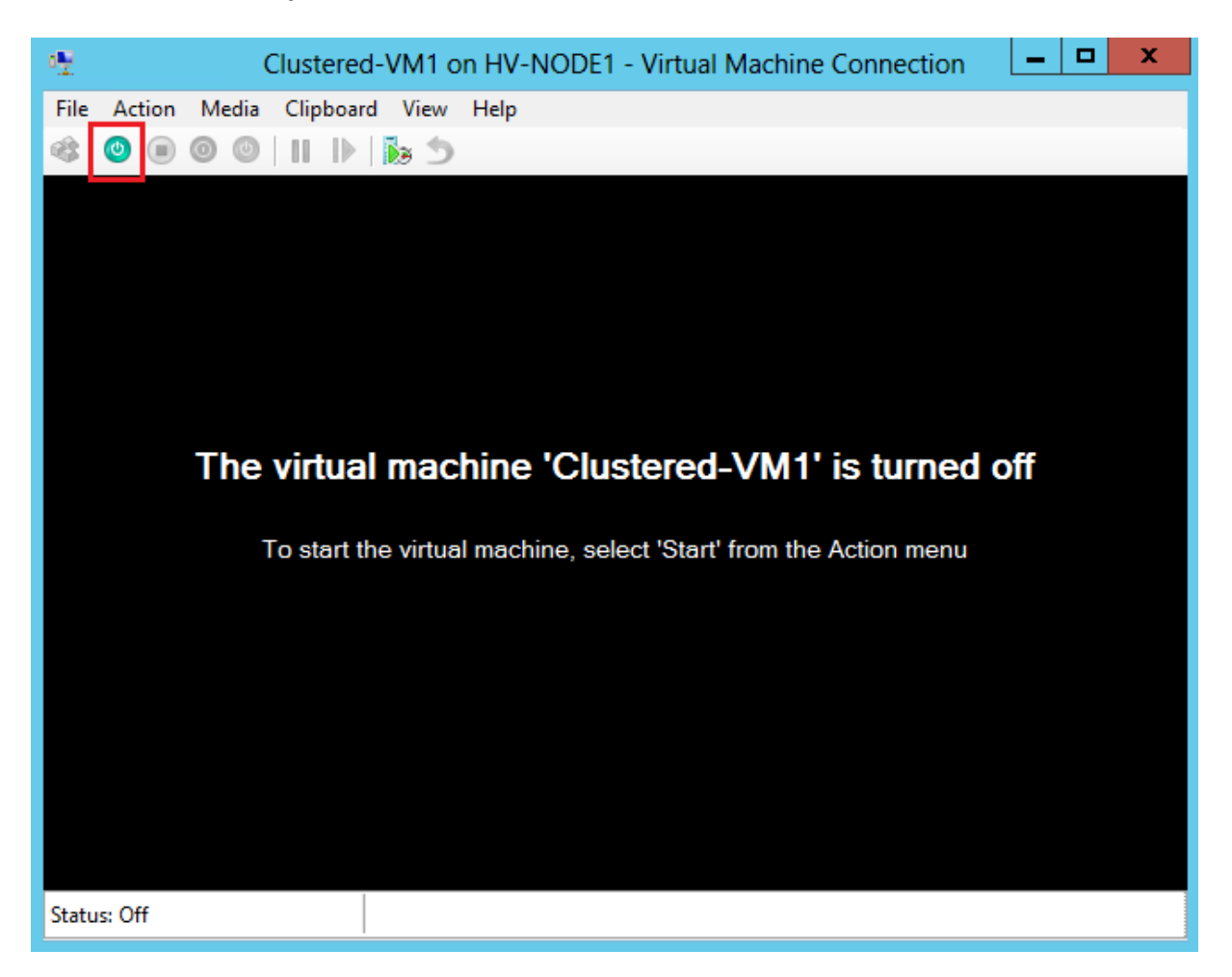

| 1 <u>9</u>                 | Clustered-VM1 on HV-NODE1 - Virtual Machine Connection                  | _ 🗆 X      |
|----------------------------|-------------------------------------------------------------------------|------------|
| File Action Media Clipboar | d View Help                                                             |            |
| 🕸 💿 🖲 🞯 🔘 🕪                | د ها (                                                                  |            |
|                            |                                                                         |            |
|                            |                                                                         |            |
|                            |                                                                         |            |
|                            |                                                                         |            |
|                            |                                                                         |            |
|                            |                                                                         |            |
|                            | Windows Setup                                                           |            |
|                            |                                                                         |            |
|                            |                                                                         |            |
|                            | Windows Server 2012                                                     |            |
|                            |                                                                         |            |
|                            |                                                                         |            |
|                            | ▶                                                                       |            |
|                            |                                                                         |            |
|                            | Languag <u>e</u> to install: English (United States)                    |            |
|                            | Time and currency format: English (United States)                       |            |
|                            | Keyboard or input method: US                                            |            |
|                            |                                                                         |            |
|                            |                                                                         |            |
|                            | Enter your language and other preferences and click "Next" to continue. |            |
|                            | © 2012 Microsoft Corporation. All rights reserved.                      |            |
|                            |                                                                         |            |
|                            |                                                                         |            |
|                            |                                                                         |            |
|                            |                                                                         |            |
|                            |                                                                         |            |
|                            |                                                                         |            |
| Status: Running            |                                                                         | <u>ا گ</u> |

Sanal işletim sistemi kurulumunu gerçekleştirin.

**BİLGİ:** Bu aşamada Windows Server 2012 işletim sistemi kurulumu için daha önce yayımlanan **"Windows Server 2012 Kurulumu"** konulu kılavuzu referans alabilirsiniz: <u>http://www.serhatakinci.com/index.php/windows-server-2012-kurulumu.html</u>

\_ 🗆 🗙 Clustered-VM1 on HV-NODE1 - Virtual Machine Connection e<u>n</u> File Action Media Clipboard View Help 🕸 | 🕘 📵 🥥 | 🔢 🕪 | 🗞 🖄 \_ 🗆 🗙 Administrator: C:\Windows\system32\cmd.exe Windows IP Configuration thernet adapter Ethernet: ection-specific DNS Suffix -local IPv6 Address . . . fe80::1d4d:fcc5:cf9f:541b×13 192.168.35.220 255.255.255.0 192.168.35.254 Gateway ault nel adapter isatap.{7089FF14-92E9-47A9-BA19-75DEAAF235C9>: Media State . . . . . . . . . . : Media disconnected Connection-specific DNS Suffix . : el adapter Local Area Connection× 11: ection-specific DNS Suffix Address...... -local IPv6 Address .... ult Gateway .... 2001:0:4137:9e76:2443:291e:3f57:dc23 fe80::2443:291e:3f57:dc23x12 : lows\system32>ping 8.8.8.8 8.8.8.8 with 32 bytes om 8.8.8.8: bytes om 8.8.8.8: bytes om 8.8.8.8: bytes om 8.8.8.8: bytes statistics for 8.8.8.8: Packets: Sent = 4. Received = 4, Lost = 0 (0% loss), oximate round trip times in milli-seconds: Minimum = 66ms, Maximum = 67ms, Average = 66ms \Windows\system32}\_ Windows Server 2012 9:51 PM 1/19/2013 ENG TRQ æ Σ Status: Running s 8 🔒

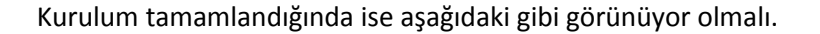

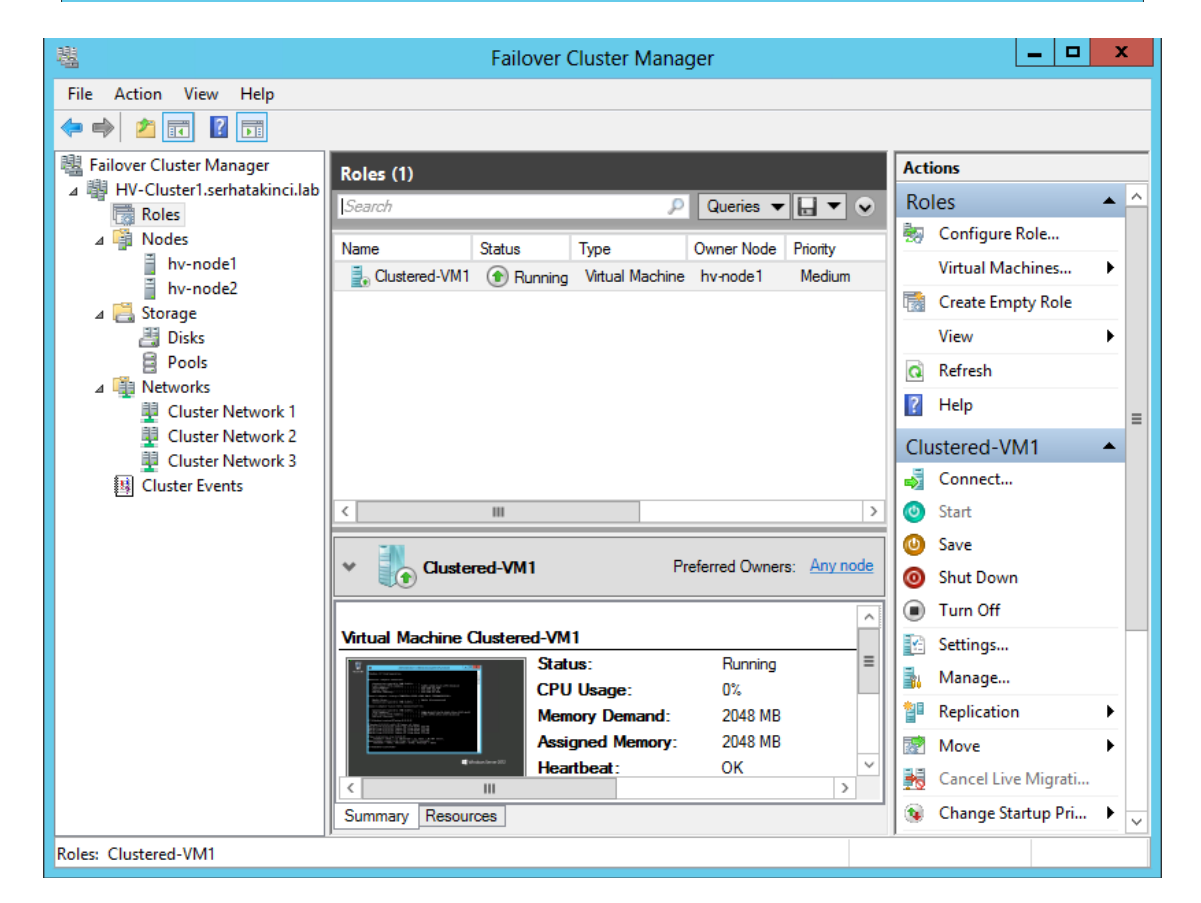

| 🕮 l 💽 🚺 🖛 l                                                                                       | Volume1               |     | _ □        | x            |
|---------------------------------------------------------------------------------------------------|-----------------------|-----|------------|--------------|
| File Home Share                                                                                   | View                  |     |            | v 🕐          |
|                                                                                                   | lusterStorage\Volume1 | ✓ C | Search Vol | . , <b>Р</b> |
| 🔆 Favorites                                                                                       | Name                  | •   |            | Date         |
| Desktop                                                                                           | Clustered-VM1         |     |            | 1/19,        |
| 🗼 Downloads                                                                                       |                       |     |            |              |
| 🔚 Recent places                                                                                   |                       |     |            |              |
| <ul> <li>Libraries</li> <li>Documents</li> <li>Music</li> <li>Pictures</li> <li>Videos</li> </ul> |                       |     |            |              |
| 🖳 Computer                                                                                        |                       |     |            |              |
| 🙀 Network                                                                                         | < 111                 |     | ,          | >            |
| 3 items   1 item selected                                                                         |                       |     |            | :            |

**UYARI:** Kurulumun ardından, kurulum için mount ettiğiniz ISO'yu çıkartmayı unutmayın.

## 5.2. Sanal Makinelerin Sonradan Cluster Üyesi Yapılması

Eğer bu aşamada yeni bir sanal makine oluşturmak yerine var olan bir sanal makineyi Cluster üzerine almak isterseniz aşağıdaki adımları takip edin.

Öncelikle sanal makineye ait klasörü herhangi bir Node üzerinde C:\ClusterStorage altındaki Volume bağlantılarından birine kopyalayın.

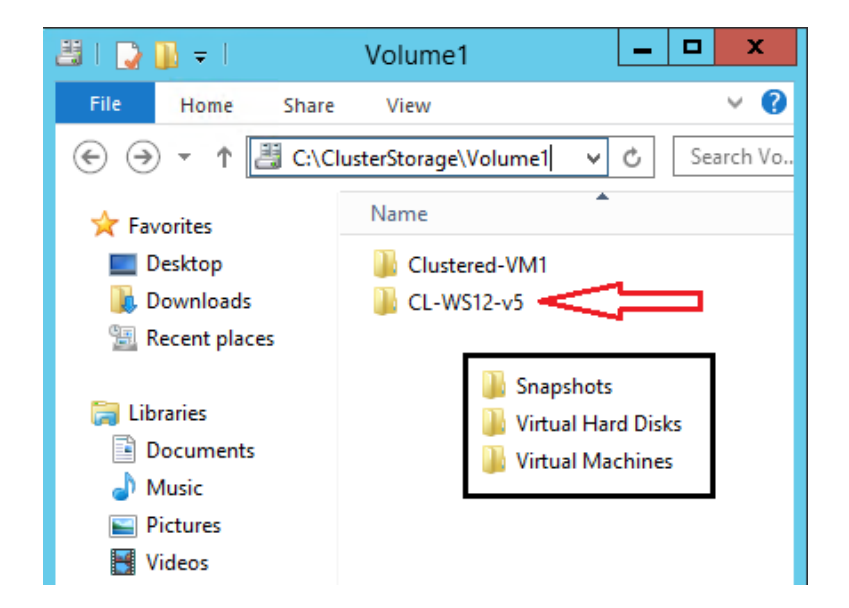

Yine herhangi bir Node üzerinde **Hyper-V Manager** yönetim konsolunu açın ve **Import Virtual Machine** sihirbazı ile sanal makineyi Node üzerine alın.

| BiLGi: Windows Server 2012 Hyper-V, daha önce oluşturulmuş ve Export edilmemiş sanal maki | neleri |
|-------------------------------------------------------------------------------------------|--------|
| de Import edebilme özelliğine sahiptir.                                                   |        |

|                  | Hyper-V I                           | Manager                          | _ <b>□</b> ×            |
|------------------|-------------------------------------|----------------------------------|-------------------------|
| File Action View | Help                                |                                  |                         |
| Hyper-V Manager  | Virtual Machines                    |                                  | Actions                 |
|                  | Name AState C Ass                   | ig Uptime Status                 | New                     |
|                  | Clustered-VM1 Running 0 % 204       | 8 MB 00:31:02                    | Import Virtual Machin   |
|                  |                                     |                                  | 🖆 Hyper-V Settings      |
|                  |                                     |                                  | 💱 Virtual Switch Manage |
|                  | <                                   |                                  | 👢 Virtual SAN Manager   |
|                  |                                     |                                  | 💰 Edit Disk 😑           |
|                  | Snapshots                           |                                  | Inspect Disk            |
|                  | The selected v                      | irtual machine has no snapshots. | Stop Service            |
|                  |                                     |                                  | 🗙 Remove Server         |
|                  | Local-WS2008R2-LM                   |                                  | 🔉 Refresh               |
|                  |                                     |                                  | View 🕨                  |
|                  | Created: 12/8/2012 12:4 Notes: None | 14:21 PM Clustere                | P Help                  |
|                  |                                     |                                  | Local-WS2008R2-LM       |
|                  |                                     |                                  | n Connect               |
|                  | O Marray Naturation Declarity       |                                  | Settings                |
|                  |                                     | Start                            |                         |
|                  |                                     | >                                | S. Carachat             |
|                  |                                     |                                  |                         |

Sanal makine klasörünün bulunduğu dizini gösterin.

| 2                                       | Import Virtual Machine                                       | x  |
|-----------------------------------------|--------------------------------------------------------------|----|
| Locate Folder                           | r                                                            |    |
| Before You Begin                        | Specify the folder containing the virtual machine to import. |    |
| Locate Folder<br>Select Virtual Machine | Folder: C:\ClusterStorage\Volume1\CL-WS12-v5\ Browse         | ·  |
| Choose Import Type                      |                                                              |    |
| Summary                                 |                                                              |    |
|                                         | < Previous Next > Finish Canc                                | el |

| 2                      | Import Virtual Machine                | x                     |
|------------------------|---------------------------------------|-----------------------|
| Select Virtua          | Machine                               |                       |
| Before You Begin       | Select the virtual machine to import: |                       |
| Locate Folder          | Name                                  | Date Created          |
| Select Virtual Machine | CL-WS12-v5                            | 1/19/2013 10:03:17 PM |
| Choose Import Type     |                                       |                       |
| Summary                |                                       |                       |
|                        |                                       |                       |
|                        |                                       |                       |
|                        |                                       |                       |
|                        |                                       |                       |
|                        |                                       |                       |
|                        |                                       |                       |
|                        |                                       |                       |
|                        |                                       |                       |
|                        |                                       |                       |
|                        |                                       |                       |
|                        | < Previous Next >                     | Finish Cancel         |

| 7                                                                                                    | Import Virtual Machine                                                                                                    |
|----------------------------------------------------------------------------------------------------|----------------------------------------------------------------------------------------------------|
| Choose Impo                                                                                                    | ort Type                                                                                                    |
| Before You Begin<br>Locate Folder<br>Select Virtual Machine<br>Choose Import Type<br>Connect Network<br>Summary | Choose the type of import to perform: <ul> <li>Register the virtual machine in-place (use the existing unique ID)</li> <li>Restore the virtual machine (use the existing unique ID)</li> <li>Copy the virtual machine (create a new unique ID)</li> </ul>                                                               |
|                                                                                                    | < Previous Next > Finish Cancel                                                                                                    |
| 2                                                                                                    | Import Virtual Machine                                                                                                    |
| Connect Net                                                                                                    | work                                                                                                    |
| Before You Begin<br>Locate Folder<br>Select Virtual Machine<br>Choose Import Type<br>Connect Network<br>Summary | This page allows you to connect to virtual switches that are available on the destination computer. The following configuration errors were found for virtual machine 'CL-WS12-v5'. Could not find Ethernet switch 'Ext1'. Specify the virtual switch you want to use on computer "HV-NODE1". Connection: VM-Network1 v |
|                                                                                                    | < Previous Next > Finish Cancel                                                                                                    |

| 2                                                                                                    | Imp                                                                                                    | ort Virtual Machine                                                                                                    | x   |
|----------------------------------------------------------------------------------------------------|----------------------------------------------------------------------------------------------------|----------------------------------------------------------------------------------------------------|-----|
| Completing I                                                                                                    | mport Wizard                                                                                                    |                                                                                                    |     |
| Before You Begin<br>Locate Folder<br>Select Virtual Machine<br>Choose Import Type<br>Connect Network<br>Summary | You are about to perfo<br>Description:<br>Virtual Machine:<br>Import file:<br>Import Type:<br>Network connection: | rm the following operation.<br>CL-WS12-v5<br>C:\ClusterStorage\Volume1\CL-WS12-v5\Virtual Machines\6FF68974-B3C3-4<br>Register (keep ID)<br>VM-Network1 | 478 |
|                                                                                                    | To complete the import                                                                                            | III<br>and dose this wizard, dick Finish.                                                                                                    | >   |
|                                                                                                    |                                                                                                    | < Previous Next > Finish Cancel                                                                                                    |     |

Import işlemi tamamlandığında sanal makineyi start edin ve çalıştığından emin olun.

|                  |                                                                                                    |            | Нур     | er-V Mai      | nager      |                 |     |                | - 1      |   | x          |
|------------------|----------------------------------------------------------------------------------------------------|------------|---------|---------------|------------|-----------------|-----|----------------|----------|---|------------|
| File Action View | Help                                                                                                    |            |         |               |            |                 |     |                |          |   |            |
| ← → 🖬 🛛 🖬        |                                                                                                    |            |         |               |            |                 | _   |                |          |   |            |
| Hyper-V Manager  | Minternal Manahia                                                                                                    |            |         |               |            |                 | Act | ions           |          |   |            |
| HV-NODET         | virtual Machin                                                                                                    | les        |         |               |            |                 | H   | /-NODE1        |          |   | <b>▲</b> _ |
|                  | Name                                                                                                    | State      | C       | Assig         | Uptime     | Status          |     | New            |          |   | •          |
|                  |                                                                                                    | Running    | 1       | 2048 MB       | 00:39:30   |                 |     | Import Virtual | l Machir | n |            |
|                  |                                                                                                    | nanning    | 1       | 512 MB        | 00.00.20   |                 | 1   | Hyper-V Setti  | ngs      |   |            |
|                  |                                                                                                    |            |         |               |            |                 |     | Virtual Switch | Manag    | e |            |
|                  |                                                                                                    |            |         |               |            |                 |     | Virtual SAN M  | lanager. |   |            |
|                  |                                                                                                    | _          |         |               |            |                 |     | Edit Disk      | -        |   | ≡          |
|                  | Snapshots                                                                                                    |            |         |               |            |                 |     | Inspect Disk   |          |   |            |
|                  |                                                                                                    | п          | ha sali | acted virtual | machine h: | ae no enanehote |     | Ston Service   |          |   | -          |
|                  | The selected virtual machine has no snapshots.                                                                                                    |            |         |               |            |                 | V   | Barraya Cana   |          |   |            |
|                  | CL-WS12-v5                                                                                                    |            |         |               |            |                 |     | Defeet         | 21       |   |            |
|                  | CL-W312-V5                                                                                                    |            |         |               |            |                 | 10  | Kefresh        |          |   | _          |
|                  |                                                                                                    | reated: 12 | /5/20   | 12 7:48:22    | РМ         | Clustere        |     | View           |          |   |            |
|                  | 10-09                                                                                                    | lotes: No  | ne      |               |            | Heartbe         | ?   | Help           |          |   |            |
|                  | International States of the States of the St |            |         |               |            |                 | CL  | -WS12-v5       |          |   | •          |
|                  |                                                                                                    |            |         |               |            |                 | 3   | Connect        |          |   | ור         |
|                  |                                                                                                    |            |         |               |            |                 |     | Settings       |          |   |            |
|                  | Summary Memory                                                                                                    | Networking | Rep     | lication      |            |                 |     | Turn Off       |          |   |            |
| j                | <                                                                                                    | Ш          |         |               |            | >               |     | Shut Down      |          |   | ~          |
|                  |                                                                                                    |            |         |               |            |                 |     |                |          |   |            |

| 閹                               | Failover Cluster Manager                                          | _ <b>D</b> X                  |
|---------------------------------|-------------------------------------------------------------------|-------------------------------|
| File Action View Hel            | p                                                                 |                               |
| 🗢 🔿 🙍 🖬 👔 🖬                     |                                                                   |                               |
| 📲 Failover Cluster Manage       | Roles (1)                                                         | Actions                       |
| ⊿ W HV-Cluster1.serhatak        | inci.lab Search P Queries V R V                                   | Roles 🔺 🔺                     |
| ⊿ 🗿 Node Conf                   | igure Role                                                        | len Konfigure Role            |
| h Virtu                         | al Machines                                                       | Virtual Machines 🕨            |
| i h Creat                       | e Empty Role                                                      | 📑 Create Empty Role           |
| D View                          | k line line line line line line line line                         | View 🕨                        |
| Pi Pierr                        |                                                                   | Q Refresh                     |
|                                 | 311                                                               | 👔 Help                        |
| C Help                          |                                                                   | Clustered-VM1                 |
| Cluster Netwo                   | ork 3                                                             | onnect                        |
|                                 | < III >                                                           | 💿 Start                       |
|                                 |                                                                   | 🕘 Save                        |
|                                 | Clustered-VM1     Preferred Owners: Any node                      | Shut Down                     |
|                                 |                                                                   | Turn Off                      |
|                                 | Virtual Machine Clustered-VM1                                     | 👔 Settings                    |
|                                 | CPU Usage: 0%                                                     | 🛐 Manage                      |
|                                 | Memory Demand: 2048 MB                                            | 📲 Replication 🕨               |
|                                 | Assigned Memory: 2048 MB                                          | 📝 Move 🕨                      |
|                                 |                                                                   | Cancel Live Migrati           |
|                                 | Summary Resources                                                 | 🔞 Change Startup Pri 🕨 🧹      |
| This action enables you to se   | lect a role that you can configure for high availability.         |                               |
|                                 |                                                                   |                               |
| <b>8</b> 0                      | High Availability Wizard                                          | x                             |
| Select Ro                       | le                                                                |                               |
| Before You Begin<br>Select Role | Select the role that you want to configure for high availability: |                               |
| Select Virtual Machine          | Generic Service                                                   | 1:                            |
| Confirmation                    | Hyper-V Replica Broker A virtual mi                               | achine is a virtualized       |
| Configure High                  | -iSNS Server computer.                                            | Multiple virtual machines can |
| Availability                    | Run on one                                                        | computer.                     |
| Summary                         | Other Server                                                      |                               |
|                                 | Virtual Machine                                                   |                               |
|                                 |                                                                   |                               |
|                                 |                                                                   |                               |
|                                 |                                                                   |                               |
|                                 |                                                                   |                               |
|                                 | More about roles that you can configure for high availability     |                               |
|                                 | < Previous                                                        | Next > Cancel                 |
|                                 |                                                                   |                               |

Failover Cluster yönetim konsoluna gidin ve **Roles > Configure Role...** sihirbazını başlatın.

Import ettiğiniz sanal makineyi seçin ve ilerleyin.

**BİLGİ:** Windows Server 2012 Failover Cluster yapısı, çalışır durumdaki sanal makineleri Cluster üyesi yapmayı destekler.

| <b>8</b> 7                      | Hig                             | High Availability Wizard |                            |            |  |  |
|---------------------------------|---------------------------------|--------------------------|----------------------------|------------|--|--|
| Select Vi                       | rtual Machine                   |                          |                            |            |  |  |
| Before You Begin<br>Select Role | Select the virtual machine(s) t | hat you want to configu  | ure for high availability. |            |  |  |
|                                 | Name 🔺                          | Status                   | Host Server                |            |  |  |
| Select Virtual Machine          | CL-WS12-v5                      | Running                  | hv-node1.serhatakinci.lab  |            |  |  |
| Confirmation                    |                                 |                          |                            |            |  |  |
| Configure High<br>Availability  |                                 |                          |                            |            |  |  |
| Summary                         |                                 |                          |                            |            |  |  |
|                                 |                                 |                          |                            |            |  |  |
|                                 | Shutdown Save                   |                          | Refre                      | <u>esh</u> |  |  |
|                                 |                                 |                          |                            |            |  |  |
|                                 |                                 |                          |                            |            |  |  |
|                                 |                                 |                          | < Previous Next > Cancel   |            |  |  |

| 80                              | High Availability Wizard                                            | x |
|---------------------------------|---------------------------------------------------------------------|---|
| Confirmat                       | tion                                                                |   |
| Before You Begin<br>Select Role | You are ready to configure high availability for a Virtual Machine. |   |
| Select Virtual Machine          | Virtual Machine: CL-WS12-v5                                         |   |
| Confirmation                    |                                                                     |   |
| Configure High<br>Availability  |                                                                     |   |
| Summary                         |                                                                     |   |
|                                 |                                                                     |   |
|                                 |                                                                     | ~ |
|                                 | To continue, click Next.                                            |   |
|                                 | < Previous Next > Cance                                             | 3 |

| <b>8</b> 0                      | High Availability Wizard                                                                            | x      |
|---------------------------------|----------------------------------------------------------------------------------------------------|--------|
| Summary                         | ,                                                                                                   |        |
| Before You Begin<br>Select Role | High availability was successfully configured for the role.                                         |        |
| Select Virtual Machine          |                                                                                                    |        |
| Confirmation                    |                                                                                                    | ^      |
| Configure High<br>Availability  | Virtual Machine                                                                                     |        |
| Summary                         |                                                                                                    |        |
|                                 | All of the virtual machine configurations chosen were successfully made highly available.           | Y      |
|                                 | Name Result Descri                                                                                  | ption  |
|                                 | CL-WS12-v5 Success                                                                                  | , ~    |
|                                 | To view the report created by the wizard, click View Report.<br>To close this wizard, click Finish. | Report |
|                                 |                                                                                                    | Finish |

İşlemi tamamlayın.

Aşağıdaki gibi görünüyor olmalı.

| 輼                                                                                                    | Failover Cluster Manager                                                                                                    | _ <b>□</b> ×                                                                                                    |
|----------------------------------------------------------------------------------------------------|----------------------------------------------------------------------------------------------------|----------------------------------------------------------------------------------------------------|
| File Action View Help                                                                                                    |                                                                                                    |                                                                                                    |
| <ul> <li>Failover Cluster Manager</li> <li>HV-Cluster1.serhatakinci.lab</li> <li>Roles</li> <li>Nodes</li> <li>hv-node1</li> <li>hv-node2</li> <li>Storage</li> <li>Disks</li> <li>Pools</li> <li>Networks</li> <li>Cluster Network 1</li> <li>Cluster Network 2</li> <li>Cluster Network 3</li> <li>Cluster Events</li> </ul> | Roles (2)         Search       Queries       Image: Colspan="2">Image: Colspan="2">Image: Colspan="2" Image: Colspan="2" Image: Colspa= | Actions         Roles       ▲         Roles       ▲         Image: Configure Role       >         Virtual Machines       >         Image: Create Empty Role       >         View       >         Image: Refresh       >         Image: CL-WS12-v5       ▲         Image: Cl-WS12-v5       ▲         Image: Cl-WS12-v5       ▲ |
|                                                                                                    | Virtual Machine CL-WS12-v5     Image: CPU Usage: 0%       CPU Usage: 0%     Memory Demand: 296 MB       Assigned Memory: 512 MB       Heartbeat: 0K       Image: Summary Resources                                                                                                    | <ul> <li>Settings</li> <li>Manage</li> <li>Replication</li> <li>Move</li> <li>Cancel Live Migrati</li> <li>Change Startup Pri</li> </ul>                                                                                                    |

# 6. Failover Cluster İşlerlik Testleri

Buraya kadar yapmış olduğunuz kurulum ve yapılandırma işlemlerinin sağlıklı olup olmadığını test etmek için Failover ve Live Migration özelliklerini tetikleyebilirsiniz.

### 6.1. Live Migration

Çalışan bir sanal makineyi kesintiye uğratmadan Node'lar üzerinde aktarabilmeyi sağlayan bir özelliktir. Genellikle planlı operasyonlar öncesi aktarım amaçlı veya pro-aktif özellikler ile tetiklenerek kullanılır.

Cluster üyesi herhangi bir sanal makineyi seçtikten sonra **Move** menüsünden canlı olarak taşınmasını sağlayabilirsiniz.

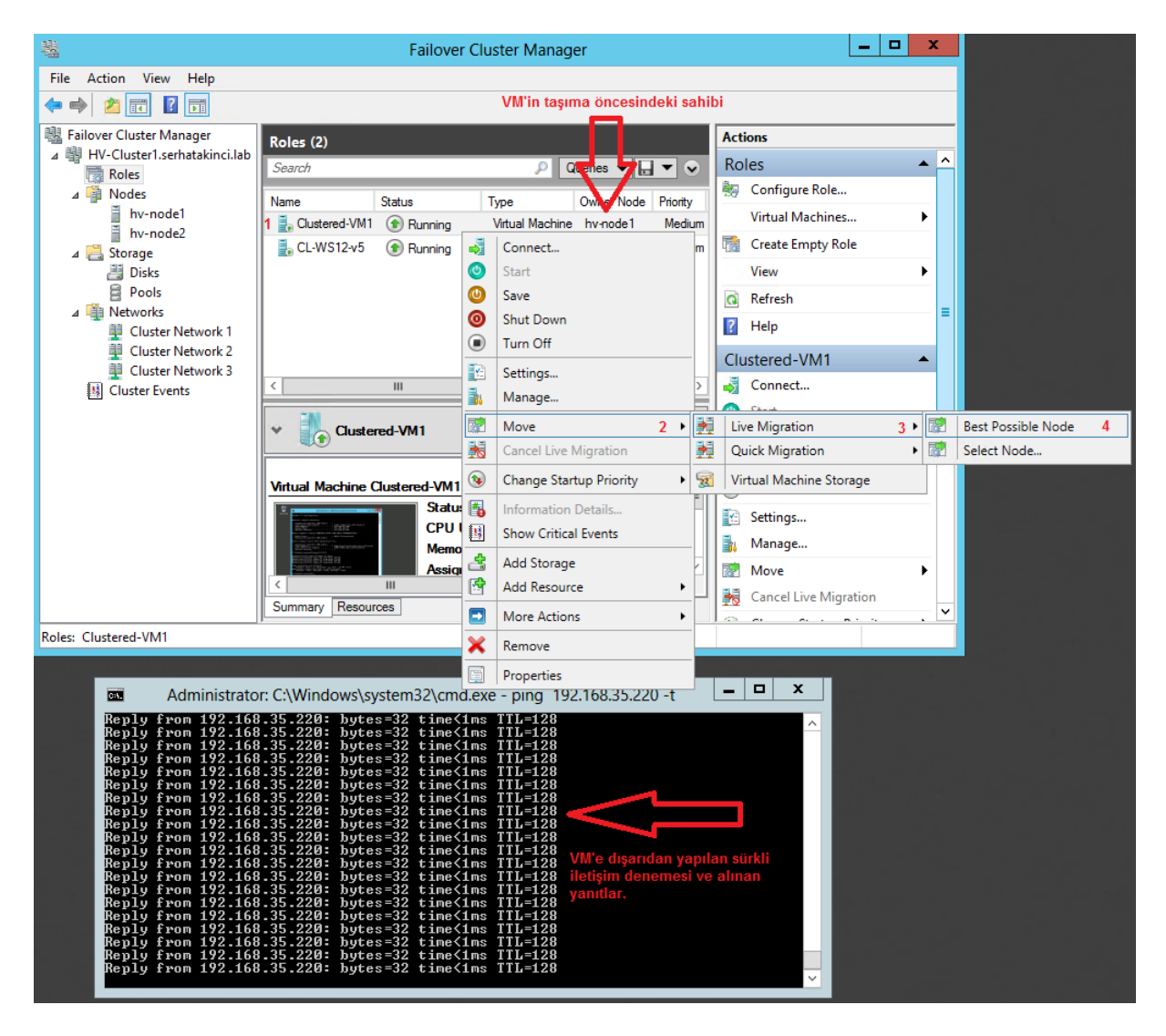

BİLGİ: Yukarıdaki görselin yüksek çözünürlüklü haline şuradan

*ulaşabilirsiniz:* <u>http://www.serhatakinci.com/wp-content/uploads/mklresim/ws2012-hv-cluster/foc-</u><u>1.jpq</u>

- **D** X Failover Cluster Manager File Action View Help 🗢 🄿 🞽 🖬 🚺 📲 Failover Clust Actions Roles (2) ⊿ 🖷 HV-Cluste ▲ ^ Roles 🔎 Queries 🔻 🔛 👻 🛇 Search 👼 Roles 🧑 Configu... a 📫 Nodes Name Status Туре Owner Node Priority Information 114 114 hv Virtual ... • 🙀 Live Migrating 🛃 Clustered-VM1 Virtual Machine hv-node1 Medium Live Migrating, 54% completed hv 責 CL-WS12-v5 Running Create E... Virtual Machine hv-node1 Medium 🔺 📇 Storag 🔠 Dis View ۲ 🗐 Po **a** Refresh ⊿ 🖷 Netwo VM'in canlı taşıma işleminde oldu bilgisi. Canlı taşıma işlemi için ? Help 📱 Clu tamamlanma yüzdesi. 📱 Clu Clustered-... A 📱 Clu 111 > 5 Connect... Cluste Start 0 Preferred Owners: Any node Clustered-VM1 0 Save O Shut Do... ^ Virtual Machine Clustered-VM1 Turn Off = Status: Running 💽 Settings... CPU Usage: Up Time: 0% 0.54.2 ī. Manage... Memory Demand: 2048 MB Available Memory: 0 MB Assigned Memory 2048 MB Integration Services 6.2.92 2 Move > -Cancel L. Summary Resources < 111 > Roles: Clustered-VM1 - х Administrator: C:\Windows\system32\cmd.exe - ping 192.168.35.220 -t C:4. 1ms rom 1ms time time time time time time time <1ms rom Ø: Ø: 1**m**s from (1ms rom Й <1ms Й: <1ms rom rom ime≺ (1ms time<1ms time<1ms time<1ms time<1ms time<1ms time<1ms time<1ms time<1ms time<1ms юл =32 =32 =32 =32 =32 =32 =32 rom rrom from from from И. tes Й. rom rom 220: hĩ

Taşıma işlemi aşağıdaki gibi ilerler.

**BiLGi:** Yukarıdaki görselin yüksek çözünürlüklü haline şuradan ulaşabilirsiniz: <u>http://www.serhatakinci.com/wp-content/uploads/mklresim/ws2012-hv-cluster/foc-</u><u>2.jpg</u>

| 器 Failover Cluster Manager                                                                                   |           | _ □      | x          |
|----------------------------------------------------------------------------------------------------|-----------|----------|------------|
| File Action View Help                                                                                        |           |          |            |
|                                                                                                    |           |          |            |
| Roles (2)                                                                                                    | Acti      | ons      |            |
| △ 響 HV-Cluste Search P Queries ▼ 🔒 ▼                                                                         | Rol       | es       | <b>▲</b> ^ |
| ⊿ Printy Information                                                                                         | -         | Configu  |            |
| hv-                                                                                                    |           | Virtual  | •          |
| A CL-WS12-v5 💿 Running Virtual Machine hynde1 Medium                                                         |           | Create E |            |
| Dis Dis                                                                                                    |           | View     | •          |
|                                                                                                    | Q         | Refresh  | _          |
|                                                                                                    | ?         | Help     | =          |
|                                                                                                    | Clu       | stered   | •          |
| 型 Clu<br>翻 Cluste 〈                                                                                          | > 🝶       | Connect  |            |
|                                                                                                    |           | Start    |            |
| Clustered-VM1 Preferred Owners: Any nod                                                                      | e 🛛 🕐     | Save     |            |
|                                                                                                    | <b>10</b> | Shut Do  |            |
| Virtual Machine Clustered-VM1                                                                                |           | Turn Off |            |
| Status: Running                                                                                              |           | Settings |            |
| Memory Demand: 2048 MB Available Memory: 0 MB                                                                | 1         | Manage   |            |
| Assigned Memory: 2048 MB Integration Services: 6.2.92                                                        | I I       | Move     | •          |
| Summary Resources                                                                                            | - 1       | Cancel L |            |
| Relati Clustered VM1                                                                                         |           | ~        | . •        |
| Koles: Clustered-VM1                                                                                         |           |          |            |
|                                                                                                    | x         |          |            |
| Administrator: C:\Windows\system32\cma.exe - ping 192.168.35.220 -t                                          |           |          |            |
| Reply from 192.168.35.220: bytes=32 time<1ns TIL=128<br>Reply from 192.168.35.220: bytes=32 time<1ns TIL=128 | <u> </u>  |          |            |
| Reply from 192.168.35.220: bytes=32 time<1ns TIL=128<br>Reply from 192.168.35.220: bytes=32 time<1ns TIL=128 |           |          |            |
| Reply from 192.168.35.220: bytes=32 time<1ns TIL=128<br>Reply from 192.168.35.220: bytes=32 time<1ns TIL=128 |           |          |            |
| Reply from 192.168.35.220; bytes=32 time<1ms TTL=128<br>Reply from 192.168.35.220; bytes=32 time<1ms TTL=128 |           |          |            |
| Reply from 192.168.35.220; bytes=32 time<1ms TTL=128<br>Reply from 192.168.35.220; bytes=32 time<1ms TTL=128 |           |          |            |
| Reply from 192.168.35.220: bytes=32 time=4ms TTL=128<br>Reply from 192.168.35.220: bytes=32 time=4ms TTL=128 |           |          |            |
| Request timed out.<br>Review from 192 168 35 220: butes 20 times ins 114=128 tek paketlik kayıp.             |           |          |            |
| Reply from 192.168.35.220: bytes=32 time<1ns TTL=128<br>Reply from 192.168.35.220: bytes=32 time<1ns TTL=128 |           |          |            |
| Reply from 192.168.35.220: bytes=32 time<1ns TTL=128<br>Reply from 192.168.35.220: bytes=32 time<1ns TTL=128 |           |          |            |
|                                                                                                    |           |          |            |

Taşıma sonrasında durum aşağıdaki gibidir.

**BİLGİ:** Yukarıdaki görselin yüksek çözünürlüklü haline şuradan ulaşabilirsiniz: <u>http://www.serhatakinci.com/wp-content/uploads/mklresim/ws2012-hv-cluster/foc-</u><u>3.jpg</u>

**BİLGİ:** Taşıma sırasında ağda yaşana tek paketlik kayıp normaldir. Bu durum, sanal makine veya üzerinde çalışan uygulamaların erişimi açısından problem teşkil etmez. Tek paket kaybı ağ tabanlı olup bütün sanallaştırma platformları için aynıdır.

Test işlemini HV-Node2'den HV-Node1'e doğru yeniden gerçekleştirip ters yönlü Live Migration sürecini de test edebilirsiniz.

#### 6.2. Failover

Asıl felaket senaryolarından olan bir fiziksel Node'un down olması durumunda, down olan Node üzerindeki sanal makinelerin otomatik olarak başka bir Node üzerinde start olması durumudur.

Genellikle plansız kesintiler noktasında koruma sağlar ve sanal makineleri en hızlı şekilde tekrar erişilebilir kılmak için kullanılır.

Bu işlemi test etmek için yapılması gereken en güzel şey Node'lardan birinin fişini çekmek olacaktır :)

Plansız kesinti öncesinde her iki sanal makine de HV-Node1 üzerinde çalışıyor ve hizmet veriyorlar.

| 趨                                                                                   | Failo                                                                                                    | ver Cluster Manager                                                                                               | _ 🗆 X                                |  |
|-------------------------------------------------------------------------------------|----------------------------------------------------------------------------------------------------|----------------------------------------------------------------------------------------------------|--------------------------------------|--|
| File Action View Help                                                               |                                                                                                    |                                                                                                    |                                      |  |
| 🗢 🄿 🙍 🖬 🚺 🖬                                                                         |                                                                                                    |                                                                                                    |                                      |  |
| 🍓 Failover Cluster Manager                                                          | Roles (2)                                                                                                    | Actions                                                                                                    |                                      |  |
| ⊿ HV-Cluster1.serhatakinci.lab                                                      | Search                                                                                                    | Roles 🔺                                                                                                    |                                      |  |
| A Roles                                                                             |                                                                                                    | lonfigure Role                                                                                                    |                                      |  |
| hv-node1                                                                            | Name Status                                                                                                    | Virtual Machines 🕨                                                                                                |                                      |  |
| hv-node2                                                                            | CL-WS12-v5 Bunning                                                                                               | 📸 Create Empty Role                                                                                               |                                      |  |
| Disks                                                                               |                                                                                                    | Δ                                                                                                    | View 🕨                               |  |
| Pools                                                                               |                                                                                                    | 42                                                                                                    | Refresh                              |  |
| Networks     Ourter Events                                                          |                                                                                                    | L                                                                                                    | 7 Help                               |  |
| E Cluster Events                                                                    | He                                                                                                    | er iki VM de HV-Node1 üzerinde çalışıyor.                                                                         |                                      |  |
|                                                                                     |                                                                                                    |                                                                                                    |                                      |  |
|                                                                                     |                                                                                                    |                                                                                                    |                                      |  |
|                                                                                     | < 1                                                                                                    | II >                                                                                                    |                                      |  |
|                                                                                     |                                                                                                    |                                                                                                    |                                      |  |
|                                                                                     | *                                                                                                    |                                                                                                    |                                      |  |
|                                                                                     | l                                                                                                    |                                                                                                    |                                      |  |
|                                                                                     |                                                                                                    |                                                                                                    |                                      |  |
|                                                                                     |                                                                                                    |                                                                                                    |                                      |  |
|                                                                                     |                                                                                                    |                                                                                                    |                                      |  |
|                                                                                     |                                                                                                    |                                                                                                    |                                      |  |
|                                                                                     | 1                                                                                                    |                                                                                                    |                                      |  |
|                                                                                     |                                                                                                    |                                                                                                    |                                      |  |
| Administrator: C:\Windows                                                           | system32\cmd.exe - pi 💻 🗖                                                                                        | X Administrator: Command Prompt - ping                                                                            | 192.168.3 <b>– – ×</b>               |  |
| Reply from 192.168.35.220<br>Reply from 192.168.35.220                              | ): bytes=32 time<1ms TTL=128<br>): bytes=32 time<1ms TTL=128                                                     | Reply from 192.168.35.232: bytes=32<br>Reply from 192.168.35.232: bytes=32                                        | time<1ms TTL=128                     |  |
| Reply from 192.168.35.220<br>Reply from 192.168.35.220                              | ): bytes=32 time<1ms TTL=128<br>): bytes=32 time<1ms TTL=128                                                     | Reply from 192.168.35.232: bytes=32<br>Reply from 192.168.35.232: bytes=32                                        | time<1ms TTL=128<br>time<1ms TTL=128 |  |
| Reply from 192.168.35.220<br>Reply from 192.168.35.220                              | ): bytes=32 time<1ms TTL=128<br>): bytes=32 time<1ms TTL=128                                                     | Reply from 192.168.35.232: bytes=32<br>Reply from 192.168.35.232: bytes=32                                        | time<1ms TTL=128                     |  |
| Reply from 192.168.35.220<br>Reply from 192.168.35.220                              | ): bytes=32 time<1ms TTL=128<br>): bytes=32 time<1ms TTL=128                                                     | Reply from 192.168.35.232: bytes=32<br>Reply from 192.168.35.232: bytes=32                                        | time<1ms TTL=128                     |  |
| Reply from 192.168.35.220<br>Reply from 192.168.35.220                              | 1: bytes=32 time<1ms TTL=128<br>1: bytes=32 time<1ms TTL=128                                                     | Reply from 192.168.35.232: bytes=32<br>Reply from 192.168.35.232: bytes=32                                        | time<1ms TTL=128                     |  |
| Reply from 192.168.35.220<br>Reply from 192.168.35.220                              | 1: bytes=32 time<1ms TTL=128<br>1: bytes=32 time<1ms TTL=128                                                     | Reply from 192.168.35.232: bytes=32<br>Reply from 192.168.35.232: bytes=32                                        | time(1ms TTL=128                     |  |
| Reply from 192.168.35.220<br>Reply from 192 168 35 220                              | : bytes=32 time<1ms TTL=128<br>bytes=32 time<1ms TTL=128                                                         | Reply from 192.168.35.232: bytes=32<br>Reply from 192.168.35.232: bytes=32                                        | time(1ms TTL=128                     |  |
| Reply from 192.168.35.220<br>Reply from 192.168.35.220<br>Reply from 192.168.35.220 | bytes=32 time(1ms TTL=128)<br>bytes=32 time(1ms TTL=128)                                                         | Reply from 192.168.35.232: bytes=32<br>Reply from 192.168.35.232: bytes=32<br>Reply from 192.168.35.232: bytes=32 | time(1ms TTL=128                     |  |
| Reply from 192.168.35.222<br>Reply from 192.168.35.222<br>Reply from 192.168.35.222 | by tes = $32$ time (1ms IIL=128)<br>by tes = $32$ time (1ms IIL=128)<br>by tes = $32$ time (1ms IIL=128)         | Reply from 172.166.35.232: bytes=32<br>Reply from 192.168.35.232: bytes=32<br>Reply from 192.168.35.232: bytes=32 | time<1ms TTL=128                     |  |
| Reply from 192.168.35.220<br>Reply from 192.168.35.220<br>Reply from 192.168.35.220 | $\frac{1}{100}$ bytes = 32 time (1ms 11L-120)<br>bytes = 32 time (1ms 1TL=128)<br>bytes = 32 time (1ms TTL=128)  | Reply from 192.168.35.232: bytes=32<br>Reply from 192.168.35.232: bytes=32<br>Reply from 192.168.35.232: bytes=32 | time<1ms TTL=128                     |  |
| Reply from 192.168.35.220<br>Reply from 192.168.35.220<br>Reply from 192.168.35.220 | $\frac{1}{1000}$ bytes = 32 time (1ms 11L=128)<br>bytes = 32 time (1ms 1TL=128)<br>bytes = 32 time (1ms 1TL=128) | Reply from 192.168.35.232: bytes=32<br>Reply from 192.168.35.232: bytes=32<br>Reply from 192.168.35.232: bytes=32 | time<1ms TTL=128                     |  |
| Mepty from 172.168.35.220                                                           | J. Dytes-32 time(ims fill=128                                                                                    | Reply from 192.168.35.232: bytes=32                                                                               |                                      |  |
| <                                                                                   |                                                                                                    |                                                                                                    | ii. <                                |  |

**BİLGİ:** Yukarıdaki görselin yüksek çözünürlüklü haline şuradan ulaşabilirsiniz: <u>http://www.serhatakinci.com/wp-content/uploads/mklresim/ws2012-hv-cluster/foc-</u> <u>4.jpg</u>

#### HV-Node1'in fişini çekiyoruz!

HV-Node1 kapanır kapanmaz üzerindeki sanal makineler de down olur.

**UYARI:** Failover özelliğini Live Migration ile karıştırmayın. Live Migration planlı ve kesintisiz bir operasyondur. Live Migration sırasında her iki Node da ayaktadır. Failover ise Node'lardan birinin plansız bir şekilde down olması ile tetiklenir ve haliyle üzerindeki sanal makineler de o an down olur.

| 趨                                                                                   |                                         | Faild                                                | ver Cluster N | lanager                         |          |                 |                      |                  |                    | -                    |          |  |
|-------------------------------------------------------------------------------------|-----------------------------------------|------------------------------------------------------|---------------|---------------------------------|----------|-----------------|----------------------|------------------|--------------------|----------------------|----------|--|
| File Action View Help                                                               |                                         |                                                      |               |                                 |          |                 |                      |                  |                    |                      |          |  |
| 🗢 🔿 🙍 🖬 🛛 🖬                                                                         |                                         |                                                      |               |                                 |          |                 |                      |                  |                    |                      |          |  |
| ا Failover Cluster Manager                                                          |                                         |                                                      |               |                                 |          |                 |                      |                  | Actions            |                      |          |  |
| A 👔 HV-Cluster1.serhatakinci.lab                                                    | Roles (2)                               |                                                      |               |                                 |          |                 |                      |                  | Polos              |                      |          |  |
| Roles                                                                               | Search D Quenes V II V                  |                                                      |               |                                 |          |                 | <u> </u>             | 🦗 Configure Role |                    |                      |          |  |
| ⊿ invodes<br>iii hv-node1                                                           | Name Status Type                        |                                                      |               | Owner Node Priority Information |          |                 |                      |                  | Virt               | ual Machin           | ec •     |  |
| hv-node2                                                                            | Clustered-VM1                           | Clustered-VM1 () Running Virtual Machine hv-node1 Me |               |                                 |          | hv-node1 Medium |                      |                  |                    |                      | Colle    |  |
| ⊿ 🔜 Storage                                                                         | Running Virtual Machine hv-node1 Medium |                                                      |               |                                 |          |                 |                      |                  | View               |                      |          |  |
| Pools                                                                               |                                         |                                                      |               |                                 |          |                 |                      |                  | Defe               | v<br>                | <b>r</b> |  |
| Networks                                                                            |                                         |                                                      |               |                                 |          |                 |                      |                  |                    | esn                  |          |  |
| Cluster Events                                                                      |                                         |                                                      |               |                                 |          |                 |                      |                  | I Hel              | р                    |          |  |
|                                                                                     |                                         |                                                      |               |                                 |          |                 |                      |                  |                    |                      |          |  |
|                                                                                     |                                         |                                                      |               |                                 |          |                 |                      |                  |                    |                      |          |  |
|                                                                                     |                                         |                                                      |               |                                 |          | _               |                      |                  |                    |                      |          |  |
|                                                                                     |                                         |                                                      |               |                                 |          |                 |                      |                  |                    |                      |          |  |
|                                                                                     | <b>~</b>                                |                                                      |               |                                 |          |                 |                      |                  |                    |                      |          |  |
|                                                                                     |                                         |                                                      |               |                                 |          |                 |                      |                  |                    |                      |          |  |
|                                                                                     |                                         |                                                      |               |                                 |          |                 |                      |                  |                    |                      |          |  |
|                                                                                     |                                         |                                                      |               |                                 |          |                 |                      |                  |                    |                      |          |  |
|                                                                                     |                                         |                                                      |               |                                 |          |                 |                      |                  |                    |                      |          |  |
|                                                                                     |                                         |                                                      |               |                                 |          |                 |                      |                  |                    |                      |          |  |
|                                                                                     | ]                                       |                                                      |               |                                 |          |                 |                      | ļ                |                    |                      |          |  |
|                                                                                     |                                         |                                                      |               |                                 |          |                 |                      |                  |                    |                      |          |  |
| Administrator: C:\Windows                                                           | \system32\cmd.                          | exe - pi 💻 🗖                                         | X             | Administra                      | ator: Co | mmand P         | rompt - p            | ing 1            | 92.168.            | 3 🗕 🗆                | □ X      |  |
| Reply from 192.168.35.220<br>Reply from 192.168.35.220                              | : bytes=32 ti<br>: bytes=32 ti          | me<1ms TTL=128<br>me<1ms TTL=128                     | A Re<br>Re    | ply from :<br>ply from :        | 192.168  | .35.232         | = bytes=<br>= bytes= | 32 ti<br>32 ti   | ime<1ms<br>ime<1ms | S TTL=12<br>S TTL=12 | 8        |  |
| Reply from 192.168.35.220<br>Reply from 192.168.35.220<br>Reply from 192.168.35.220 | ): bytes=32 ti<br>): bytes=32 ti        | me<1ms 11L-128<br>me<1ms TTL=128                     | Re            | ply from :<br>ply from :        | 192.168  | .35.232         | = bytes=<br>= bytes= | 32 ti            |                    | S TTL=12<br>S TTL=12 | 8        |  |
| Reply from 192.168.35.220<br>Reply from 192.168.35.220<br>Reply from 192.168.35.220 | bytes=32 ti<br>bytes=32 ti              | me<1ms 11L-128<br>me<1ms TTL=128<br>me<1ms TTL=129   | Re            | ply from .<br>quest tim         | ed out.  | 1.35.232        | Destates             | -32 t]           |                    | S IIL=12             | .8       |  |
| Request timed out.                                                                  | . nytes-52 ti                           |                                                      |               | oly from                        | 192.168  | 35.10           | Destina              | tion             | host u             | inreacha             | ble.     |  |
| Request timed out.<br>Request timed out.                                            | VM'                                     | ler Down!!                                           | Re            | l, iron                         | 192.168  | .35.10          | Destina              | tion             | host u             | inreacha             | ble.     |  |
| Reply from 192.168.35.10:<br>Reply from 192.168.35.10:                              | Destination                             | host unreachable                                     | e Re          | ply from :                      | 192.168  | .35.10          | Destina              | tion             | host u             | inreacha             | ble.     |  |
| Reply from 192.168.35.10<br>Reply from 192.168.35.10<br>Reply from 192.168.35.10    | Destination<br>Destination              | nost unreachable                                     | Re            | ply from :                      | 192.168  |                 | Destina              | tion             | host u             | inreacha             | ble.     |  |
| Reply from 192.168.35.10<br>Reply from 192.168.35.10<br>Reply from 192.168.25.10    | Destination                             | host unreachable                                     | Re            | ply from :                      | 192.168  |                 | Destina              | tion             | host u             | inreacha             | ble.     |  |
| Reply from 192.168.35.10<br>Reply from 192.168.35.10                                | Destination                             | host unreachable                                     | Re            | ply from :                      | 192.168  | .35.10          | Destina              | tion             | host u             | inreacha             | ble.     |  |
| Reply from 192.168.35.10<br>Reply from 192.168.35.10<br>Reply from 192.168.35.10    | Destination                             | host unreachable                                     | E Re          | ply from :<br>ply from :        | 192.168  |                 | Destina              | tion             | host u             | inreacha             | ble.     |  |
| Reply from 192.168.35.10                                                            | Destination                             | host unreachable                                     |               | ply from :<br>ply from :        | 192.168  | .35.10:         | Destina              | tion             | host i             | inreacha             | ble.     |  |
|                                                                                     |                                         |                                                      | 2 4 5         |                                 |          | Ш               |                      |                  |                    |                      | <b>N</b> |  |

**BİLGİ:** Yukarıdaki görselin yüksek çözünürlüklü haline şuradan

*ulaşabilirsiniz:* <u>http://www.serhatakinci.com/wp-content/uploads/mklresim/ws2012-hv-cluster/foc-5.jpq</u>

HV-Node1 kısa bir süre daha Failover Cluster yönetim konsolunda ayaktaymış gibi görünebilir. Eğer aksi bir ayar yapmadıysanız 1-2 dk içerisinde Cluster servisi konudan emin olup sanal makineleri HV-Node2 üzerinde otomatik olarak start eder.

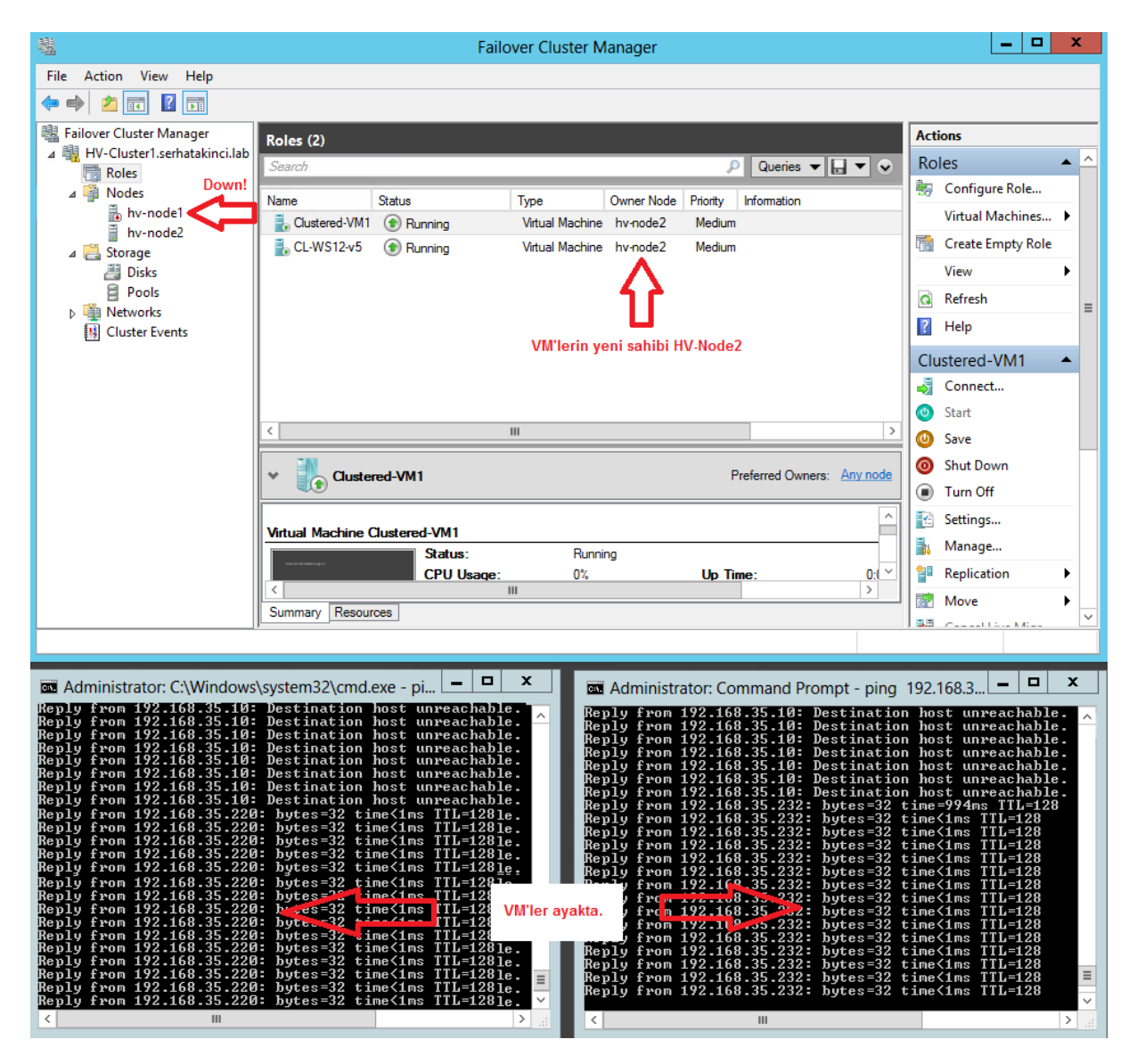

**BİLGİ:** Yukarıdaki görselin yüksek çözünürlüklü haline şuradan ulaşabilirsiniz: <u>http://www.serhatakinci.com/wp-content/uploads/mklresim/ws2012-hv-cluster/foc-</u><u>6.jpq</u>

HV-Node1'i tekrar start ettikten sonra bu sefer de HV-Node2'nin fişini çekip ters yönde Failover işlemini test edebilir veya Live Migration ile kesintisiz olarak sanal makineleri HV-Node1 üzerine geri taşıyabilirsiniz.